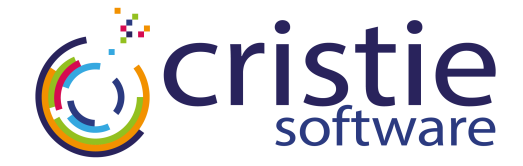

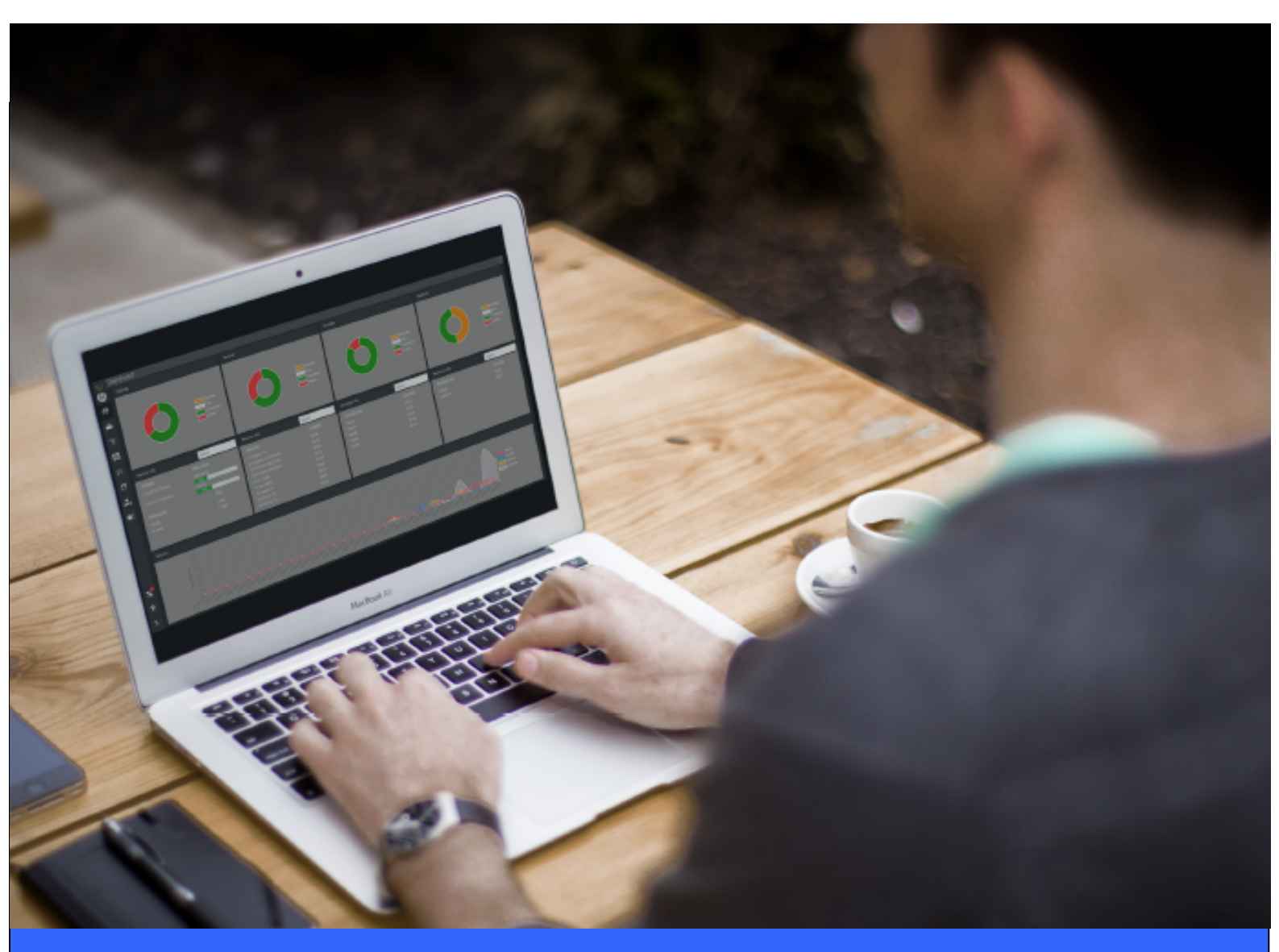

# **BMR Backup and Recovery Guide**

Version 4.8.1 released 6 October 2023

Cristie Software Ltd. New Mill, Chestnut Lane, Stroud GL5 3EW, United Kingdom Tel:+44(0)1453 847000 | sales@cristie.com | support@cristie.com | www.cristie.com

## Copyright © 2018-2023 Cristie Software Ltd. All rights reserved.

The software contains proprietary information of Cristie Software Ltd.; it is provided under a license agreement containing restrictions on use and disclosure and is also protected by copyright law. Reverse engineering of the software is prohibited.

Due to continued product development this information may change without notice. The information and intellectual property contained herein is confidential between Cristie Software Ltd. and the client and remains the exclusive property of Cristie Software Ltd. If you find any problems in the documentation, please report them to us in writing. Cristie Software Ltd. does not warrant that this document is error-free.

No part of this publication may be reproduced, stored in a retrieval system, or transmitted in any form or by any means, electronic, mechanical, photocopying, recording or otherwise without the prior written permission of Cristie Software Ltd.

- IBM Tivoli Storage Manager (TSM), AIX and TIVOLI are trademarks of the IBM Corporation.
- IBM Spectrum Protect is a trademark of the IBM Corporation.
- IBM Virtual I/O Server (VIOS) is a trademark of the IBM Corporation.
- NetWorker and Avamar are trademarks of the Dell EMC Corporation.
- vSphere, vCenter and vCloud are trademarks of VMware Inc.
- Hyper-V is a trademark of Microsoft Corporation.
- Azure is a trademark of Microsoft Corporation.
- Amazon Web Services (AWS) and Amazon Elastic Compute Cloud (EC2) are trademarks of Amazon.com, Inc.
- Cohesity DataProtect is a trademark of Cohesity Inc.
- Rubrik is a trademark of Rubrik Inc.
- CloneManager<sup>®</sup> is a registered trademark of Cristie Software Ltd.
- SysBack is a registered trademark of Cristie Software Ltd.

PC-BaX, UBax, Cristie P4VM (Protect for VMs), Cristie Storage Manager (CSM), SDB, ABMR (Bare Machine Recovery for EMC Avamar), NBMR (Bare Machine Recovery for EMC NetWorker), TBMR (Bare Machine Recovery for Spectrum Protect/ TSM), CBMR (Cristie Bare Machine Recovery), CoBMR (Bare Machine Recovery for Cohesity DataProtect), RBMR (Bare Machine Recovery for Rubrik) and CRISP (Cristie Recovery ISO Producer) are all trademarks of Cristie Software Ltd..

Cristie Software Ltd New Mill Chestnut Lane Stroud GL5 3EW UK

Tel: +44 (0) 1453 847009 Email: support@cristie.com Website: https://www.cristie.com

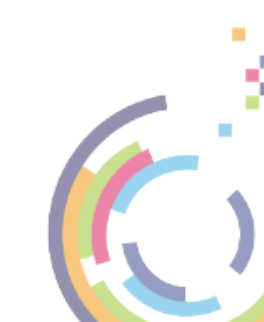

# Contents

| 1 | Introduction                               | 5   |
|---|--------------------------------------------|-----|
|   | 1.1. Web Browser Support                   | 5   |
|   | 1.2 OS Support                             | 5   |
| 2 | Prerequisites                              | 6   |
|   | 2.1 Enable the Backup and Recovery Feature | 6   |
|   | 2.2 Add Licenses                           | 7   |
|   | 23 Deploy Backup Agent                     | 7   |
|   | 2.3 ] Rulk Credentials                     | ، q |
|   | 2.3.2 Import from CSV                      |     |
| 3 | Backup                                     | 11  |
| Ŭ |                                            |     |
|   | 3.1 Create a Backup Job                    |     |
|   | 3.2 Add a Host to a Job                    | 15  |
|   | 3.2.1 Bulk Credentials                     |     |
|   | 3.3 Run Backups                            | 19  |
|   | 3.3.1 Normal Operation                     | 20  |
|   | Job Overview                               |     |
|   | Machine Overview                           |     |
|   | 3.3.2 Modify                               |     |
|   | Job Settings                               |     |
|   | Machine Settings                           |     |
|   |                                            |     |
|   | 3 3 5 Delete                               |     |
|   | Whole Job                                  |     |
|   | Individual Machine                         |     |
|   | 3.3.6 Abort                                | 32  |
|   | 3.4 View Logs                              | 33  |
| 4 | Recovery                                   | 36  |
|   | 4.1 Recover                                | 36  |
|   | 4.1.1 Specify Manually                     | 39  |
|   | 4.1.2 Choose From Backup Job               | 41  |
|   | 4.1.3 List of Historical VA Backups        | 43  |
|   | 4.1.4 Import from Simulation               | 44  |
|   | 4.1.5 Recover Sequence                     | 44  |
|   | 4.2 Simulation                             | 46  |
|   | 4.2.] Add a Job                            | 47  |
|   | 4.2.2 Add Recovery to Job                  | 48  |
|   | Settings                                   | 50  |
|   | 4.2.3 Run Simulations                      | 55  |
|   | Normal Operation                           |     |
|   | Job Overview                               | 57  |
|   | Machine Overview                           | 58  |

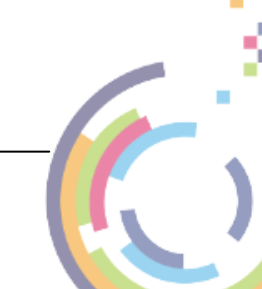

## BMR Backup and Recovery Guide

4

| 4.2.4 Run Now                                                 |    |
|---------------------------------------------------------------|----|
| 4.2.5 Modify                                                  |    |
| Job Settings                                                  |    |
| Machine Settings                                              |    |
| 4.2.6 Suspend/Resume                                          |    |
| Whole Job                                                     |    |
| Individual Machine                                            |    |
| 4.2.7 Abort                                                   |    |
| Whole Job                                                     |    |
| Individual Machine                                            |    |
| 4.2.8 Delete                                                  |    |
| Whole Job                                                     |    |
| Individual Machine                                            |    |
| 4.2.9 Reboot                                                  |    |
| Whole Job                                                     |    |
| Individual Machine                                            |    |
| 4.2.10 Download Log Bundle                                    |    |
| 4.2.11 View Logs                                              |    |
| 4.2.12 Import from Orchestration                              |    |
| 4.3 DHCP Not Available                                        |    |
| 4.3.1 Use a Custom ISO with Pre-Defined Network Configuration |    |
| Create a Custom ISO                                           | 80 |
| Running a Hypervisor Refresh                                  |    |
| Selecting a Custom ISO for Recoveries                         |    |
|                                                               |    |

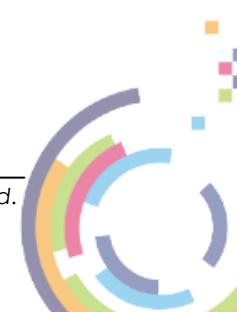

# 1 Introduction

The Cristie Virtual Appliance (VA) provides central management, deployment and licensing of Cristie's range of backup, recovery and replication software. It is provided free of charge to licensed users of Cristie software products. The Cristie VA is a Linux-based virtual machine that manages Windows, Linux, AIX, Power and Solaris installations of Cristie software products.

This document discusses how to configure and invoke the Cristie VA BMR Backup and Recovery feature. Internally backup functionality is implemented using the **Cristie CBMR** product. Recovery functionality is implemented using the **Cristie ABMR, CBMR, CBMR, NBMR, RBMR or TBMR** products.

The following discussion assumes your Cristie VA is already deployed and has the latest updates.

This documentation relates to version 4.8.1 of the Cristie VA product.

# 1.1 Web Browser Support

Once installed Cristie recommends using the VA in conjunction with Google Chrome. However, Firefox, Opera or Microsoft Edge can also be used as alternatives.

Note: Microsoft Internet Explorer is not supported.

The browser Window should be set to a minimum screen resolution of 1366 x 768 pixels.

# 1.2 OS Support

OS support for **Backup and Recovery** is summarised in the <u>Cristie Backup/Recovery OS Support</u> <u>Matrix</u>. Currently Windows and Linux are fully supported for backup, recovery and monitoring, whereas Solaris and AIX are only supported for backup and recovery monitoring.

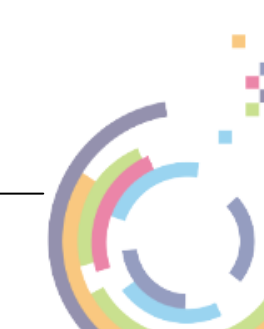

# 2 Prerequisites

6

Before beginning a BMR Backup or Recovery operation the Cristie VA must be configured correctly. These are the configuration steps needed.

Note: Cristie VA cannot control backups using 3rd party backup products - just Cristie's own backup product CBMR. However recoveries are supported from all Cristie BMR backup products including those that use 3rd party backup products.

## 2.1 Enable the Backup and Recovery Feature

On the Cristie VA Dashboard, navigate to **Options** and then select **Feature settings**. This will show a list of enabled Features. Please ensure that one or more of the ABMR, CBMR, CoBMR, NBMR, RBMR or TBMR Features is enabled.

At the moment only CBMR scheduled **backups** can be controlled from the Cristie VA. However scheduled **test recoveries** can be configured for any of the BMR products as long as their respective host backups have the appropriate **BMR Agent** installed. Deployment of the BMR Agents is controlled by **Estate Management** in the Cristie VA.

Only CBMR is required for Cristie Backups. Backups for all the other products must be configured manually on their respective hosts or servers (e.g. IBM Spectrum Protect).

| Note: It is not necessary to add the CBMR Feature to perform Recoveries for any of the other BMR products.                                                                                                    |
|----------------------------------------------------------------------------------------------------|
| Feature Settings                                                                                                    |
| Features must be enabled before being used, if you have an internet connected VA we recommend using the <b>Online</b> option.<br>This will automatically download and install the latest feature packages onto your Appliance (You will automatically be logged<br>out to apply the new features).<br>Users without an internet connection should select the <b>Offline</b> option to upload and enable features. If you do not have any<br>feature bundles click here.<br>Online Offline |
| ABMR Enables recovery & simulation of EMC Avamar backups. mere info                                                                                                    |
| CBMR Enables Protection of physical (or virtual) machines, recovery & simulation of Cristie CBMR backups. more info                                                                                                    |
| CoBMR Enables recovery & simulation of Cohesity backups. more info                                                                                                    |
| NBMR Enables recovery & simulation of EMC Networker backups. more info                                                                                                    |
| Replicate Enables replication, and migration of live machines. more info                                                                                                    |
| RBMR Enables recovery & simulation of Rubrik backups. mare info                                                                                                    |
| TBMR Enables recovery & simulation of IBM TSM (Spectrum Protect) backups. more info                                                                                                    |
| Protect for VMs Enables vSphere virtual machine backup and recovery. more info                                                                                                    |
| Note: The Cristic VA Configuration Guide describes how to add Eastures                                                                                                    |

Note: The Cristie VA Configuration Guide describes how to add Features to the Cristie VA.

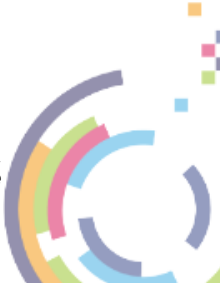

# 2.2 Add Licenses

You must ensure your Cristie VA has sufficient **BMR Licenses**. These licenses are consumed every time a new BMR product agent is deployed to a host via **Estate Management**.

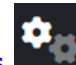

To check this, click **Options** on the Cristie VA Dashboard and then select **Licensing settings**. You will then see all the available **BMR** licenses.

| Licensing Settings              |                        |                                                            |                 |                     |  |  |  |
|---------------------------------|------------------------|------------------------------------------------------------|-----------------|---------------------|--|--|--|
| Import Licenses Return Licenses |                        |                                                            |                 |                     |  |  |  |
| Signature                       | active reatures only)  | DADROFFN KWOLTE                                            |                 |                     |  |  |  |
| Signature                       |                        |                                                            | D4DBCFSV-KYCJ15 | YW-BUA3B412-9QFYCYF |  |  |  |
| Contract                        | Product                | Usage                                                      | Expiry          |                     |  |  |  |
| 6                               | ABMR                   | 41 of 41 remaining                                         | 31 Dec 2024     | more details        |  |  |  |
| 23                              | CBMR Rental            | 44 of 44 remaining                                         | 30 Jun 2025     | more details        |  |  |  |
| 32                              | CBMR                   | 0 of 0 remaining                                           |                 | more details        |  |  |  |
| 1                               | CBMR                   | 62 of 65 remaining                                         | 31 Dec 2024     | more details        |  |  |  |
| 33                              | CoBMR                  | 30 of 32 remaining                                         | 31 Dec 2024     | more details        |  |  |  |
| 4                               | NBMR                   | 33 of 33 remaining                                         | 31 Dec 2024     | more details        |  |  |  |
| 35                              | RBMR                   | 49 of 50 remaining                                         | 31 Dec 2024     | more details        |  |  |  |
| 8                               | TBMR                   | 10 of 10 remaining                                         |                 | more details        |  |  |  |
| 3                               | TBMR                   | 40 of 41 remaining                                         | 31 Dec 2024     | more details        |  |  |  |
| 18                              | CloneManager Rental    | 4 clone tokens & unlimited sync tokens remaining           | 31 Dec 2024     |                     |  |  |  |
| 19                              | Protect For VMs Rental | 4 of 20 hosts protected                                    | 31 Dec 2024     | manage hosts        |  |  |  |
| 0 *Trial                        | Protect For VMs        | 0 of 10 hosts protected                                    | 31 Dec 2023     | manage hosts        |  |  |  |
| 62                              | Virtual Appliance      | 11 OS upgrade tokens & 10 staging upgrade tokens remaining | 03 Sept 2030    |                     |  |  |  |

Alternatively it is also possible to obtain **Rental** licenses. These allow backups/recoveries for a host to be made for a fixed time period (usually 1-3 years). Note the time period begins from the purchase date.

Note: Licenses shown in red have expired.

# 2.3 Deploy Backup Agent

Before running a backup operation (either via CBMR or a supported 3rd party backup product), the appropriate **BMR Agent** must be deployed to the host or hosts to be backed up and subsequently recovered.

To do this, click Estate Management End on the Cristie VA Dashboard and then click

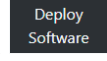

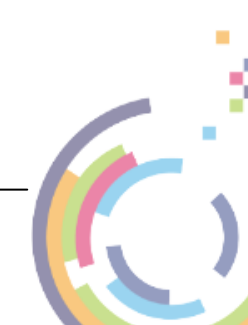

| Deploy Software                                                                                                    |                                |                                   |                               |       |  |  |  |
|----------------------------------------------------------------------------------------------------|--------------------------------|-----------------------------------|-------------------------------|-------|--|--|--|
| Enter the IP address(es) and credentials of the machine(s) you wish to add. You can change the port & installation path (Windows only) in the advanced 🕸 section. |                                |                                   |                               |       |  |  |  |
|                                                                                                    | Trial: You have                | 5 trial licenses remaining        |                               |       |  |  |  |
|                                                                                                    | Product: * CBMR                | <mark>∽</mark> 0                  |                               |       |  |  |  |
|                                                                                                    | Schedule Schedule              | e the deployment for a later time |                               |       |  |  |  |
|                                                                                                    | Bulk Credentials: ⑦            |                                   |                               |       |  |  |  |
| Hostname / IP                                                                                                    | Username                       | Password / SSH Key Pa             | issphrase SSH Key             |       |  |  |  |
| 0 10.10.11.40                                                                                                    | Administrator                  |                                   | Select                        | 钧     |  |  |  |
|                                                                                                    |                                |                                   |                               |       |  |  |  |
|                                                                                                    |                                |                                   | Ad                            | ld    |  |  |  |
| Contract Number                                                                                                    | Physical Activations Available | Virtual Activations Available     | Desktop Activations Available |       |  |  |  |
| ✓ <sup>23</sup>                                                                                                    |                                |                                   |                               |       |  |  |  |
| 32                                                                                                    | 0                              | 0                                 | 0                             |       |  |  |  |
| Import from CSV                                                                                                    |                                |                                   | Cancel                        | nfirm |  |  |  |

In the above example the product is set to **CBMR**. Add the **Hostname** or **IP address** of the host to deploy the agent to. Add the **host access credentials**.

Note: For Linux, Solaris and AIX systems, access credentials do not have to be 'root'. Deployment uses 'sudo' when root credentials are not supplied. Obviously the credentials used must allow 'sudo' to be used.

Also select the **Contract Number** from which the product activation token will be decremented.

Add button to deploy the agent to multiple hosts in one operation.

Finally click **Confirm** to begin the agent deployment. While the deployment runs you will see this event:

| A | erts  |        |        |                               |            |          | 🕒 🕸 🗖 C |
|---|-------|--------|--------|-------------------------------|------------|----------|---------|
|   | Event | Source | Status | Details                       | Start Time | End Time | User    |
| i |       |        |        | Deploying CBMR to 10.10.11.40 |            |          |         |

When the deployment completes you will see this event:

| A | erts  |        |        |                                           |                          |                          | 🗄 쒛 🗖 С       |
|---|-------|--------|--------|-------------------------------------------|--------------------------|--------------------------|---------------|
|   | Event | Source | Status | Details                                   | Start Time               | End Time                 | User          |
| i |       |        |        | Successfully deployed CBMR to 10.10.11.40 | 26 Oct 2023,<br>11·10·06 | 26 Oct 2023,<br>11·11·30 | Administrator |

At this point your host is ready for backup.

Click the

Deployment of all other BMR Products is identical to the process described above. Just select one of ABMR, CoBMR, NBMR, RBMR or TBMR instead of CBMR.

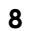

Cristie VA BMR Backup and Recovery Guide

Note: The host may be Windows, Linux or Solaris based.

## 2.3.1 Bulk Credentials

Where you wish to deploy the agent to multiple machines and all the machines use the same access credentials (for example the Domain Administrator on Windows) you can avoid entering the same credentials separately for every machine with **Bulk Credentials**. To do this run the same menu sequence as before to reach the Deploy Software dialogue and click **Bulk Credentials**:

The dialogue will then allow you to set a single common Username/Password to be used for all:

| Deploy Software                                                                                                    |                        |                                |          | ×          |  |  |
|----------------------------------------------------------------------------------------------------|------------------------|--------------------------------|----------|------------|--|--|
| Enter the IP address(es) and credentials of the machine(s) you wish to add. You can change the port & installation path (Windows only) in the advanced 🕸 section. |                        |                                |          |            |  |  |
|                                                                                                    |                        |                                |          |            |  |  |
|                                                                                                    | Trial: 🛛 You h         | ave 5 trial licenses remaining |          |            |  |  |
|                                                                                                    | Product: * CBMR        | ✓ ⑦                            |          |            |  |  |
|                                                                                                    | Bulk Credentials: 🔽 🕥  |                                |          |            |  |  |
|                                                                                                    | Bulk Username: Softwar | e\Administrator ⑦              |          |            |  |  |
|                                                                                                    | Bulk Paraword:         | _                              |          |            |  |  |
|                                                                                                    |                        |                                |          |            |  |  |
| Hostname / IP                                                                                                    |                        | Username                       | Password |            |  |  |
| □ ⑦ <u>10.10.11</u> .                                                                                                    | 100                    | Software\Administrator         |          | ¢          |  |  |
| □ ⑦ 10.10.11.                                                                                                    | 101                    | Software\Administrator         |          |            |  |  |
| ⑦10.10.11.                                                                                                    | 102                    | Software\Administrator         |          |            |  |  |
| ⑦10.10.11.                                                                                                    | 103                    | Software\Administrator         |          |            |  |  |
|                                                                                                    |                        |                                |          |            |  |  |
|                                                                                                    |                        |                                |          | Add        |  |  |
| Import from CSV 0                                                                                                    |                        |                                | Cance    | el Confirm |  |  |

All the selected hosts will then be displayed with the bulk credentials pre-filled.

Note: For Linux, Solaris and AIX systems, access credentials do not have to be 'root'. Deployment uses 'sudo' when root credentials are not supplied. Obviously the credentials used must allow 'sudo' to be used.

## 2.3.2 Import from CSV

Rather than setup each machine target manually using the *Deploy Software* dialogue it is possible to import a list of machines previously prepared offline.

The list of machines to deploy to must be created in CSV format and must follow the format below:

### Hostname/IP, Port Number, Username, Password

An example of a CSV file is as follows:

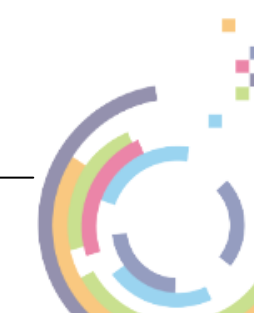

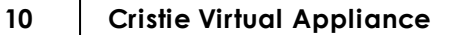

```
10.10.30.2,22,root,p@ssw0rd!
10.10.30.3,5986,Administrator,p@ssw0rd
windows-test,5986,Domain\User,p@ssw0rd
```

Note: For Linux, Solaris and AIX systems, access credentials do not have to be 'root'. Deployment uses 'sudo' when root credentials are not supplied. Obviously the credentials used must allow 'sudo' to be used.

## Import from CSV

To import the file first click on the Deploy Software dialogue. This will display a browser dialogue allowing you to locate your CSV file. The contents will be read and the hosts displayed in the dialogue as shown.

| Deploy Software                                                                                                    |              |                                   |                         |        |  |  |
|----------------------------------------------------------------------------------------------------|--------------|-----------------------------------|-------------------------|--------|--|--|
| Enter the IP address(es) and credentials of the machine(s) you wish to add. You can change the port & installation path (Windows only) in the advanced 🕸 section. |              |                                   |                         |        |  |  |
|                                                                                                    | Trial:       | □ You have 5 trial licenses remai | ining                   |        |  |  |
|                                                                                                    | Product:     | CBMR 🗸 🖓                          |                         |        |  |  |
|                                                                                                    | Bulk Cred    | lentials: 🗌 🕜                     |                         |        |  |  |
| Hostname / IP                                                                                                    |              | Username                          | Password                |        |  |  |
| 0                                                                                                    | 10.10.30.2   | root                              |                         | ®      |  |  |
| 0                                                                                                    | 10.10.30.3   | Administrator                     |                         | \$     |  |  |
| 0                                                                                                    | windows-test | Domain\User                       |                         | ¢      |  |  |
|                                                                                                    |              |                                   |                         | Add    |  |  |
| Contract Numbe                                                                                                    | r P          | hysical Activations Available     | Virtual Activations Ava | ilable |  |  |
| <br>□ 1                                                                                                    |              |                                   |                         |        |  |  |
| Import from CSV                                                                                                    | ]0           |                                   |                         | Cancel |  |  |

Note: After importing a CSV file the dialogue may take a while to populate.

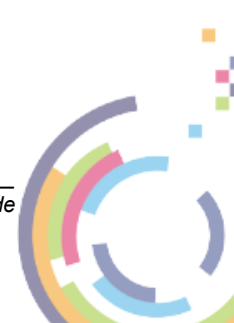

# 3 Backup

Cristie backup is provided by the **CBMR** product on all supported platforms. Backups are available in 2 forms - a network share file backup in VTD format (no incremental support) or a network share backup in *targz* format (incremental supported). The latter is supported in **Linux, Solaris** and **AIX** only.

# 3.1 Create a Backup Job

To control a Backup you must first create a **Backup Job** and then add one or more **Backup Hosts** to the job. The hosts should already have **CBMR Agents** installed from **Estate Management**.

On the Cristie VA Dashboard, navigate to **Backup** and then select <u>New Job</u>. You will then see this dialogue.

| New Backup                     | ) Job                                                                                                    |               |   | ×         |
|--------------------------------|----------------------------------------------------------------------------------------------------|---------------|---|-----------|
|                                | What type of machine do you want to backup?                                                                               | Please Select | ~ |           |
| Step 1<br>Machine Type         | <b>Did You Know</b><br>You can backup non vSphere virtual machines by selecting the <b>Physical Machine</b> option above. |               |   |           |
| Step 2<br>Schedule             |                                                                                                    |               |   |           |
| Step 3<br>Backup Type          |                                                                                                    |               |   |           |
| Step 4<br>Job Specific Options |                                                                                                    |               |   |           |
|                                |                                                                                                    |               | E | Back Next |

You will then be taken through a wizard sequence to define the **Physical Machine** for BMR backups. So select **Physical Machine** from the drop-down machine type:

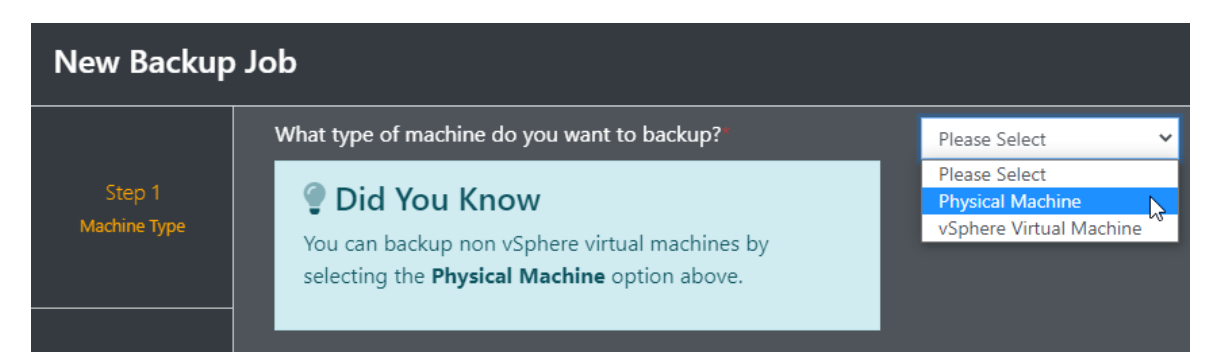

Note the **Physical Machine** machine type also includes any VM host running on a Hypervisor reachable by the Cristie VA **Discovery Settings**. The target VM could also be running in one of the

#### supported clouds.

Please note the warning displayed when you choose this option.

| <ol> <li>Before you begin</li> </ol>                                    |
|-------------------------------------------------------------------------|
| Physical machine jobs require an agent to be installed on each machine. |
| Before this can be done you will need the ensure you have the following |
| Machine address/hostname                                                |
| Machine username & password                                             |
| WinRM configured for Windows machines. For more information click here  |
| SSH enabled for Linux/AIX/Solaris machines                              |
| Firewall configured for communication. For more information click here  |

For further information click on click here where provided.

| Click                               | to continue to a               | <b>Step 2</b> in the wizard  |                              |           |
|-------------------------------------|--------------------------------|------------------------------|------------------------------|-----------|
| Note:<br>return                     | the Back but<br>to the previou | ton can be used a<br>s step. | t any point in the wizard to |           |
| New Backup                          | Job                            |                              |                              | ×         |
|                                     | Job Name:*                     |                              |                              |           |
| Step 1<br>Machine Type              | Frequency:                     | Daily                        | ,                            |           |
| $\odot$                             | Every:                         | 1                            | day(s)                       |           |
|                                     | Starting                       | On:                          | 26 Oct 2023                  |           |
| Step 2<br>Schedule                  |                                | At:                          | <b>1</b> 1 : 47              |           |
| Step 3<br>Backup Type               |                                |                              |                              |           |
| Step 4<br>Include & Exclude<br>List |                                |                              |                              |           |
|                                     |                                |                              |                              | Back Next |

Give the new job a unique Name.

Specify the backup **Frequency** and the **Interval**. The frequency/interval can be set as summarised in the table below.

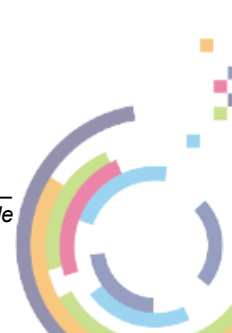

| Frequency                                                                  | Description                                                                                           |  |  |  |
|----------------------------------------------------------------------------|----------------------------------------------------------------------------------------------------|--|--|--|
| Once                                                                       | Backup runs once only at the specified date/time                                                      |  |  |  |
| Hourly Backups run every user specified number of hours at a selected time |                                                                                                    |  |  |  |
| Daily                                                                      | Backups run every user selected number of days at a selected time                                     |  |  |  |
| Weekly                                                                     | Backups run on specific user selected day(s) of the week (Monday/<br>Tuesday etc.) at a selected time |  |  |  |
| Monthly                                                                    | Backups run only on a specified day of the month at a selected time                                   |  |  |  |

You may also specify when the first backup run will occur. This first backup will always be a full backup.

| New Backup                          | Job        |                 |                | ×   |
|-------------------------------------|------------|-----------------|----------------|-----|
|                                     | Job Name:* | NP-CBMR-Backups |                |     |
| Step 1<br>Machine Type              | Frequency: | Daily 🗸         |                |     |
|                                     | Every:     | 1               | day(s)         |     |
|                                     | Starting   | On:             | 26 Oct 2023    |     |
| Step 2<br>Schedule                  |            | At:             | 11 : 30<br>* * |     |
| Step 3<br>Backup Type               |            |                 |                |     |
| Step 4<br>Include & Exclude<br>List |            |                 |                |     |
|                                     |            |                 | Back           | ext |

Click

to move on to **Step 3** where the **Backup Type** can be selected.

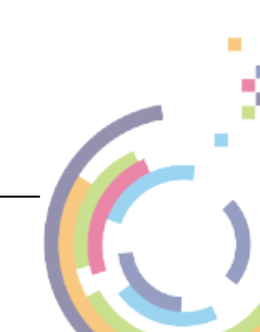

14

| New Backup Job              |                   |                                         |      |  |  |  |
|-----------------------------|-------------------|-----------------------------------------|------|--|--|--|
|                             | Васкир Туре:      | Please Select 🗸 🕄                       |      |  |  |  |
|                             | Backup Retention: | 5 2                                     |      |  |  |  |
|                             | Periodic Full:    | Faster Restore Time 💁 Less Data Usage 🖓 |      |  |  |  |
|                             |                   |                                         |      |  |  |  |
|                             |                   |                                         |      |  |  |  |
|                             |                   |                                         |      |  |  |  |
|                             |                   |                                         |      |  |  |  |
|                             |                   |                                         |      |  |  |  |
| Backup Type                 |                   |                                         |      |  |  |  |
|                             |                   |                                         |      |  |  |  |
|                             |                   |                                         |      |  |  |  |
| Step 4<br>Include & Exclude |                   |                                         |      |  |  |  |
| List                        |                   |                                         |      |  |  |  |
|                             |                   | Back                                    | lext |  |  |  |

From the **Backup Type** drop-down list select *Full* or *Incremental*. When the backup target is a VTD file on a network share, Full backups are always made regardless of this setting.

**Backup Retention** specifies the number of historical backups to be retained. The larger the number the more space the backups will occupy, but it will also provide you with more versions to restore in case of machine failure. In particular this is important should you find the latest stored backup is not the version you require.

**Periodic Full** allows you to specify how frequently a Full backup is made. Move the adjuster to the left to reduce restore time (more Full backups). Move it to the right to reduce the backup storage required (fewer Full backups).

Click Next to move on to **Step 4** where files can be excluded from the backup. Note the format of the file exclusions varies according to platform type (Windows, Linux, AIX and Solaris). Please refer to the **Platform** tab for an on-screen discussion of the file/directory format for that platform.

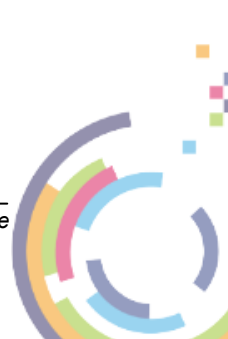

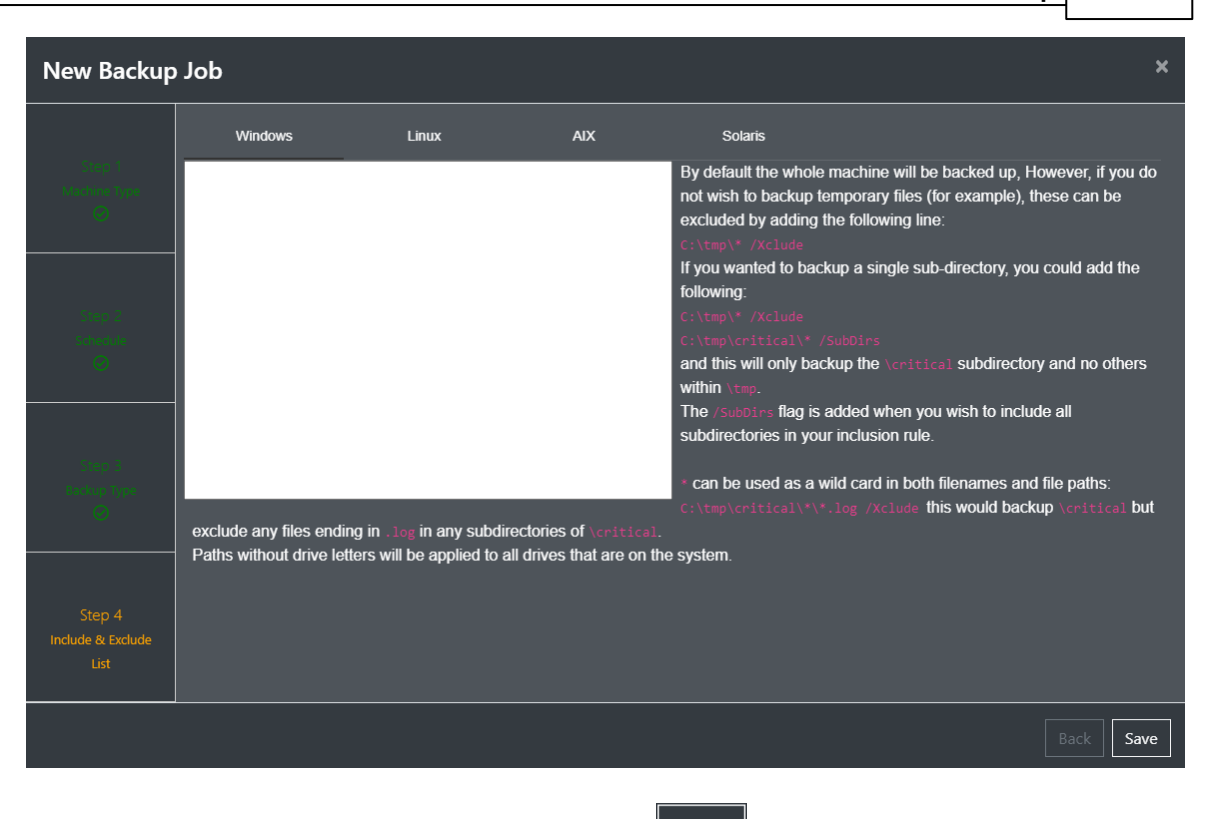

This is the last Step in the wizard sequence. Now click

Save to create the new job.

# 3.2 Add a Host to a Job

With a **Backup** job in place you can now add the host or hosts to the job. The required host obviously needs to be running and have the BMR agent pre-installed.

Note: The hosts can be a mix of any of the supported platforms.

SMB support must be installed for Linux/AIX/Solaris systems if SMB backup storage is used as it isn't part of the core OS. NFS support is however.

To add a host, navigate to **Backup** and then select the job.

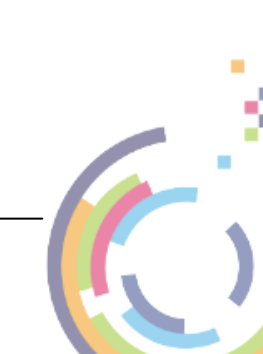

16

| Backup      |                 |         |          |        |                                                                      | Tenant - root (Administrator) | C |
|-------------|-----------------|---------|----------|--------|----------------------------------------------------------------------|-------------------------------|---|
| Actions     | Jobs 😽 Search   |         | Machines | Search | Overview                                                             |                               |   |
| New Job     | NP-CBMR-Backups | Waiting |          |        |                                                                      |                               |   |
| Modify Job  | NP-Linux        | Waiting |          |        | Start Time: 11:30 26 Oct 2023                                        |                               |   |
| Suspend Job | NP-WINdows      |         |          |        | Next Run Time: 11:30 26 Oct 2023<br>Schedule: At 11:30 BST every day |                               |   |
|             |                 |         |          |        |                                                                      |                               |   |
|             |                 |         |          |        |                                                                      |                               |   |
|             |                 |         |          |        |                                                                      |                               |   |
|             |                 |         |          |        |                                                                      |                               |   |
|             |                 |         |          |        | Machines                                                             |                               |   |
|             |                 |         |          |        |                                                                      |                               |   |
|             |                 |         |          |        |                                                                      |                               |   |
|             |                 |         |          |        |                                                                      |                               |   |
|             |                 |         |          |        |                                                                      |                               |   |
|             |                 |         |          |        | Failed Running Aborted                                               | ompleted Waiting              |   |

## Add

Click **Hostname** field and then the host from the drop-down list.

| Add      | Add Machines To Job: NP-CBMR-Backups *                                                                                                    |        |          |          |                |  |  |  |  |
|----------|----------------------------------------------------------------------------------------------------|--------|----------|----------|----------------|--|--|--|--|
| Enter th | Enter the IP address(es) and credentials of the machine(s) you wish to add.                                                                             |        |          |          |                |  |  |  |  |
|          | Bulk Credentials: 🗍 🗇                                                                                                    |        |          |          |                |  |  |  |  |
|          | Hostname / IP                                                                                                    | Port ⑦ | Username | Password | Storage        |  |  |  |  |
|          | NP-WIN2016-USB         NP-WIN2016-VS1         NP-WIN2019         NP-Win2019-AWS         NP-WIN2019-BIOS         NP-WIN2019-DATA         NP-WIN2010-DATA | 22     |          |          | Please Select  |  |  |  |  |
|          |                                                                                                    |        |          |          | Cancel Confirm |  |  |  |  |

Note: Only hosts configured with the CBMR agent will be included in the drop-down list.

The **Port** field is normally set to 22 to access SSH on Linux targets or 5905 for WinRM on Windows targets. For Linux, Solaris and AIX hosts please change the port if this differs from your configuration. It is not possible to change the port for Windows hosts.

After selecting the host you will now be presented with this dialogue:

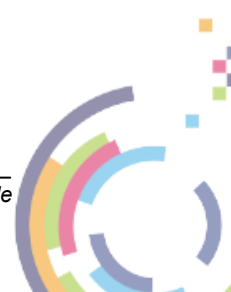

| Add Machines To Job: NP-CBMR-Backups                                        |                      |               |                                  |                 |  |  |  |  |
|-----------------------------------------------------------------------------|----------------------|---------------|----------------------------------|-----------------|--|--|--|--|
| Enter the IP address(es) and credentials of the machine(s) you wish to add. |                      |               |                                  |                 |  |  |  |  |
| В                                                                           | ulk Credentials: 🗌 🕜 |               |                                  |                 |  |  |  |  |
| Hostname / IP                                                               | Port ⑦               | Username      | Password                         | Storage         |  |  |  |  |
| NP-Win2019-Data                                                             | ¥ 5905               | Administrator | * Update credentials in Estate l | Please Select ✓ |  |  |  |  |
|                                                                             |                      |               |                                  | Cancel Confirm  |  |  |  |  |

The host access credentials (the **Password** can be changed here) are pre-filled.

You must now select the **Storage** location for the backup. If you click in the Storage field you will see the options.

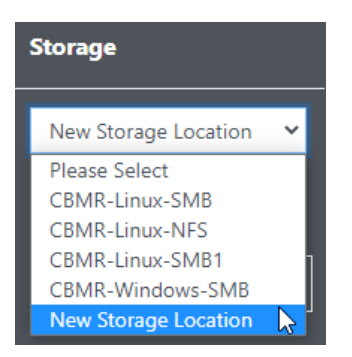

You can select an existing Storage Location or create a new one. In this example a new Location is being configured.

| Add Storage                                                 |                                                                 |                                                       |             | ×     |
|-------------------------------------------------------------|-----------------------------------------------------------------|-------------------------------------------------------|-------------|-------|
| Backup storage settings allov<br>SMB shares require a UNC p | w you to add, modify and delet<br>hath (\\IPAddressOrHostname\p | e backup storage for CBMR and Prot<br>ath\to\folder ) | ect For VMs |       |
| Existing backup storage                                     |                                                                 |                                                       |             |       |
| Name                                                        | Storage                                                         | Username                                              | Password    |       |
| VA-CBMR-Backups                                             | \\10.1.1.30\test-scratch                                        | \nigelp\ software\nigelp                              |             | Save  |
|                                                             |                                                                 | No backup storage configured                          |             |       |
|                                                             |                                                                 |                                                       |             | Add   |
|                                                             |                                                                 |                                                       |             |       |
|                                                             |                                                                 |                                                       |             | Close |
|                                                             |                                                                 |                                                       |             |       |

Copyright © 2018-2023 Cristie Software Ltd.

| 18 | Cristie Virtual Appliance                            |                                                                                                    |                 |          |          |      |  |  |
|----|------------------------------------------------------|----------------------------------------------------------------------------------------------------|-----------------|----------|----------|------|--|--|
| C  | lick Save to ad                                      | d this location. One created you can                                                                               | Modify it as re | equired. |          |      |  |  |
|    | Add Storage                                          |                                                                                                    |                 |          |          | ×    |  |  |
|    | Backup storage settings a<br>SMB shares require a UN | allow you to add, modify and delete backup storage for CBMR and<br>C path ( \\IPAddressOrHostname\path\to\folder ) | Protect For VMs |          |          |      |  |  |
|    | Existing backup stora                                | ge                                                                                                    |                 |          |          |      |  |  |
|    | Name                                                 | Storage                                                                                                    | Username        | Password |          |      |  |  |
|    | VA-CBMR-Backups                                      | \\10.1.1.30\test-scratch\nigelp\cbmr-backups\Windows                                                               | software∖nigelp | *****    | Modify 📋 |      |  |  |
|    |                                                      |                                                                                                    |                 |          | Add      |      |  |  |
|    |                                                      |                                                                                                    |                 |          |          |      |  |  |
|    |                                                      |                                                                                                    |                 |          |          |      |  |  |
|    |                                                      |                                                                                                    |                 |          | CI       | lose |  |  |

The storage location can be defined in either SMB or NFS format. Use the following format to specify the different formats:

- SMB example path: \\10.1.1.30\path\to\folder
- NFS example path: 10.1.1.30:/path/to/folder

Note: only the SMB format is supported for Windows backups.

Click Close to continue. You can now select the newly created location from the Storage dropdown:

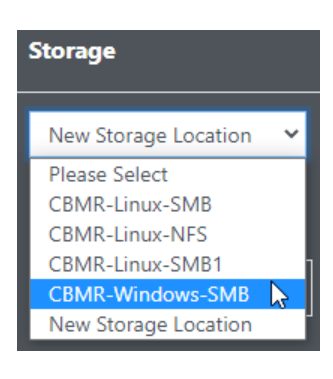

Click Add to add another machine or Confirm to continue and save the Backup setup for the host.

## 3.2.1 Bulk Credentials

Where you wish to add multiple machines to a job and all the machines use the same access credentials (for example the Domain Administrator on Windows) you can avoid entering the same credentials separately for every machine with **Bulk Credentials**. To do this run the same menu sequence as before to reach the Add Machines to Job dialogue and click **Bulk Credentials**:

| Add Machines To Job: HourlyJob2                                             |                    |                        |          |               |         |  |  |  |
|-----------------------------------------------------------------------------|--------------------|------------------------|----------|---------------|---------|--|--|--|
| Enter the IP address(es) and credentials of the machine(s) you wish to add. |                    |                        |          |               |         |  |  |  |
| Bulk Credentials: 🔽 🕜                                                       |                    |                        |          |               |         |  |  |  |
|                                                                             | Bulk Username: Sof | tware\Administrator 🕜  |          |               |         |  |  |  |
|                                                                             | Bulk Password:     |                        |          |               |         |  |  |  |
| Hostname / IP                                                               | Port ⑦             | Username               | Password | Storage       |         |  |  |  |
| np-centos8                                                                  | × 22               | Software\Administrator |          | Please Select | ~       |  |  |  |
| NP-Win2019-Data                                                             | × 5905             | Software\Administrator |          | Please Select | ~       |  |  |  |
|                                                                             |                    |                        |          |               | Add     |  |  |  |
|                                                                             |                    |                        |          |               | Confirm |  |  |  |

All the selected hosts will then be displayed with the bulk credentials pre-filled.

# 3.3 Run Backups

With the Backup job created and at least one machine added to the job it will continue to backup indefinitely until either manually booted, the job is suspended or the job or machine is deleted.

It is possible to add multiple machines to the same job. The machines in the job do not need to be the same platform type. Here is an example with 1 Windows machine and 1 Linux machine.

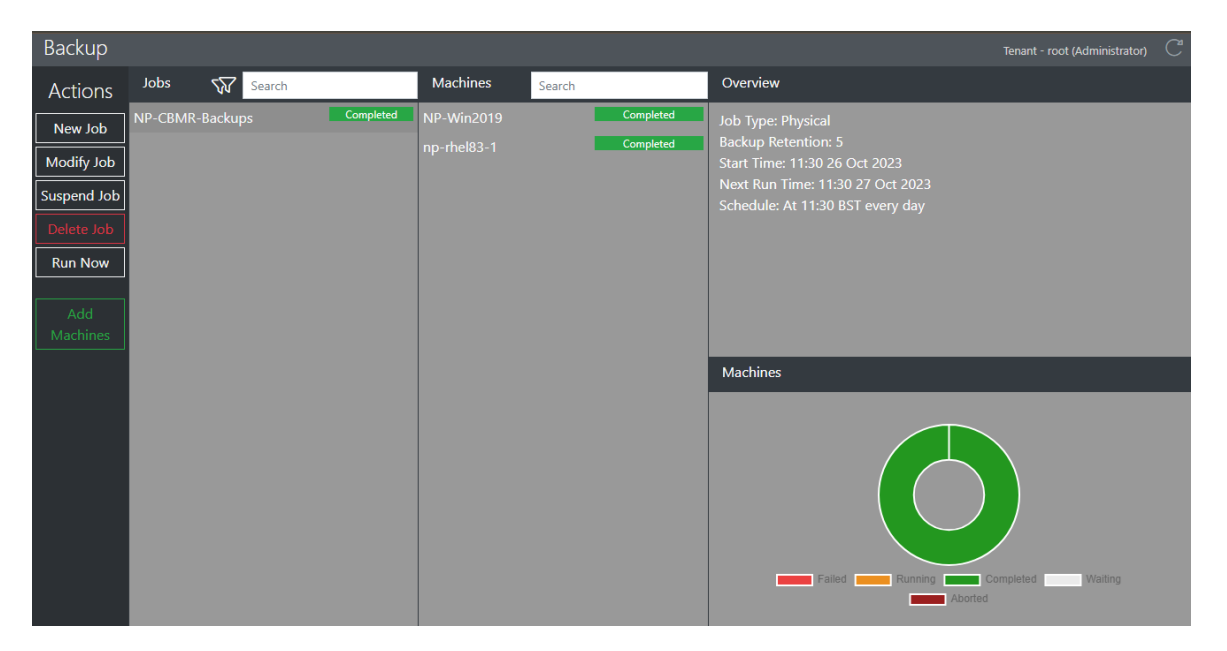

There is no constraint on how many machines can be added to a job. Cristie suggests grouping machines in the same job where they need to be controlled together.

These are the job/machine icons you will see in the Backup section and their meanings.

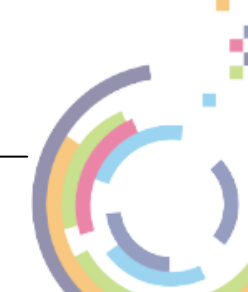

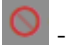

20

- job or machine suspended.

## 3.3.1 Normal Operation

This is an example of backups running.

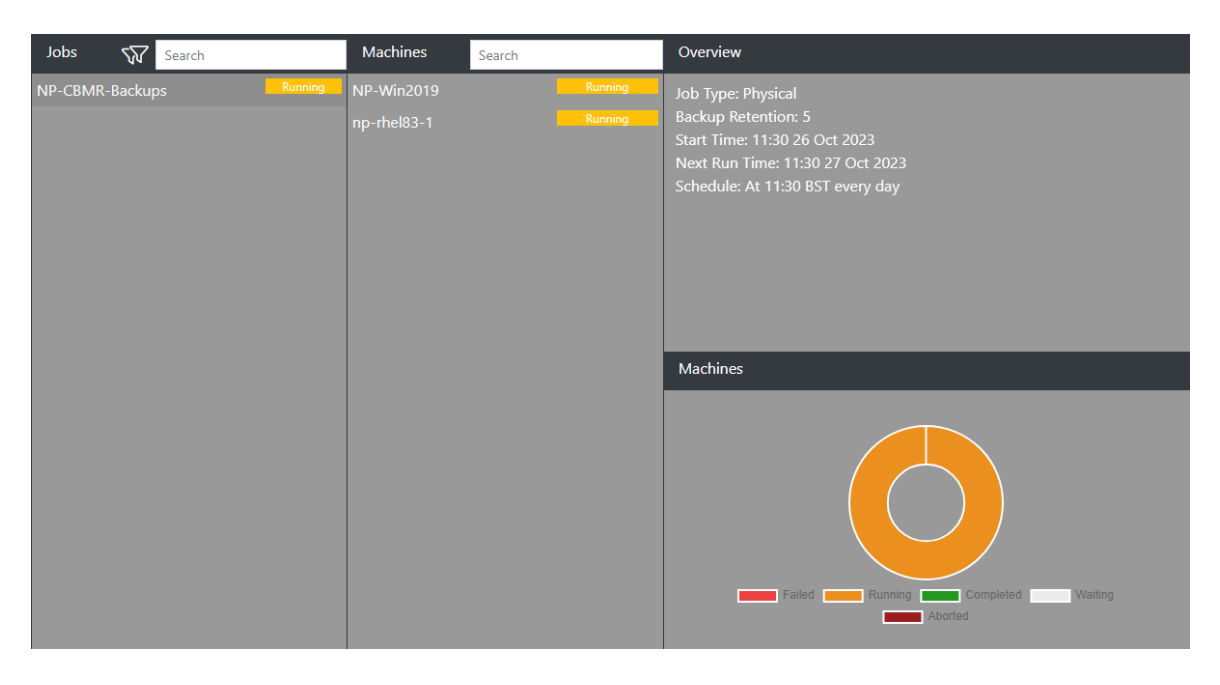

You will also see the Alerts updated with the job progress:

| A | erts        |             |                |                         |                          |          | 🕒 🕸 🖯 🔿       |
|---|-------------|-------------|----------------|-------------------------|--------------------------|----------|---------------|
|   | Event       | Source      | Status         | Details                 | Start Time               | End Time | User          |
| i | CBMR Backup |             |                |                         |                          |          |               |
| i | CBMR Backup | np-rhel83-1 | In<br>Progress | Backup in progress: 50% | 26 Oct 2023,<br>12:00:34 |          | Administrator |

The machines in the job will backup independently of each other and so will progress at different rates and finish at different times. When the backups are complete you will see this:

| Jobs 🖓    | Search    | Backups                         | Search    | Overview                                                                                                    |
|-----------|-----------|---------------------------------|-----------|----------------------------------------------------------------------------------------------------|
| HourlySim | Completed | RS-NP-Win2019<br>rs-np-rhel83-1 | Completed | Job Type: CBMR<br>Start Time: 14:00 01 Nov 2023<br>Last Run Time: 13:34 01 Nov 2023<br>Next Run Time: 16:00 01 Nov 2023<br>Schedule: Every 4 hours |
|           |           |                                 |           | Simulations                                                                                                    |

The Next Run Time will now show an updated value on completion for the next run.

Cristie VA BMR Backup and Recovery Guide

5

### 3.3.1.1 Job Overview

Certain job backup statistics will be shown in the **Overview** section for a job. Click on the job of interest (not a machine). You will then see something like this:

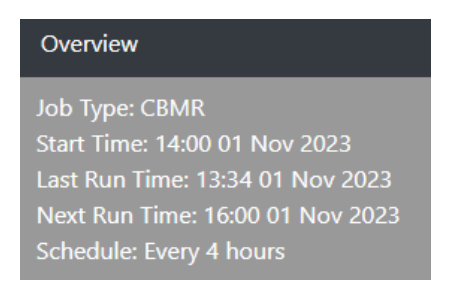

The information shown is self-explanatory.

In the machines section for the job, you will be provided with a small pie-chart. This shows the break down of machines in the job and their current state.

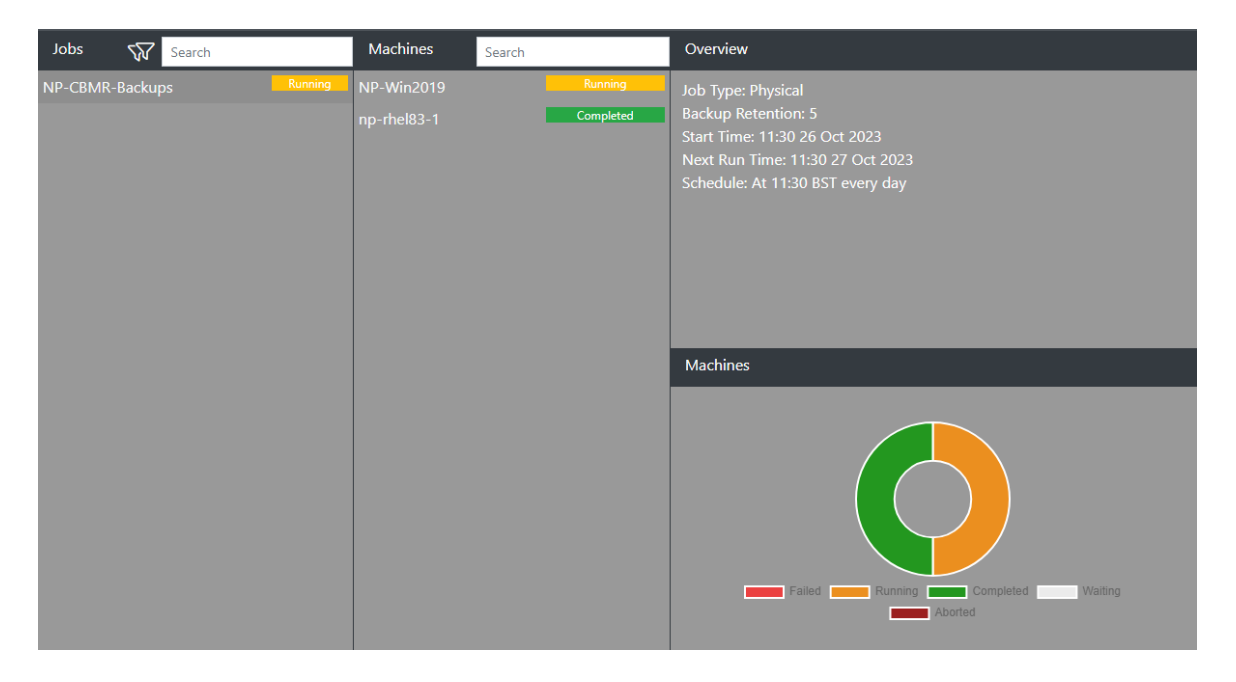

In the example shown the chart shows the state for the 2 machines in the job. One is Running and the other is Complete.

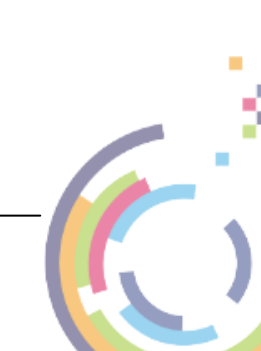

#### 3.3.1.2 Machine Overview

22

Certain machine backup statistics will be shown in the **Overview** section for a machine in a job. Click on the machine of interest (not the job). You will then see something like this:

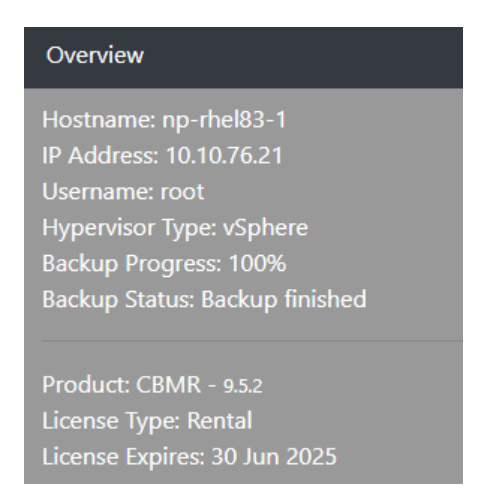

The information shown is self-explanatory.

In the machines section, when the machine has replicated a few times, you will be provided with a small graphical summary display of the duration of each backup (in green). Note that for Linux/ Solaris/AIX the initial run, which is a full clone, will always take longer than subsequent incremental backups.

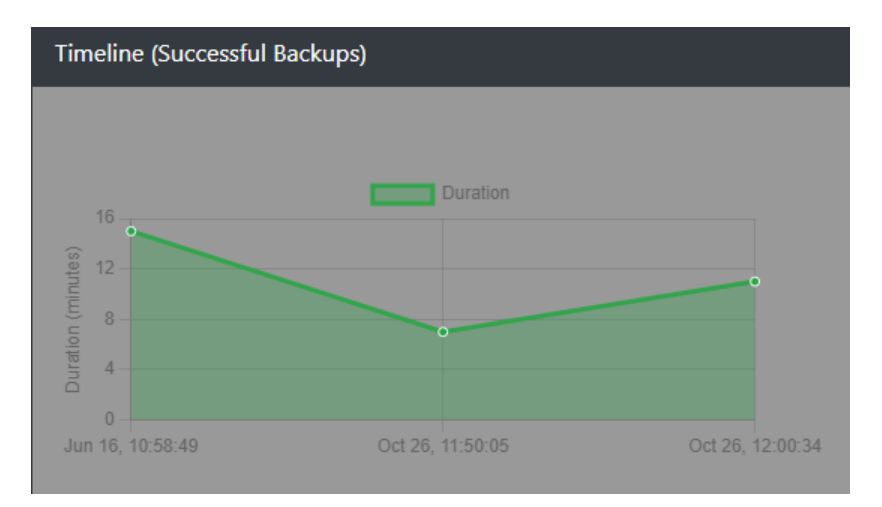

You can click on any of the Backup data points in the graph for further information on the duration of the backup.

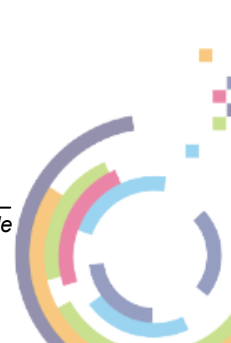

Cristie VA BMR Backup and Recovery Guide

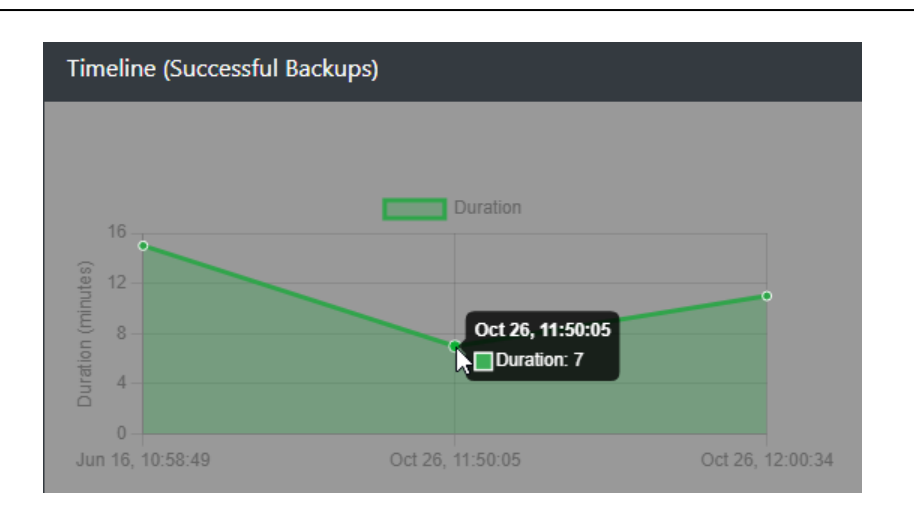

## 3.3.2 Modify

This option allows certain settings for the Backup job or any of it associated machines to be changed.

## 3.3.2.1 Job Settings

To modify a whole job (note backups for all machines in the job will be affected in this case), click on the job and then the Modify Job button.

| Backup      |          |          |           |             |        |           |
|-------------|----------|----------|-----------|-------------|--------|-----------|
| Actions     | Jobs     | Search   |           | Machines    | Search |           |
| New Job     | NP-CBMR- | -Backups | Completed | NP-Win2019  |        | Completed |
| Modify Job  |          |          |           | np-rhel83-1 |        | Completed |
| Suspend Job |          |          |           |             |        |           |
|             |          |          |           |             |        |           |
| Run Now     |          |          |           |             |        |           |
| Add         |          |          |           |             |        |           |
| Machines    |          |          |           |             |        |           |

You will then see **Step 1** of the wizard.

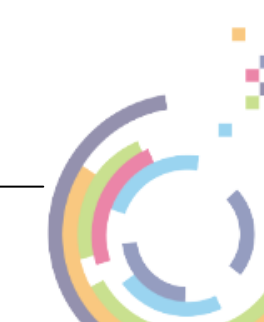

24

| Modify Ba                                                                                                    | ckup Job                |                 |                            | ×         |
|----------------------------------------------------------------------------------------------------|-------------------------|-----------------|----------------------------|-----------|
|                                                                                                    | Job Name:*              | NP-CBMR-Backups |                            |           |
| Step 1                                                                                                    | Frequency:              | Daily 🗸         |                            |           |
| Sector State State | Every:                  | 1               | day(s)                     |           |
|                                                                                                    | Starting                | On:             | 26 Oct 2023                |           |
| Step 2<br>Schedule                                                                                                    |                         | At:             | ▲ ▲<br>11 : 30<br>✔ ✔      |           |
| Step 3<br>Backup Type                                                                                                    |                         |                 |                            |           |
| Step 4<br>Include & Exclude<br>List                                                                                                    |                         |                 |                            |           |
|                                                                                                    |                         |                 |                            | Back Next |
|                                                                                                    |                         |                 |                            | _         |
| Note                                                                                                    | e: the Back button ca   | an be used at   | any point in the wizard to |           |
| retu                                                                                                    | rn to the previous step | ) .             |                            |           |

Modify the job Name if required.

Modify the backup job **Frequency** and the **Interval**. The frequency/interval can be set as summarised in the table below.

| Frequency | Description                                                                                           |
|-----------|----------------------------------------------------------------------------------------------------|
| Once      | The backup is run once only at the specified date/time                                                |
| Hourly    | Backups run every user specified number of hours at a selected time                                   |
| Daily     | Backups run every user selected number of days at a selected time                                     |
| Weekly    | Backups run on specific user selected day(s) of the week (Monday/<br>Tuesday etc.) at a selected time |
| Monthly   | Backups run only on a specified day of the month at a selected time                                   |

You may also specify when the next backup run will occur.

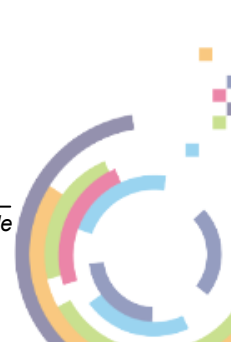

|                        |            |              |     |             | Backop | 20       |
|------------------------|------------|--------------|-----|-------------|--------|----------|
|                        |            |              |     |             | l      |          |
| Modify Back            | kup Job    |              |     |             |        | ×        |
|                        | Job Name:* | NP-CBMR-Back | ups |             |        |          |
| Step 1<br>Machine Type | Frequency: | Hourly       | ~   |             |        |          |
| © <sup>™</sup>         | Every:     | 2            | \$  | hour(s)     |        |          |
|                        | Starting   | On:          |     | 26 Oct 2023 |        |          |
| Step 2                 |            | At:          |     | <u> </u>    |        |          |
| Schedule               |            |              |     | 12 : 00     |        |          |
|                        |            |              |     |             |        |          |
|                        |            |              |     |             |        |          |
| Step 3                 |            |              |     |             |        |          |
| Backup Type            |            |              |     |             |        |          |
|                        | _          |              |     |             |        |          |
|                        |            |              |     |             |        |          |
| Step 4                 |            |              |     |             |        |          |
| List                   |            |              |     |             |        |          |
|                        |            |              |     |             |        |          |
|                        |            |              |     |             |        | nck Next |
|                        |            |              |     |             |        |          |

Backup

25

Click Next to move on to **Step 3** where the **Backup Type** can be selected.

| Modify Back               | up Job            |                       |     |                   | ×         |
|---------------------------|-------------------|-----------------------|-----|-------------------|-----------|
|                           | Backup Type:      | Full 🗸                | 0   |                   |           |
|                           | Backup Retention: | 5                     | 0   |                   |           |
|                           | Periodic Full:    | Faster Restore Time 🧮 | (5) | Less Data Usage 🕜 |           |
|                           |                   |                       |     |                   |           |
|                           |                   |                       |     |                   |           |
|                           |                   |                       |     |                   |           |
|                           |                   |                       |     |                   |           |
|                           |                   |                       |     |                   |           |
| Backup Type               |                   |                       |     |                   |           |
|                           |                   |                       |     |                   |           |
| Step 4                    |                   |                       |     |                   |           |
| Include & Exclude<br>List |                   |                       |     |                   |           |
|                           |                   |                       |     |                   |           |
|                           |                   |                       |     |                   | Back Next |

From the **Backup Type** drop-down list select *Full* or *Incremental*. When the backup target is a VTD file on a network share, Full backups are always made regardless of this setting.

**Backup Retention** specifies the number of historical backups to be retained. The larger the number the more space the backups will occupy, but it will also provide you with more versions to restore in case of machine failure. In particular this is important should you find the latest stored

backup is not the version you require.

**Periodic Full** allows you to specify how frequently a Full backup is made. Move the adjuster to the left to reduce restore time (more Full backups). Move it to the right to reduce the backup storage required (fewer Full backups).

Click Next to move on to **Step 4** where files can be excluded from the backup. Note the format of the file exclusions varies according to platform type (Windows, Linux, AIX and Solaris). Please refer to the **Platform** tab for an on-screen discussion of the file/directory format for that platform.

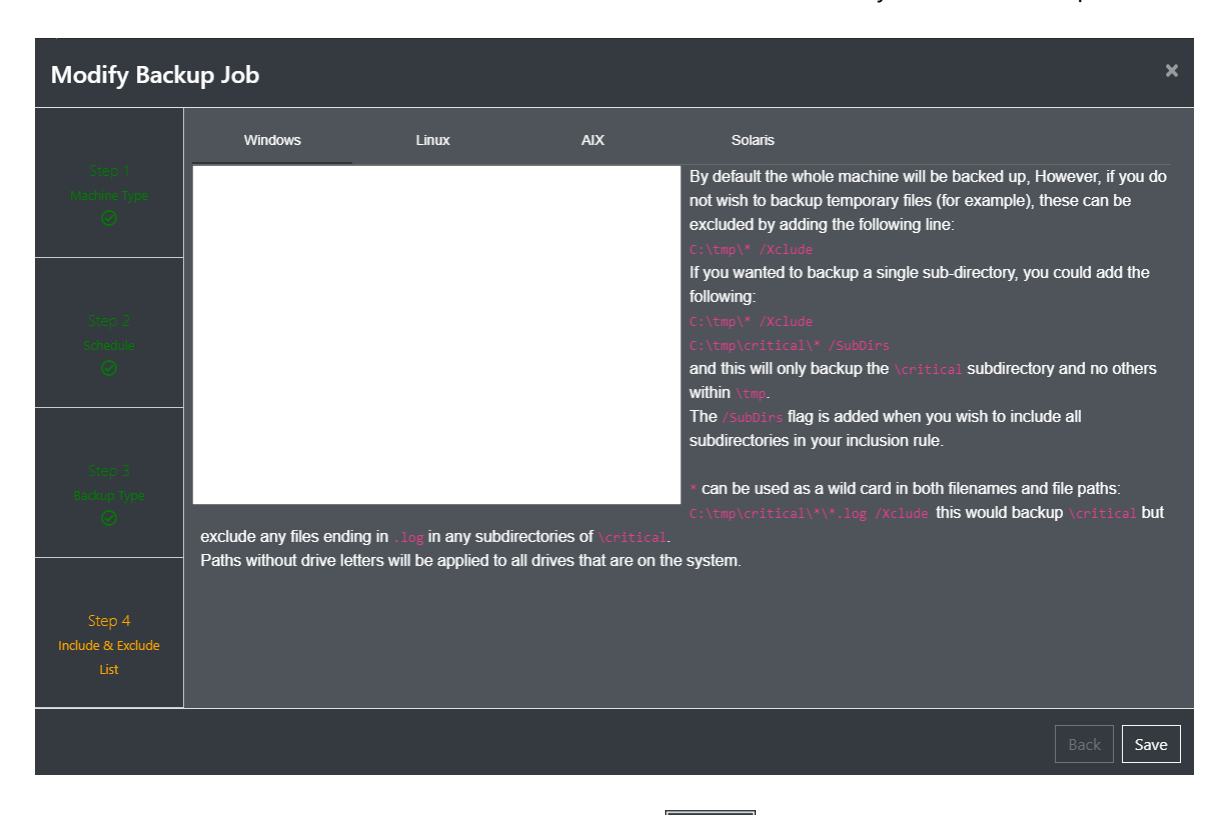

This is the last Step in the wizard sequence. Now click

# Save to modify the job.

#### 3.3.2.2 Machine Settings

To modify the settings for a single machine in a job click on the machine and then the button.

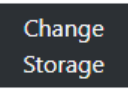

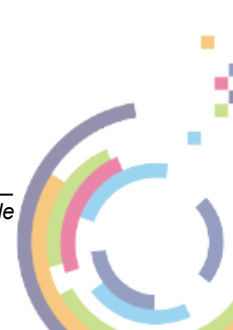

| Backup    |                 |        |           |                 |        |           |
|-----------|-----------------|--------|-----------|-----------------|--------|-----------|
| Actions   | Jobs            | Search |           | Machines        | Search |           |
| Run Now   | NP-CBMR-Backups |        | Completed | NP-Win2019-Data |        | Completed |
| Modify 🖑  |                 |        |           | np-rhel83-1     |        | Completed |
| Remove    |                 |        |           |                 |        |           |
| View Logs |                 |        |           |                 |        |           |

You will be prompted with:

| Change Storage - NP-<br>Win2019 | ×   |
|---------------------------------|-----|
|                                 |     |
| CBMR-Windows-SMB                | Ň   |
| Please Select                   |     |
| CBMR-Linux-NFS                  |     |
| CBMR-Windows-SMB                |     |
| CBMR-Linux-SMB                  |     |
| CBMR-F-Drive-Linux              | Pro |
| CBMR-F-Drive-Windows            | ic  |
| P4VM-Backups                    |     |
| CBMR-Solaris-NFS                | .10 |
| CM-Offline                      | - 8 |
| CM-Offline-SMB                  |     |
| New Storage Location            |     |

Select a new location and click You can also define a new storage location from this dialogue if you wish.

## 3.3.3 Run Now

Its possible to bypass the scheduled backups of either a job or an individual machine without disturbing the configured scheduling. This feature allows a user to create a new Backup on demand, say after a major update to a host.

To do this highlight either the complete job or the individual machine and click

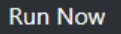

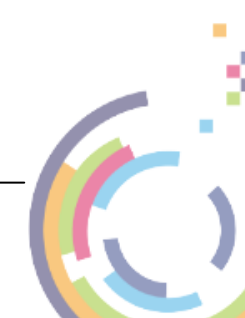

| Backup      |          |        |        |           |             |        |           |
|-------------|----------|--------|--------|-----------|-------------|--------|-----------|
| Actions     | Jobs     | 5      | Search |           | Machines    | Search |           |
| New Job     | NP-CBMR- | Backup | )S     | Completed | NP-Win2019  |        | Completed |
| Modify Job  |          |        |        |           | np-rhel83-1 |        | Completed |
| Suspend Job |          |        |        |           |             |        |           |
| Delete Job  |          |        |        |           |             |        |           |
| Run Now 🧄   |          |        |        |           |             |        |           |
| Add         |          |        |        |           |             |        |           |
| Machines    |          |        |        |           |             |        |           |

You will then be prompted to confirm the action:

| Run Job                                | ×              |
|----------------------------------------|----------------|
| Are you sure you wish to run NP-CBMR-I | Backups now?   |
|                                        | Cancel Confirm |

Confirm to proceed. The job or machine backup will then be initiated. If a backup is already Click running the Run Now request will be ignored.

An appropriate **Alert** will also be generated for the running backups:

| A | Alerts      |        |                |         |                          |          | 🕒 🕸 🗖 C       |
|---|-------------|--------|----------------|---------|--------------------------|----------|---------------|
|   | Event       | Source | Status         | Details | Start Time               | End Time | User          |
|   | CBMR Backup |        |                |         |                          |          | Administrator |
|   | CBMR Backup |        | ln<br>Progress |         | 26 Oct 2023,<br>13:28:39 |          | Administrator |

#### 3.3.4 Suspend/Resume

With a backup job running normally you may wish to temporarily suspend the whole job. This may be required for example if the source host is to undergo temporary maintenance.

Backups can then be resumed when the maintenance is finished.

Note: Its not possible to Suspend/Resume individual machines within a backup job.

### Suspend

To suspend a whole job (note backups for all machines in the job will be suspended in this case), click on the job and then the Suspend Job button.

| Backup          |         |          |      |           |             |        |           |
|-----------------|---------|----------|------|-----------|-------------|--------|-----------|
| Actions         | Jobs    | Se Se    | arch |           | Machines    | Search |           |
| New Job         | NP-CBMR | -Backups |      | Completed | NP-Win2019  |        | Completed |
| Modify Job      |         |          |      |           | np-rhel83-1 |        | Completed |
| Suspend Job     |         |          |      |           |             |        |           |
| Delete Job      |         |          |      |           |             |        |           |
| Run Now         |         |          |      |           |             |        |           |
|                 |         |          |      |           |             |        |           |
| Add<br>Machines |         |          |      |           |             |        |           |

You will then be prompted to confirm the suspension.

| Suspend Job                                                     | ×              |                |                          |
|-----------------------------------------------------------------|----------------|----------------|--------------------------|
| Are you sure you wish to suspend NP-CBMR-Backups?               |                |                |                          |
| Cancel                                                          | Confirm        |                |                          |
| Click Confirm to proceed. The job will then be dist             | abled and this | indication 🔘 w | <i>v</i> ill be shown on |
| Note: Attempting to Suspend a running job<br>the job completes. | will only take | effect when    |                          |
| Resume                                                          |                |                |                          |

To resume a suspended job click on the job and then click Resume

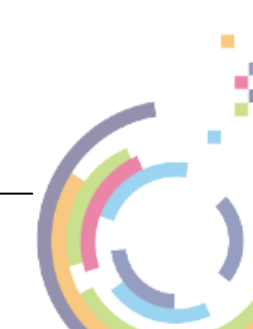

| Backup     |          |         |        |           |     |           |        |           |
|------------|----------|---------|--------|-----------|-----|-----------|--------|-----------|
| Actions    | Jobs     | 557     | Search |           | M   | lachines  | Search |           |
| New Job    | NP-CBMR- | -Backup | os     | Completed | NP  | -Win2019  |        | Completed |
|            |          |         |        |           | np- | -rhel83-1 |        | Completed |
| Modify Job |          |         |        |           |     |           |        |           |
| Resume Job |          |         |        |           |     |           |        |           |
| Delete Job |          |         |        |           |     |           |        |           |
| Run Now    |          |         |        |           |     |           |        |           |
|            |          |         |        |           |     |           |        |           |
| Add        |          |         |        |           |     |           |        |           |
| Machines   |          |         |        |           |     |           |        |           |

You will then be prompted to confirm the job resumption.

| Resume Job                             | ×              |
|----------------------------------------|----------------|
| Are you sure you wish to resume NP-CBM | R-Backups?     |
|                                        | Cancel Confirm |

Click **Confirm** to proceed. The job will then be resumed and all machines will begin backing up at the next scheduled date/time. The indication on the job will be removed.

You will also see Alerts associated with the job Suspend/Resume activity.

| A | erts  |                     |        |                                           |            |          | 🕒 🕸 🖯 🕻       |
|---|-------|---------------------|--------|-------------------------------------------|------------|----------|---------------|
|   | Event | Source              | Status | Details                                   | Start Time | End Time | User          |
| i |       | NP-CBMR-<br>Backups |        | NP-CBMR-Backups was enabled successfully  |            |          | Administrator |
| i |       | NP-CBMR-<br>Backups |        | NP-CBMR-Backups was disabled successfully |            |          | Administrator |

## 3.3.5 Delete

When you no longer need to run Backups for either a complete job or an individual machine it can be removed from the Cristie VA.

### 3.3.5.1 Whole Job

To delete a whole job (note all machines in the job will be be deleted), click on the job and then

the Delete Job button.

Cristie VA BMR Backup and Recovery Guide

| Backup |  |
|--------|--|
| Daonop |  |

| Backup      |         |          |           |             |        |           |
|-------------|---------|----------|-----------|-------------|--------|-----------|
| Actions     | Jobs    | Search   |           | Machines    | Search |           |
| New Job     | NP-CBMR | -Backups | Completed | NP-Win2019  |        | Completed |
| Modify Job  |         |          |           | np-rhel83-1 |        | Completed |
| Suspend Job |         |          |           |             |        |           |
| Delete Job  |         |          |           |             |        |           |
| Pup Now     |         |          |           |             |        |           |
| Kull Now    |         |          |           |             |        |           |
| Add         |         |          |           |             |        |           |
| Machines    |         |          |           |             |        |           |

You will then be prompted to confirm the deletion.

| Delete Job                              | ×          |  |
|-----------------------------------------|------------|--|
| Are you sure you wish to delete NP-CBMI | R-Backups? |  |
|                                         | Cancel     |  |

Click Confirm to proceed. The job and its associated machines will then be deleted.

#### 3.3.5.2 Individual Machine

To delete a single machine from a job click on the machine and then the

button.

| Backup    |         |         |        |        |     |             |        |           |
|-----------|---------|---------|--------|--------|-----|-------------|--------|-----------|
| Actions   | Jobs    | 57      | Search |        |     | Machines    | Search |           |
| Run Now   | NP-CBMR | -Backup | )S     | Comple | ted | NP-Win2019  |        | Completed |
| Change    |         |         |        |        |     | np-rhel83-1 |        | Completed |
| Storage   |         |         |        |        |     |             |        |           |
| Remove    |         |         |        |        |     |             |        |           |
|           |         |         |        |        |     |             |        |           |
| View Logs |         |         |        |        |     |             |        |           |

You will then be prompted to confirm the deletion.

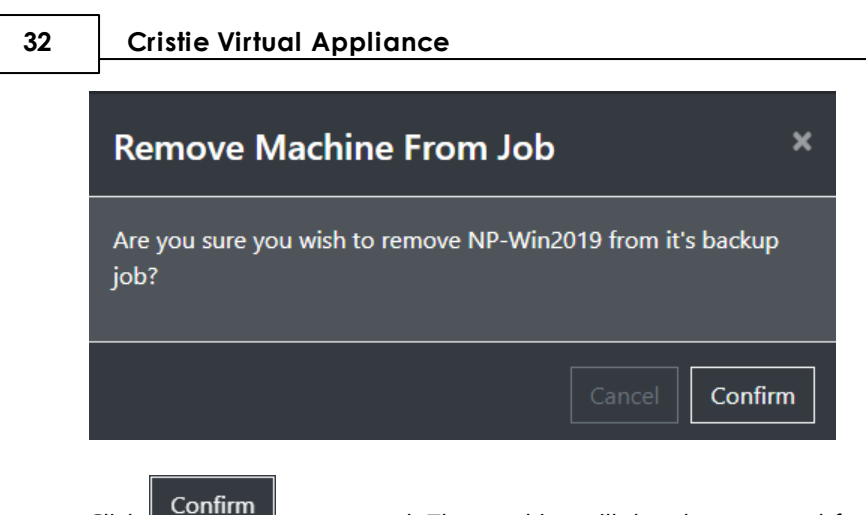

Click **Continue** to proceed. The machine will then be removed from the job. If other machines are associated with the job they will continue to backup normally.

## 3.3.6 Abort

If you wish to cancel a running backup machine highlight it and select

Abort

| Backup    |         |          |      |         |             |        |         |
|-----------|---------|----------|------|---------|-------------|--------|---------|
| Actions   | Jobs    | Se Se    | arch |         | Machines    | Search |         |
| Run Now   | NP-CBMR | -Backups |      | Running | NP-Win2019  |        | Running |
| Change    |         |          |      |         | np-rhel83-1 |        | Running |
| Storage   |         |          |      |         |             |        |         |
|           |         |          |      |         |             |        |         |
| Abort     |         |          |      |         |             |        |         |
| View Logs |         |          |      |         |             |        |         |

You will then be prompted to confirm the abort.

| Abort Job                                                    | ×   |
|--------------------------------------------------------------|-----|
| Are you sure you want to abort the backup for np-rhel83-1 no | ow? |
| Cancel                                                       | irm |

Click Confirm to proceed. The machine backup will then be cancelled. Note it may take a few minutes for the backup to come to a halt.

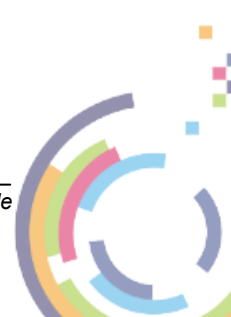

Cristie VA BMR Backup and Recovery Guide

| Backup |  |
|--------|--|
|        |  |

| Backup    |         |          |        |         |             |        |         |
|-----------|---------|----------|--------|---------|-------------|--------|---------|
| Actions   | Jobs    | 57       | Search |         | Machines    | Search |         |
| Run Now   | NP-CBMR | -Backups |        | Running | NP-Win2019  |        | Running |
|           |         |          |        |         | np-rhel83-1 |        | Aborted |
| Change    |         |          |        |         |             |        |         |
| Storage   |         |          |        |         |             |        |         |
|           |         |          |        |         |             |        |         |
|           |         |          |        |         |             |        |         |
| View Logs |         |          |        |         |             |        |         |
|           |         |          |        |         |             |        |         |

You will also see Alerts associated with the job Abort activity.

| A | erts         |            |         |                |              |              |               |
|---|--------------|------------|---------|----------------|--------------|--------------|---------------|
|   | Event        | Source     | Status  | Details        | Start Time   | End Time     | User          |
| i | Abort Backup |            |         |                |              |              |               |
|   | CBMR Backup  | np-rhel83- | Aborted | Backup aborted | 26 Oct 2023, | 26 Oct 2023, | Administrator |

If other machines are associated with the job they will continue to backup normally.

# 3.4 View Logs

If you want to view backup logs for a machine click the job first and then the desired machine. Then click View Logs

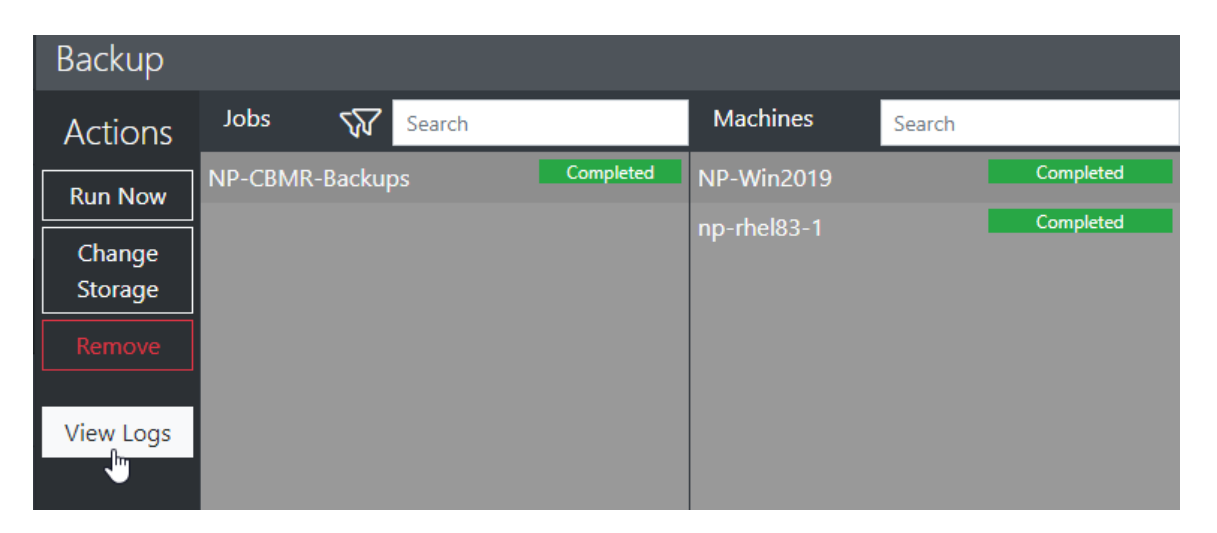

The Log Viewer will then be displayed with the Log directory open at the correct point for the job/ machine:

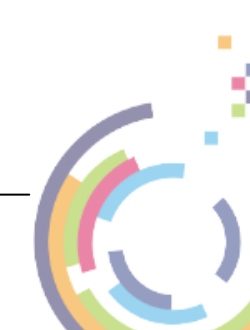

| Log Viewer                 | υ×    |
|----------------------------|-------|
| Search                     | ×     |
| Tenant_1                   |       |
| backup_management          |       |
| cione_data_service         |       |
| cluster_management         |       |
| discoven                   |       |
| mysal                      |       |
| orchestration              |       |
| os management              |       |
|                            |       |
| 🗁 backup_management        |       |
| <b>1</b> 693812826.7173617 |       |
| <b>1</b> 693812915.1053624 |       |
| 1693812925.0718663         |       |
| <b>1</b> 693839218.3781185 |       |
| 1693839224.397303          |       |
| <b>1693898280.9343245</b>  |       |
| <b>1</b> 693900597.1279533 |       |
| <b>1</b> 693902195.9132183 |       |
| 1693903491.2744508         |       |
| <b>1</b> 693988784.1457307 |       |
| 1693991036.685668          |       |
| 1693992537.6189992         |       |
| 1693992934.9366763         |       |
| 1693994002.8566241         |       |
| 1693998576.555251          |       |
| 1694004969.2811897         |       |
| 1694005093.1813295         |       |
| 1694005559.9520907         |       |
| 1694009461.1986868         |       |
|                            |       |
|                            |       |
|                            | Close |

To view the log file for a particular backup click on file for the desired host:

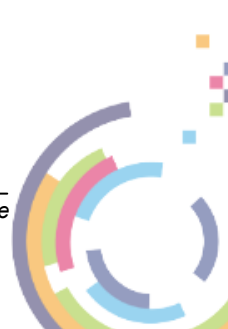

Cristie VA BMR Backup and Recovery Guide

×

## NP-Win2019.log

[2023-10-26 13:00:26+0000] :: [INFO] :: backup\_management\_root\_NP-Win2019 :: Running backup of 954d9edd-4db6-3906-97f7-e6543c51a88b from job 3 [2023-10-26 13:00:26+0000] :: [INFO] :: backup\_management\_root\_NP-Win2019 :: Checking license is valid [2023-10-26 13:00:28+0000] :: [INFO] :: backup\_management\_root\_NP-Win2019 :: Setting up new backup location [2023-10-26 13:00:31+0000] :: [INFO] :: backup\_management\_root\_NP-Win2019 :: Setup new backup location [2023-10-26 13:00:33+0000] :: [INFO] :: backup\_management\_root\_NP-Win2019 :: Starting Windows backup monitoring [2023-10-26 13:00:33+0000] :: [INFO] :: backup\_management\_root\_NP-Win2019 :: Starting Windows full backup [2023-10-26 13:10:56+0000] :: [INFO] :: backup\_management\_root\_NP-Win2019 :: Windows full backup finished [2023-10-26 13:10:56+0000] :: [INFO] :: backup\_management\_root\_NP-Win2019 :: Windows full backup finished [2023-10-26 13:11:01+0000] :: [INFO] :: backup\_management\_root\_NP-Win2019 :: Backup finished with status: COMPLETED [2023-10-26 13:11:01+0000] :: [INFO] :: backup\_management\_root\_NP-Win2019 :: Finished Windows full backup monitoring [2023-10-26 13:11:01+0000] :: [INFO] :: backup\_management\_root\_NP-Win2019 :: Validating backup consolidation [2023-10-26 13:11:02+0000] :: [INFO] :: backup\_management\_root\_NP-Win2019 :: Found 5 full backups [2023-10-26 13:11:02+0000] :: [INFO] :: backup\_management\_root\_NP-Win2019 :: Not enough backups available to consolidate, exiting [2023-10-26 13:11:03+0000] :: [WARNING] :: backup\_management\_root\_NP-Win2019 :: Failed to mount backup storage, error: CommandException: System error 85 has occurred. The local device name is already in use. [2023-10-26 13:11:03+0000] :: [WARNING] :: backup\_management\_root\_NP-Win2019 :: Attempting Download Close Download At this point you can optionally the Log file to your browser's default download

location or click Close to remove the Log Viewer from the screen.

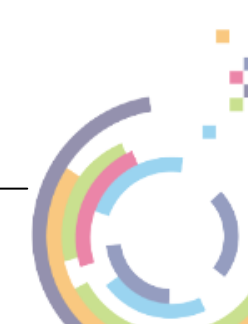

# 4 Recovery

36

The Backup Recovery features of the Cristie VA are divided into Recover and Simulation modes.

**Recover** allows a fast single-shot recovery of an existing backup and this option should be used for a quick validity check of a backup. There is no scheduling option available in this mode. **Simulation** allows a recovery job to be created and regular scheduled test recoveries made for one or more selected machines.

The Cristie VA only supports recoveries for Windows/Linux machines. Solaris/AIX recovery monitoring is supported by manually hooking into the VA via the DR environment.

## 4.1 Recover

To start a test recovery of an existing backup using **Recover** firstly open the Cristie VA Dashboard, and then navigate to **Recover** 2. You will then see this dialogue.

| Recoveries Tenant - root (Administrator) |                      |                                  |        |              |                                                          |                                                          |            |          |               |  |
|------------------------------------------|----------------------|----------------------------------|--------|--------------|----------------------------------------------------------|----------------------------------------------------------|------------|----------|---------------|--|
| Actior                                   | NS Reco              | veries                           | Searc  | :h           | S                                                        | Status                                                   |            |          |               |  |
| Recove                                   | RS-NP-WIN2016        |                                  |        |              |                                                          |                                                          |            |          |               |  |
| Backup                                   | RS-NP                | RS-np-rhel83 V<br>RS-np-rhel83 V |        |              |                                                          |                                                          |            |          |               |  |
| Import Fr                                | om RS2-np            |                                  |        |              |                                                          | Please select a single recovery for detailed information |            |          |               |  |
| Simulation                               | on RS-np-            |                                  |        |              | U                                                        |                                                          |            |          |               |  |
|                                          | RS-np-               | rhel83                           |        |              | X                                                        |                                                          |            |          |               |  |
|                                          | RS-np-               | RS-np-rhel83                     |        |              |                                                          |                                                          |            |          |               |  |
|                                          | RS-np-               | RS-np-rhel83                     |        |              | R                                                        | Recovery Overview                                        |            |          |               |  |
|                                          | RS-NP                | RS-NP-WIN11 V                    |        |              |                                                          |                                                          |            |          |               |  |
|                                          | RS-NP-WIN2022-SS     |                                  |        |              | Please select a single recovery for detailed information |                                                          |            |          |               |  |
|                                          | RS-NP-WIN2022-TT 🗸 🗸 |                                  |        |              |                                                          |                                                          |            |          |               |  |
|                                          | RS-NP                | RS-NP-WIN2022-X 🗸 🗸              |        |              |                                                          | rease select a single recovery for actained information  |            |          |               |  |
| RS-NP-V                                  |                      |                                  |        |              |                                                          |                                                          |            |          |               |  |
|                                          | RS-NP                | -WIN11-AV                        |        | $\checkmark$ |                                                          |                                                          |            |          |               |  |
| Alerts                                   |                      |                                  |        |              |                                                          |                                                          |            |          |               |  |
| Event                                    |                      | Source                           | Status | Details      |                                                          |                                                          | Start Time | End Time | User          |  |
| СВМ                                      | R Backup             |                                  |        |              |                                                          |                                                          |            |          | Administrator |  |
| CBM                                      | R Backup             |                                  |        |              |                                                          |                                                          |            |          | Administrator |  |
| i Abor                                   | t Backup             |                                  |        |              |                                                          |                                                          |            |          | Administrator |  |
| -                                        |                      |                                  |        |              |                                                          |                                                          |            |          |               |  |

There are 2 main ways to start a recovery - Recover Backup and Import From Simulation.

Recover Backup allows a previously created CBMR backup to be restored. Note this option can also be used for recovering Protect for VMs backups. This option is covered in the **Protect for VMs User Guide**.

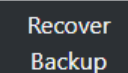

So click and select VTD Backup Location from the Backup Source drop-down list to begin the process.

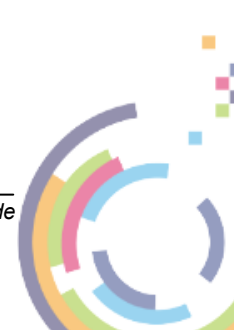
| Recovery |  |
|----------|--|
|----------|--|

37

| Recover Backup                                                                                                    | × |
|----------------------------------------------------------------------------------------------------|---|
| Backup Source       Image: Comparison of the system of the system of the s |   |
| Unless modified in (a) advanced configuration, the latest backup will be restored, the original disk layout will be retained, the default selections for your hypervisor will be used and the existing network settings will be applied to the target.                                                                                                    | • |

You will then be presented with a dialogue that allows the recovery details to be configured.

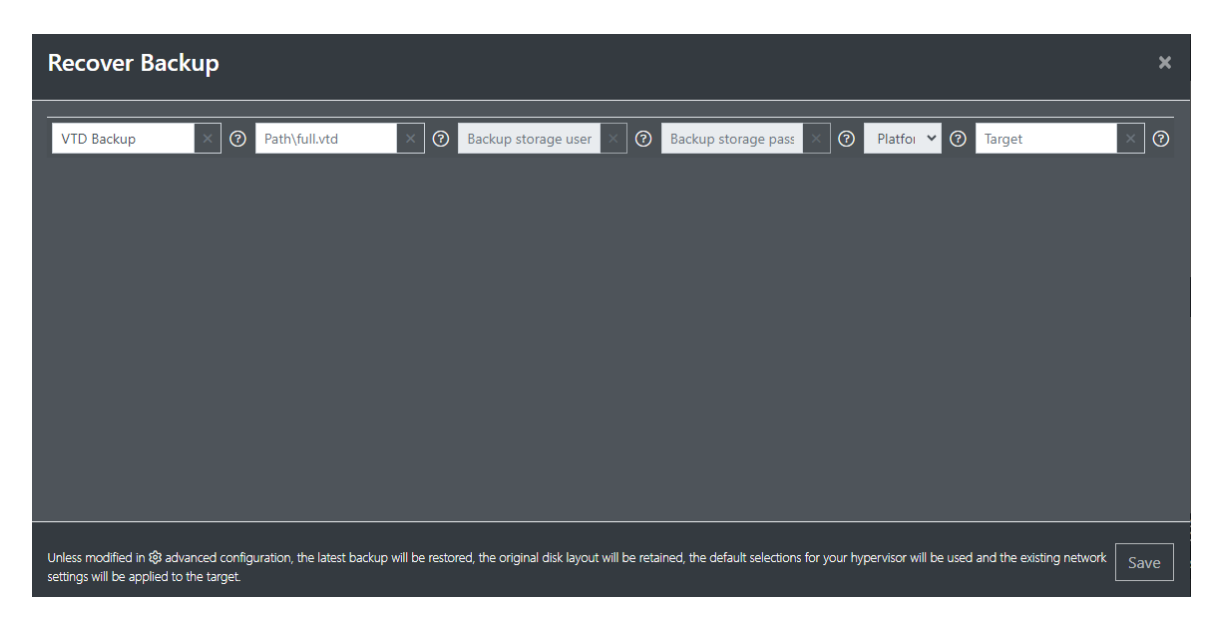

The fields to be filled in are:

#### Path\full.vtd

The full path to the CBMR VTD backup file. Clicking this field displays a drop-down list with several further choices.

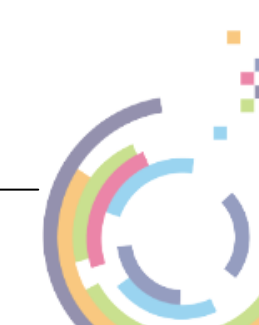

38

| Recover Backup                                                                                                    | ×    |
|----------------------------------------------------------------------------------------------------|------|
| VTD Backup       Path\full.vtd       Backup storage usern.       Backup storage passive       Platforn       Target       Image: Constraint of the storage usern.       Backup storage passive       Platforn       Image: Constraint of the storage usern.       Image: Constraint of the storage usern.       Image: Constrainton storage usern.       Image: Constraint of t | <br> |
| Unless modified in 🕸 advanced configuration, the latest backup will be restored, the original disk layout will be retained, the default selections for your hypervisor will be used and the existing network settings will be applied to the target.                                                                                                    |      |

- Specify manually A manually entered path to the backup CBMR VTD of interest.
- Choose from backup job Select a backup direct from a current backup job.
- A list of historical VTD backups made by the Cristie VA Select one that corresponds to the system and date/time you want to restore.

#### Backup Storage Username/Password

Network share access credentials for the VTD path above. These will get filled automatically if the path is recognised by the Cristie VA. Note this is required for SMB shares only.

#### Platform

Windows/Linux/AIX

#### Target

The backup will be recovered to a new VM on the specified Hypervisor. The hypervisor must have been previously configured in the VA. Alternatively the target could be a physical target manually booted into the appropriate recovery environment. Select **Show discovered targets** or **Show templates** for the latter option.

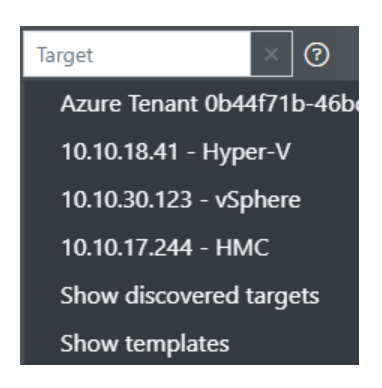

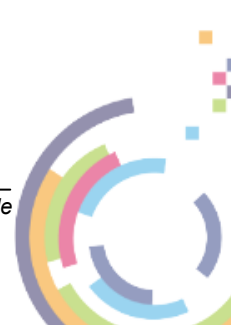

#### **Specify Manually** 4.1.1

Select this option to choose recovery from any CBMR VTD Backup located on a network share. First specify the location of where your VTD backup resides. Configure either an NFS or SMB network share.

| Select backup location            | ×    |
|-----------------------------------|------|
| Enter the location of your backup |      |
| Туре *                            |      |
| SMB 🗸                             |      |
| Name                              |      |
| CBMR-Recover-SMB                  |      |
| Server                            |      |
| 10.1.1.60                         |      |
| Remote                            |      |
| test-scratch\nigelp\cbmr-bac      |      |
| Username                          |      |
| software\nigelp                   |      |
| Password                          |      |
|                                   |      |
|                                   |      |
|                                   | Save |
|                                   |      |

Note the VTD does not have to have been created by a Cristie VA CBMR backup job.

Save to continue. Unless modified in advanced configuration the latest backup will be Click restored, the original disk layout will be retained, the default selections for your hypervisor will be used and the existing network settings will be applied to the target. If you wish to change the recovery configuration click 🔯 to see:

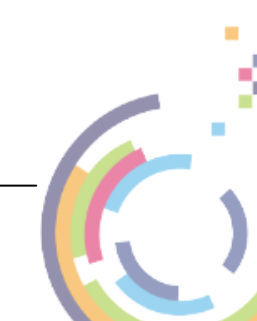

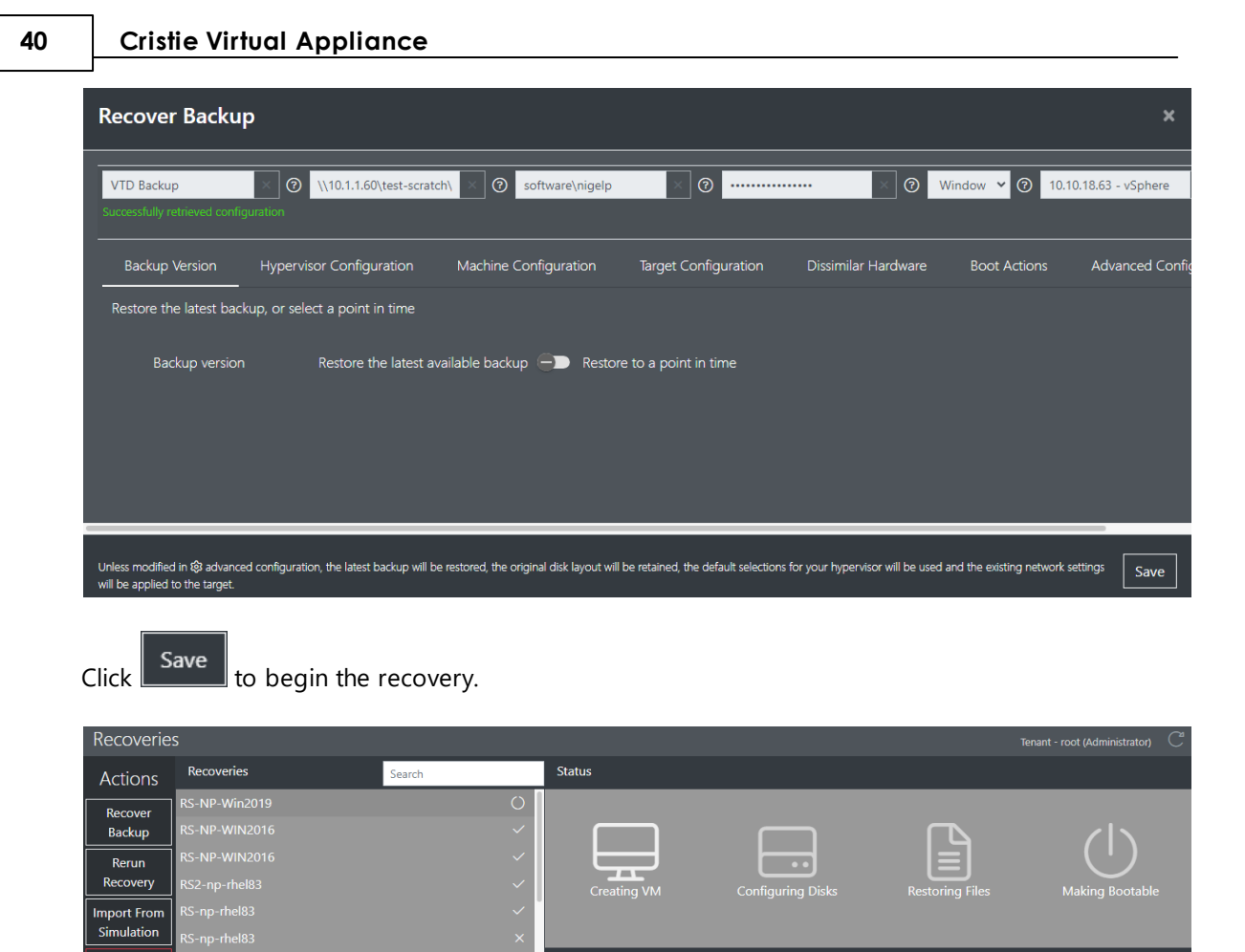

Refer to the section entitled <u>Recover Sequence</u> for the next steps which are common.

View Logs

Recovery Overview

oduct: CBMR ackup Server: 10.1.1.60 ackup Client: NP-Win2019 Address: Unknown

aress: Unknow

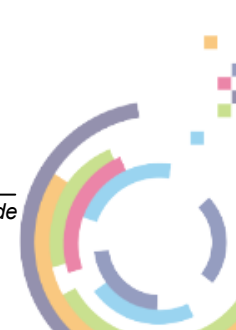

#### 4.1.2 Choose From Backup Job

After selecting VTD Backup, select this option to choose recovery from an existing Cristie VA CBMR backup job.

| Recover Backup                                                                                                    | ×  |
|----------------------------------------------------------------------------------------------------|----|
| VTD Backup       Path/full.vtd       Backup storage usernamu       Image: Choose from backup iob       Image: Choose from backup iob </td <td>0</td> | 0  |
| Unless modified in 🕸 advanced configuration, the latest backup will be restored, the original disk layout will be retained, the default selections for your hypervisor will be used and the existing network settings will be applied to the<br>target.                                                                                                    | /e |
| Import backup machine<br>Select a machine from the list of backup machine(s) below to add it to the simulation job. This will ensure the latest available backup for this machine is used.                                                                                                    |    |
| HourlyJob  NP-Win2019-Data Import                                                                                                    |    |
|                                                                                                    |    |

Click the job containing the host backup you wish to recover and click Import. If you then redisplay the **Path\full.vtd** field you will get a list of all backups for that job:

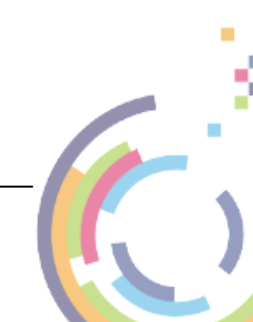

| Recover Backup      |                                                                                                    |
|---------------------|----------------------------------------------------------------------------------------------------|
| VTD Backup Location | Path\full.vtd     X     Backup storage usern.     X     Backup storage passw.     X     Target       |
|                     | Specify Manually                                                                                     |
|                     | Choose from backup job                                                                               |
|                     | اس //10.1.1.30/test-scratch/nigelp/cbmr-backups/Windows/NP-Win2019-Data/2021-07-15_10-00-21/full.vtd |
|                     | \\10.1.1.30\test-scratch\nigelp\cbmr-backups\Windows\NP-Win2019-Data\2021-07-15_12-00-20\full.vtd    |
|                     | //10.1.1.50/dev_scratch/nigelp/Linux/np-centos8/2021-07-16_14-50-08/full.vtd                         |
|                     | \\10.1.1.50\dev_scratch\nigelp\cbmr-backups\Windows\NP-Win2019-Data\2021-07-20_08-20-53\full.vtd     |
|                     | 10.1.1.50:/dev_scratch/nigelp/cbmr-backups/Linux/np-centos8/2021-07-20_08-44-43/full.vtd             |
|                     | 10.1.1.50:/dev_scratch/nigelp/cbmr-backups/Linux/np-centos8/2021-07-20_09-14-04/full.vtd             |

Click the required *Host* and *Date/Time* from the list. You will then need to set the share credentials if not pre-set, the Platform and the Target.

Unless modified in advanced configuration the latest backup will be restored, the original disk layout will be retained, the default selections for your hypervisor will be used and the existing network settings will be applied to the target. If you wish to change the recovery configuration click to see:

| Recover Backup                                                                                                    | ×                                 |
|----------------------------------------------------------------------------------------------------|-----------------------------------|
| VTD Backup       Image: Configuration         VTD Backup       Image: Configuration         Successfully retrieved configuration                                                                                   | Nindow 👻 🕜 10.10.18.63 - vSphere  |
| Backup Version Hypervisor Configuration Machine Configuration Target Configuration Dissimilar Hardware                                                                                                    | Boot Actions Advanced Config      |
| Restore the latest backup, or select a point in time                                                                                                    |                                   |
| Backup version Restore the latest available backup - Restore to a point in time                                                                                                    |                                   |
| Unless modified in 🕄 advanced configuration, the latest backup will be restored, the original disk layout will be retained, the default selections for your hypervisor will be used will be applied to the target. | and the existing network settings |

Click Save to begin the recovery.

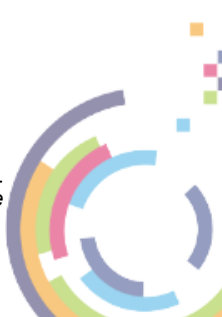

Recovery

43

| Recoverie   |                  |                |                               |                               | t (Administrator) 🛛 🗂 |
|-------------|------------------|----------------|-------------------------------|-------------------------------|-----------------------|
| Actions     | Recoveries       | Search         | Status                        |                               |                       |
| Recover     | RS-NP-Win2019    | 0              |                               |                               |                       |
| Backup      | RS-NP-WIN2016    | ~              |                               |                               | <l></l>               |
| Rerun       | RS-NP-WIN2016    | ~              |                               |                               | (')                   |
| Recovery    | RS2-np-rhel83    | ~              | Creating VM Configuring Disks | Restoring Files Ma            | aking Bootable        |
| Import From | RS-np-rhel83     | ~ <sup>*</sup> |                               |                               |                       |
| Simulation  | RS-np-rhel83     | ×              |                               |                               |                       |
|             | RS-np-rhel83     | ×              | Recovery Overview             |                               |                       |
|             | RS-np-rhel83     | ~              | Product: CRMR                 | Status: Creating VM           | 1                     |
| View Logs   | RS-NP-WIN11      | ~              |                               | Start Time: 09:27 31 Oct 2023 |                       |
|             | RS-NP-WIN2022-SS | ~              | Backup Client: NP-Win2019     |                               |                       |
|             | RS-NP-WIN2022-TT | ~              | Platform: Windows             | Disk 0 (6GB)<br>Disk 1 (9GB)  |                       |
|             | RS-NP-WIN2022-X  | ~              |                               |                               |                       |
|             | RS-NP-WIN2022-Z  | ~              |                               | Disk 3 (8GB)                  |                       |

Refer to the section entitled <u>Recover Sequence</u> for the next steps which are common.

# 4.1.3 List of Historical VA Backups

Select this option to choose recovery from any historical Cristie VA CBMR backup job.

If you then re-display the **Path\full.vtd** field you will get a list of all backups:

| Recover Backup                                                                  |                                                                                                    |                                                                                                    |                                                                                                    |                                                                                                    | ×                  |
|---------------------------------------------------------------------------------|----------------------------------------------------------------------------------------------------|----------------------------------------------------------------------------------------------------|----------------------------------------------------------------------------------------------------|----------------------------------------------------------------------------------------------------|--------------------|
| VTD Backup Location                                                             | Path\full.vtd<br>\\10.1.1.30\test-scra<br>\\10.1.1.30\test-scra<br>\\10.1.1.30\test-scra<br>\\10.1.1.30\test-scra<br>\\10.1.1.30\test-scra<br>\\10.1.1.30\test-scra<br>\\10.1.1.30\test-scra<br>\\10.1.1.30\test-scra | Backup storage usem.<br>tch\nigelp\cbmr-backups\Wind<br>tch\nigelp\cbmr-backups\Wind<br>tch\nigelp\cbmr-backups\Wind<br>tch\nigelp\cbmr-backups\Wind<br>tch\nigelp\cbmr-backups\Wind<br>tch\nigelp\cbmr-backups\Wind<br>tch\nigelp\cbmr-backups\Wind | Backup storage passw<br>bws\NP-Win2019-Data\2021-(<br>bws\NP-Win2019-Data\2021-(<br>bws\NP- | Platform  ✓ Target<br>07-20_23-45-12\full.vtd<br>07-21_01-45-12\full.vtd<br>07-21_03-45-11\full.vtd<br>07-21_05-45-12\full.vtd<br>07-21_07-45-12\full.vtd<br>07-21_09-45-11\full.vtd<br>07-21_11-45-12\full.vtd<br>07-21_13-45-12\full.vtd | Add Recovery       |
| Unless modified in 🕸 advanced config<br>settings will be applied to the target. | uration, the latest backup will be                                                                                                    | restored, the original disk layout will be re                                                                                                    | ained, the default selections for your hy                                                                                                    | pervisor will be used and the exi                                                                                                    | sting network Save |

Click the required *Host* and *Date/Time* from the list. You will then need to set the share credentials if not pre-set, the Platform and the Target.

Unless modified in advanced configuration the latest backup will be restored, the original disk layout will be retained, the default selections for your hypervisor will be used and the existing network settings will be applied to the target. If you wish to change the recovery configuration click to see:

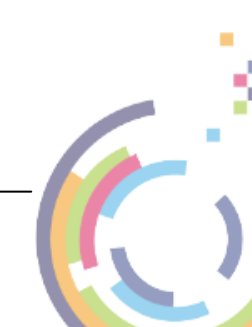

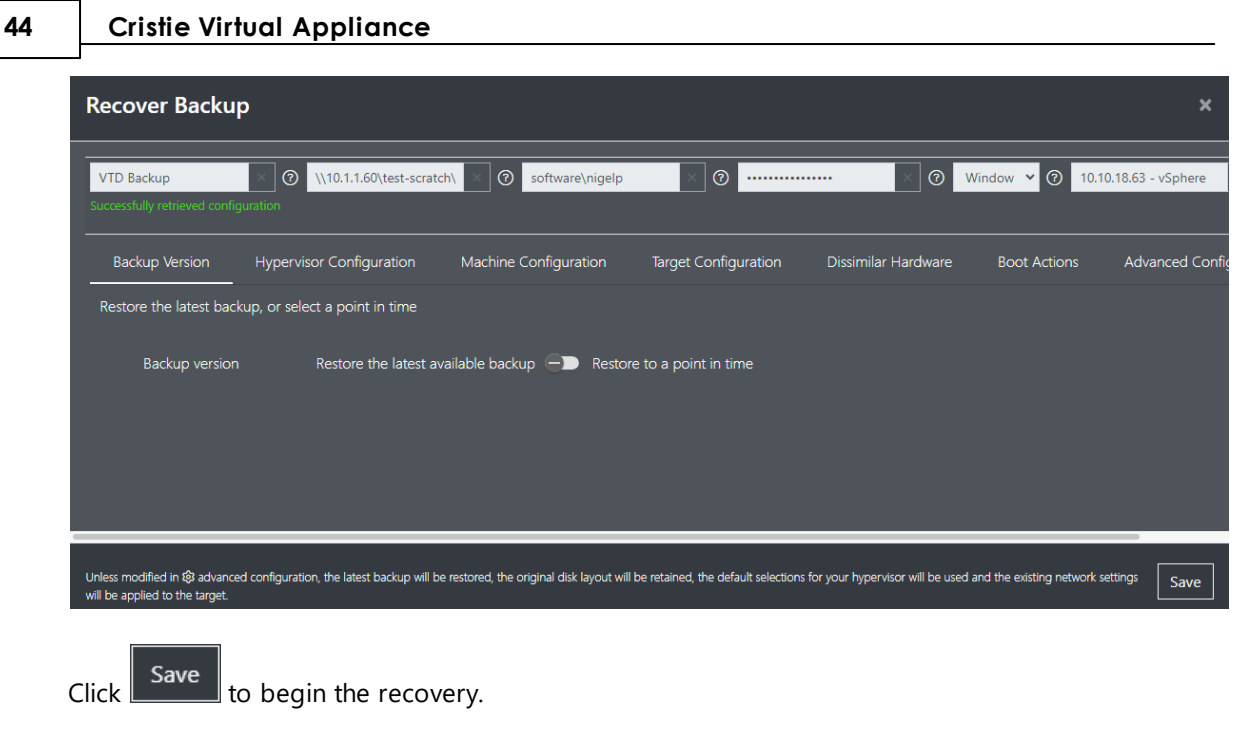

| Recoveries                | S                                   |        |                                                                        |                                                                           | Tenant - root (Administrator) | 2 |
|---------------------------|-------------------------------------|--------|------------------------------------------------------------------------|---------------------------------------------------------------------------|-------------------------------|---|
| Actions                   | Recoveries                          | Search | Status                                                                 |                                                                           |                               |   |
| Recover<br>Backup         | RS-NP-Win2019<br>RS-NP-WIN2016      | 0<br>~ |                                                                        |                                                                           |                               |   |
| Rerun<br>Recovery         | RS-NP-WIN2016<br>RS2-np-rhel83      | ~<br>~ | Creating VM Configu                                                    | ring Disks Restoring Files                                                | Making Bootable               |   |
| Import From<br>Simulation | RS-np-rhel83<br>RS-np-rhel83        | ~<br>× |                                                                        | 5 5                                                                       | u u                           |   |
| Abort<br>Recovery         | RS-np-rhel83<br>RS-np-rhel83        | ×<br>~ | Recovery Overview                                                      | 6                                                                         |                               |   |
| View Logs                 | RS-NP-WIN11<br>RS-NP-WIN2022-SS     | ~<br>~ | Product: CBMR<br>Backup Server: 10.1.1.60<br>Backup Client: NP-Win2019 | Status: Creating VM<br>Start Time: 09:27 31 Oct<br>Disks to be recovered: |                               |   |
|                           | RS-NP-WIN2022-TT<br>RS-NP-WIN2022-X | ×<br>× | IP Address: Unknown<br>Platform: Windows                               | Disk 0 (6GB)<br>Disk 1 (9GB)<br>Disk 2 (5GB)                              |                               |   |
|                           | RS-NP-WIN2022-Z                     | ~      |                                                                        | Disk 3 (8GB)<br>Dick 4 (60GB)                                             |                               |   |

Refer to the section entitled <u>Recover Sequence</u> for the next steps which are common.

# 4.1.4 Import from Simulation

This option allows a Recover operation to be quickly created directly from an existing Simulation

Import From

job. Click Simulation to start the import process.

# 4.1.5 Recover Sequence

When the Recovery starts it will go through various stages which are reported in the Status section of the main Recover dialogue. Corresponding Alerts for each stage will also be generated. The

completion of a stage is signified with a

**Creating VM** 

Cristie VA BMR Backup and Recovery Guide

Recovery

45

| Recoverie   |                  |              | Tenant - root (Administrator)                                                                      |
|-------------|------------------|--------------|----------------------------------------------------------------------------------------------------|
| Actions     | Recoveries       | Search       | Status                                                                                             |
| Recover     | RS-NP-Win2019    | 0            |                                                                                                    |
| Backup      | RS-NP-WIN2016    | ~            |                                                                                                    |
| Rerun       | RS-NP-WIN2016    | ~            |                                                                                                    |
| Recovery    | RS2-np-rhel83    | ~            | Creating VM Configuring Disks Restoring Files Making Bootable                                      |
| Import From | RS-np-rhel83     | ~            |                                                                                                    |
| Simulation  | RS-np-rhel83     | ×            |                                                                                                    |
|             | RS-np-rhel83     | ×            | Recovery Overview                                                                                  |
|             | RS-np-rhel83     | ~            | Draduct: CDMP Status: Initiating recovery on VM                                                    |
| View Logs   | RS-NP-WIN11      | ~            | Backup Server: 10.1.1.60 Start Time: 09:27 31 Oct 2023                                             |
|             | RS-NP-WIN2022-SS | $\checkmark$ | Backup Client: NP-Win2019 Progress: 0%                                                             |
|             | RS-NP-WIN2022-TT | ~            | IP Address: 10.1.10.130 Throughput: 0 MB/s Platform: Windows Recovered: 0 of 0 files and 0 of 0 MB |
|             | RS-NP-WIN2022-X  | ~            | Disks to be recovered:                                                                             |
|             | RS-NP-WIN2022-Z  | ~            | Disk 0 (6GB)                                                                                       |

#### **Configuring Disks**

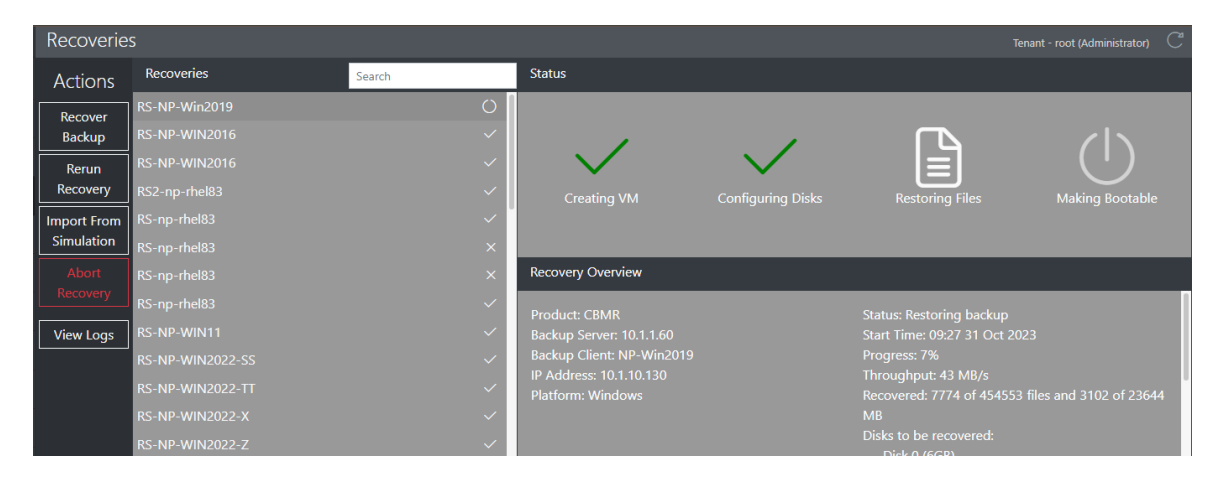

#### **Restoring Files**

| Recoverie   |                  |        |                                              |                   |                                                | Tenant - root (Administrator) | C |
|-------------|------------------|--------|----------------------------------------------|-------------------|------------------------------------------------|-------------------------------|---|
| Actions     | Recoveries       | Search | Status                                       |                   |                                                |                               |   |
| Recover     | RS-NP-Win2019    | 0      |                                              |                   |                                                |                               |   |
| Backup      | RS-NP-WIN2016    | ~      | ,                                            | /                 | /                                              | <b>ZIN</b>                    |   |
| Rerun       | RS-NP-WIN2016    | ~      |                                              | $\sim$            | $\sim$                                         | (')                           |   |
| Recovery    | RS2-np-rhel83    | ~      | Creating VM                                  | Configuring Disks | Restoring Files                                | Making Bootable               |   |
| Import From | RS-np-rhel83     | ~      |                                              |                   |                                                |                               |   |
| Simulation  | RS-np-rhel83     | ×      |                                              |                   |                                                |                               |   |
| Abort       | RS-np-rhel83     | ×      | Recovery Overview                            |                   |                                                |                               |   |
| Recovery    | RS-np-rhel83     | ~      | Droducti CDMD                                |                   | Status Injecting new drive                     |                               |   |
| View Logs   | RS-NP-WIN11      | ~      |                                              |                   | Start Time: 09:27 31 Oct 2                     |                               |   |
|             | RS-NP-WIN2022-SS | ~      | Backup Client: NP-Win2019                    |                   |                                                |                               |   |
|             | RS-NP-WIN2022-TT | ~      | IP Address: 10.1.10.130<br>Platform: Windows |                   | Throughput: 6 MB/s<br>Recovered: 454577 of 454 | 577 files and 23644 of        |   |
|             | RS-NP-WIN2022-X  | ~      |                                              |                   | 23644 MB                                       |                               |   |
|             | RS-NP-WIN2022-Z  |        |                                              |                   | Disks to be recovered:                         |                               |   |

#### **Making Bootable**

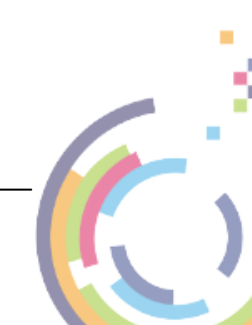

46

| Recoverie   | S                |              |                                              |                   | Te                                   | nant - root (Administrator) 🛛 🖓 |
|-------------|------------------|--------------|----------------------------------------------|-------------------|--------------------------------------|---------------------------------|
| Actions     | Recoveries       | Search       | Status                                       |                   |                                      |                                 |
| Recover     | RS-NP-Win2019    | ~            |                                              |                   |                                      |                                 |
| Backup      | RS-NP-WIN2016    | ~            |                                              | ,                 | ,                                    | ,                               |
| Rerun       | RS-NP-WIN2016    | ~            |                                              | $\sim$            | $\sim$                               | $\sim$                          |
| Recovery    | RS2-np-rhel83    | ~            | Creating VM                                  | Configuring Disks | Restoring Files                      | Making Bootable                 |
| Import From | RS-np-rhel83     | ~            |                                              |                   |                                      | 3                               |
| Simulation  | RS-np-rhel83     | ×            |                                              |                   |                                      |                                 |
| Reboot      | RS-np-rhel83     | ×            | Recovery Overview                            |                   |                                      |                                 |
| Recovery    | RS-np-rhel83     | $\checkmark$ | Den dunte CDMD                               |                   | Charles Danama and d                 |                                 |
|             | RS-NP-WIN11      | $\checkmark$ | Backup Server: 10.1.1.60                     |                   | Start Time: 09:27 31 Oct 202         | 23                              |
|             | RS-NP-WIN2022-SS | ~            | Backup Client: NP-Win2019                    |                   |                                      | 023                             |
| View Logs   | RS-NP-WIN2022-TT | ~            | IP Address: 10.1.10.130<br>Platform: Windows |                   | Progress: 100%<br>Throughput: 6 MB/s |                                 |
|             | RS-NP-WIN2022-X  | ~            |                                              |                   |                                      | 77 files and 23644 of           |
| Log Bundle  | RS-NP-WIN2022-Z  | ~            |                                              |                   | 23644 MB                             |                                 |
|             |                  |              |                                              |                   |                                      |                                 |

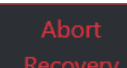

At any point during the recovery sequence you can use **recovery** to cancel the operation. You will see an Alert of the following form to confirm the current state of the recovery.

| i | Recovery | NP-Win2019 → RS-NP-Win2019 | Completed Recovery successful | 31 Oct 2023,<br>09:27:00 | 31 Oct 2023,<br>10:41:22 | Administrator |
|---|----------|----------------------------|-------------------------------|--------------------------|--------------------------|---------------|
|   |          |                            |                               |                          |                          |               |

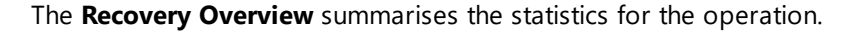

| Product: CRMR             | Status: Recovery successful                    |
|---------------------------|------------------------------------------------|
|                           | Status. Recovery succession                    |
| Backup Server: 10.1.1.60  | Start Time: 09:27 31 Oct 2023                  |
| Backup Client: NP-Win2019 | Finish Time: 10:41 31 Oct 2023                 |
| IP Address: 10.1.10.130   | Progress: 100%                                 |
| Platform: Windows         | Throughput: 6 MB/s                             |
|                           | Recovered: 454577 of 454577 files and 23644 of |
|                           | 23644 MB                                       |
|                           | Disks to be recovered:                         |
|                           | Disk 0 (6GB)                                   |
|                           | Disk 1 (9GB)                                   |
|                           | Disk 2 (5GB)                                   |
|                           | Disk 3 (8GB)                                   |
|                           | Disk 4 (60GB)                                  |
|                           | Disk 5 (4GB)                                   |
|                           |                                                |

Click View Logs

<sup>ogs</sup> to examine the Recovery Logs for the currently selected recovery.

The recovery will stay listed on the dialogue until removed by using

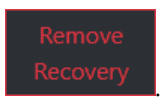

# 4.2 Simulation

A **Simulation** allows sceduled test recoveries of **any supported Cristie BMR product** backups to be made - not just CBMR.

To start a test recovery using **Simulate** firstly open the Cristie VA Dashboard, and then navigate to **Simulate** Simulate Vou will then see this dialogue.

Cristie VA BMR Backup and Recovery Guide

Recovery

47

# Simulation Search Backups Search All Simulations New Job New Job Image: Complete Complete C

You will now need to Add a Job.

# 4.2.1 Add a Job

On the Cristie VA Dashboard, navigate to **Simulate** and then select New Job. You will then see this dialogue.

| New Simulation Jo | b                  |             |    | ×    |
|-------------------|--------------------|-------------|----|------|
| Job Name:         |                    |             |    |      |
| Product:"         | Select Product 🗸   |             |    |      |
| RTO Target: *     |                    | minute(s)   |    |      |
| Frequency:        | Select Frequency 💙 |             |    |      |
| Starting          | On:                | 31 Oct 2023 |    |      |
|                   | At:                |             |    |      |
|                   |                    | 17 :        | 46 |      |
|                   |                    |             |    |      |
|                   |                    |             |    | Save |

Give the new job a unique **Name** and select the correct Cristie Product.

| Job Name:     | HourlySimJob       |
|---------------|--------------------|
| Product:      | Select Product 🗸 🗸 |
|               | Select Product     |
| RTO Target: * | ABMR 😼             |
|               | CBMR               |
| Frequency:    | CoBMR              |
|               | NBMR               |
| Evenr         | RBMR               |
| Lvery.        | TBMR               |
|               | Protect For VMs    |
| Starting      | On:                |

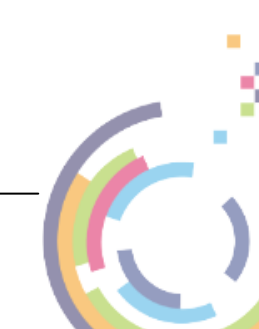

Specify the simulation Frequency and the Interval. The frequency/interval can be set as summarised in the table below.

| Frequency | Description                                                                                     |
|-----------|-------------------------------------------------------------------------------------------------|
| Once      | Run once only at the specified date and time                                                    |
| Hourly    | Syncs run every user specified number of hours at a selected time                               |
| Daily     | Syncs run every user selected number of days at a selected time                                 |
| Weekly    | Syncs run on specific user selected day(s) of the week (Monday/Tuesday etc.) at a selected time |
| Monthly   | Syncs run only on a specified day of the month at a selected time                               |

Set the Recoverry Time Objective (RTO) in minutes if required otherwise leave blank.

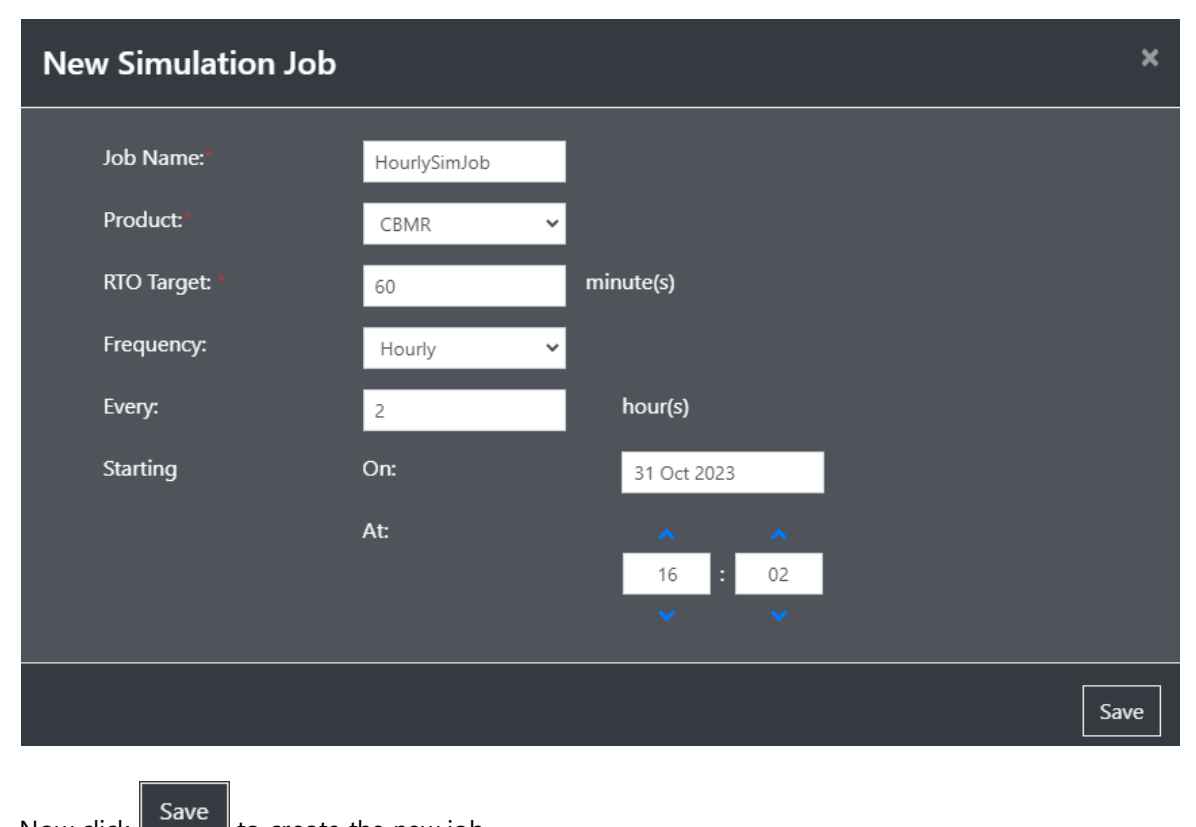

You may also specify when the first simulation run will occur.

Now click

to create the new job.

#### 4.2.2 Add Recovery to Job

With a Simulation job in place you can now add the recovery backup or backups to the job. This discussion is very specific to CBMR simulations, but the process of adding the recovery backup for the other supported BMR products is very similar.

Note: The backups can be a mix of Windows and/or Linux.

Select the job and then click . This will bring up a dialogue where you can select the source backup to be added. Click the Backup Source field and then the backup location type from

Cristie VA BMR Backup and Recovery Guide

48

the drop-down list. Since we selected CBMR as product type for the job in this example the only choice offered is a VTD backup location.

Note: The backup location choices offered will be dictated by the Cristie BMR product selected for the job.

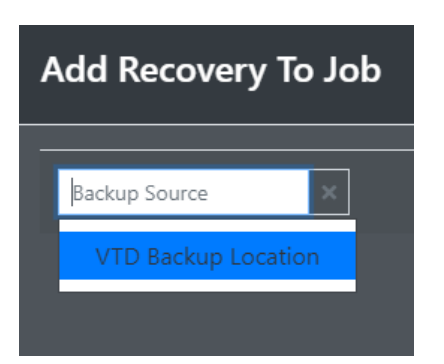

You will then be presented with a dialogue that allows the recovery details to be configured.

| Add Recovery To J                                                               | ob                                        |                                             |                                          |                                  | ×                  |
|---------------------------------------------------------------------------------|-------------------------------------------|---------------------------------------------|------------------------------------------|----------------------------------|--------------------|
| VTD Backup Location                                                             | Path\full.vtd                             | Backup storage usem                         | Backup storage passw 🗙                   | Platforr                         | Add Recovery       |
| Unless modified in 😵 advanced config<br>settings will be applied to the target. | guration, the latest backup will be resto | pred, the original disk layout will be reta | ined, the default selections for your hy | pervisor will be used and the ex | sting network Save |

The fields to be filled in are:

#### Path\full.vtd

The full path to the CBMR VTD backup file. Clicking this field displays a drop-down list with several further choices.

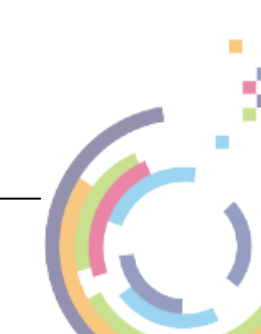

| Add Recovery To Jo  | b                                                                                                 |     |  |  |  |  |  |
|---------------------|---------------------------------------------------------------------------------------------------|-----|--|--|--|--|--|
| VTD Backup Location | Path\full.vtd     Backup storage usern.     Backup storage passw     Platform     Target          |     |  |  |  |  |  |
|                     | Specify Manually                                                                                  |     |  |  |  |  |  |
|                     | Choose from backup job                                                                            | Ado |  |  |  |  |  |
|                     | \\10.1.1.30\test-scratch\nigelp\cbmr-backups\Windows\NP-Win2019-Data\2021-07-15_10-00-21\full.vtd | 1   |  |  |  |  |  |
|                     | \\10.1.1.30\test-scratch\nigelp\cbmr-backups\Windows\NP-Win2019-Data\2021-07-15_12-00-20\full.vtd |     |  |  |  |  |  |
|                     | //10.1.1.50/dev_scratch/nigelp/Linux/np-centos8/2021-07-16_14-50-08/full.vtd                      |     |  |  |  |  |  |
|                     | \\10.1.1.50\dev_scratch\nigelp\cbmr-backups\Windows\NP-Win2019-Data\2021-07-20_08-20-53\full.vtd  |     |  |  |  |  |  |
|                     | 10.1.1.50:/dev_scratch/nigelp/cbmr-backups/Linux/np-centos8/2021-07-20_08-44-43/full.vtd          |     |  |  |  |  |  |
|                     | 10.1.1.50:/dev_scratch/nigelp/cbmr-backups/Linux/np-centos8/2021-07-20_09-14-04/full.vtd          | •   |  |  |  |  |  |

- **Specify manually** A manually entered path to the CBMR VTD of interest. Please refer to the section <u>Specify Manually</u> for more information.
- **Choose from backup job** Select a backup direct from a current backup job. Please refer to the section <u>Choose From Backup Job</u> for more information.
- A list of historical VTD backups made by the Cristie VA Select one that corresponds to the system and date/time you want to restore. Please refer to the section List of Historical VA Backups for more information.

#### Backup Storage Username/Password

Network share access credentials for the VTD path above. These will get filled if the path is recognised by the Cristie VA. Note this is required for SMB shares only.

#### Platform

Windows/Linux/AIX

#### Target

The backup will be recovered to a VM on the selected Hypervisor. This must have been previously configured in the VA.

#### 4.2.2.1 Settings

To configure non-default recovery settings for a host machine click the Settings icon after the configuration has been retrieved. This will then display a dialogue like this containing several tabs:

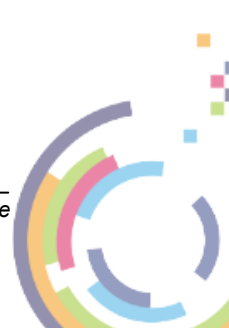

Cristie VA BMR Backup and Recovery Guide

51

| Add Recovery                                | To Job                                      |                                         |                                     |                                  |                           |                                 | ×        |
|---------------------------------------------|---------------------------------------------|-----------------------------------------|-------------------------------------|----------------------------------|---------------------------|---------------------------------|----------|
| VTD Backup<br>Successfully retrieved config | V (\\10.1.1.60\test-scratc                  | h\I 🗙 🕜 software\nigelp                 | •                                   | 🛛 🔿                              | Window 🖌 🕜                | 10.10.18.63 - vSphere           | × 0 \$   |
| Backup Version                              | Hypervisor Configuration                    | Machine Configuration                   | Target Configuration                | Dissimilar Hardware              | Boot Actions              | Advanced Config                 | uration  |
| Restore the latest back                     | kup, or select a point in time              |                                         |                                     |                                  |                           |                                 |          |
| Backup version                              | n Restore the latest av                     | ailable backup 🕞 Restor                 | re to a point in time               |                                  |                           |                                 |          |
| Unless modified in 🕸 advance<br>target.     | ed configuration, the latest backup will be | restored, the original disk layout will | be retained, the default selections | for your hypervisor will be used | d and the existing networ | k settings will be applied to t | the Save |

### Backup Version tab

Here you can select a backup version - not just the latest version (the default). Click the slider to Restore to a point in time. This will display a new Date field where you can select a date.

| Backup Version Hypervis            | sor Configuration      |    |     |       |     |     |      |     |     | ration |
|------------------------------------|------------------------|----|-----|-------|-----|-----|------|-----|-----|--------|
| Restore the latest backup, or sele | ect a point in time    | <  |     | Octol | ber |     | 2023 | •   | >   |        |
|                                    |                        |    | Sun | Mon   | Tue | Wed | Thu  | Fri | Sat |        |
| Backup version                     | Restore the latest ava | 40 | 1   | 2     | 3   | 4   | 5    | 6   | 7   | ne     |
| Restore as of                      | 22 Oct 2023            | 41 | 8   | 9     | 10  | 11  | 12   | 13  | 14  |        |
|                                    |                        | 42 | 15  | 16    | 17  | 18  | 19   | 20  | 21  |        |
|                                    |                        | 43 | 22  | 23    | 24  | 25  | 26   | 27  | 28  |        |
|                                    |                        | 44 | 29  | 30    | 31  | 1   | 2    | 3   | 4   |        |
|                                    |                        | 45 | 5   | б     | 7   | 8   | 9    | 10  | 11  |        |
|                                    |                        |    |     |       |     |     |      |     |     |        |

Click on a date or manually enter one. Add a time as required.

| Hypervisor Configuration      | Machine Configuration                                                                          | Target Configuration                                                                                                    |
|-------------------------------|------------------------------------------------------------------------------------------------|----------------------------------------------------------------------------------------------------|
| up, or select a point in time |                                                                                                |                                                                                                    |
| Restore the latest            | available backup 📿 Restor                                                                      | re to a point in time                                                                                                    |
| 22 Oct 2023                   |                                                                                                |                                                                                                    |
|                               | Hypervisor Configuration<br>up, or select a point in time<br>Restore the latest<br>22 Oct 2023 | Hypervisor Configuration Machine Configuration<br>up, or select a point in time<br>Restore the latest available backup 📿 Restor<br>22 Oct 2023 |

# Hypervisor Configuration tab

This tab allows the default settings for the Hypervisor to be set:

52

| Backup Version                    | Hypervisor Configuration         | Machine Configuration         | Target Configuration        | Dissimilar Hardware     | Boot Actions           | Advanced Configuration   |
|-----------------------------------|----------------------------------|-------------------------------|-----------------------------|-------------------------|------------------------|--------------------------|
| You can override the o<br>Support | default Hypervisor options belov | v. Please note: The ISO is au | tomatically populated and v | e do not recommend chan | ging this field unless | told to do so by Cristie |
| Please note: RDP ne               | eeds to be enabled on the sourc  | e machine prior to replicatio | on.                         |                         |                        |                          |
|                                   | Datacenter (1)                   | so                            | ofttestdatacenter           |                         |                        |                          |
|                                   | Host (4)                         | 10                            | 0.10.18.81 ×                |                         |                        |                          |
|                                   | Folder (2)                       | 0                             | ptional VM Folder           | ] 0                     |                        |                          |
|                                   | VM Datastore (5)                 | Ec                            | qualogic-DevTest 🛛 🗙        |                         |                        |                          |
|                                   | ISO (60)                         | /0                            | bmr-windows-pe10-late       |                         |                        |                          |
|                                   | Controller Type                  | A                             | auto Detect 👻 🕐             |                         |                        |                          |
|                                   | Network Adapter Type             | ٧                             | MXNET3 🖌 🕜                  |                         |                        |                          |
|                                   | Load Balance SCSI Controllers    | C                             | 0                           |                         |                        |                          |

Machine Configuration tab

Use this tab to set the recovered target machine configuration. The default is to copy the source machine OS and disk settings but it can be modified here.

| Backup Version       | Hypervisor Configuration          | Machine Configuration | Ta  | rget Configuration | Dissi     | milar Hardware | Boot Actic | ons | Advanced Configuration |
|----------------------|-----------------------------------|-----------------------|-----|--------------------|-----------|----------------|------------|-----|------------------------|
| Customise your targe | et machine configuration using th | ne options below.     |     |                    |           |                |            |     |                        |
| VM Name              | RS-NP-Win2019                     |                       |     | Boot Disk          | 4 ~       |                |            |     |                        |
| BIOS                 | EFI 🗸                             |                       |     | Disk Mapping       |           | 0              |            |     |                        |
| OS                   | Windows 2019 👻 x64 🐱              |                       | Ove | rride Disk Storage |           | 0              |            |     |                        |
| RAM (MB)             | 6144                              |                       |     |                    | Source    | Disks          |            |     |                        |
| CPU Count            | 2                                 |                       | ID  | Size (GB)          | Туре      | Recover        | Thin       |     |                        |
|                      |                                   |                       |     | 6                  | Local Dis | k 🔽            |            |     |                        |
|                      |                                   |                       |     | 9                  | Local Dis | k 🔽            |            |     |                        |
|                      |                                   |                       |     | 5                  | Local Dis | k 🔽            |            |     |                        |
|                      |                                   |                       |     | 8                  | Local Dis | k 🔽            |            |     |                        |
|                      |                                   |                       |     | 60                 | Local Dis | k 🗸            |            |     |                        |
|                      |                                   |                       |     | 4                  | Local Dis | k 🔽            |            |     |                        |

# Target Configuration tab

Use this tab to set the recovered target machine hostname and network configuration. The default is to copy the equivalent source machine settings but it can be modified here.

| Backup Version Hypervisor Co            | nfiguration Machine Con       | figuration Target Confi | iguration Dissimilar F | Hardware Boot Actions | Advanced Configuration |
|-----------------------------------------|-------------------------------|-------------------------|------------------------|-----------------------|------------------------|
| Customise the network configuration of  | the recovered system using th | e options below.        |                        |                       |                        |
| Hostname                                | NP-Win2019                    | 0                       |                        |                       |                        |
| DR Environment Networking Pe            | ost Recovery Networking       |                         |                        |                       |                        |
|                                         |                               |                         |                        |                       | Add Revert             |
| Interface                               | IP                            | Subnet Mask             | Gateway                | DNS Server            | DHCP DHCP (VA) ⑦       |
| 0 (Intel(R) 82574L Gigabit Network Conr | ection) 10.10.11.40           | 255.0.0.0               | 10.0.1.100             | 10.0.1.108            |                        |
|                                         |                               |                         |                        |                       |                        |

## Dissimilar Hardware

This tab allows you to configure any additional drivers for dissimilar targets.

Click the slider to enable Dissimilar HardWare (DHW) mode. Then add a path to where the drivers can be found:

| Backup Version           | Hypervisor Configuration           | Machine Configuration    | Target Configuration      | Dissimilar Hardware | Boot Actions | Advanced Configuration |
|--------------------------|------------------------------------|--------------------------|---------------------------|---------------------|--------------|------------------------|
| If you are recovering to | o dissimilar hardware, enter the o | driver path here.        |                           |                     |              |                        |
| Dissimilar               | l am not recovering                | to dissimilar hardware 📿 | I am recovering to dissin | nilar hardware      |              |                        |
| Driver UNC path          | \\10.1.1.60\test-scratc            | h∖ni                     |                           |                     |              |                        |
| Username                 | software\nigelp                    |                          |                           |                     |              |                        |
| Password                 |                                    |                          |                           |                     |              |                        |

These drivers will be injected into the replication target system at boot.

#### **Boot Actions tab**

Use this tab to set the recovered target machine boot actions. The default is to leave the target as is for both successful and unsuccessful recoveries, but it can be modified here.

| Backup Version        | Hypervisor Configuration            | Machine Configuration | Target Configuration   | Dissimilar Hardware | Boot Actions | Advanced Configuration |
|-----------------------|-------------------------------------|-----------------------|------------------------|---------------------|--------------|------------------------|
| Specify what you want | t your system to do after it boots. |                       |                        |                     |              |                        |
|                       | Boot Scripts                        | Don't run boot scr    | ipts 🖃 Run boot script |                     |              |                        |
| Afte                  | er successful recovery              | Reboot the target     | ¥                      |                     |              |                        |
| After                 | unsuccessful recovery               | Leave the target a    | sitis 💙                |                     |              |                        |
|                       | Boot Ordering                       | Disabled 📿 I          | Enabled                |                     |              |                        |
|                       | Boot Order                          | 1                     |                        |                     |              |                        |
| Bc                    | oot Delay (seconds)*                | 30                    |                        |                     |              |                        |

### **Boot Order**

This setting allows the boot order of all machines in a job to be set. So when a job is booted the order and boot delay can be set. Default behaviour is to boot all machines in the job together which may not always be sensible.

To set the order move the slider to **Enabled** and the select the boot order of this target and delay. This is not necessary if the target is the only machine in the job.

#### Advanced Configuration

There are some Replication settings which do not need to be changed very frequently from their default values. They are grouped in this tab. You should consult Cristie Support for guidance before you change these settings.

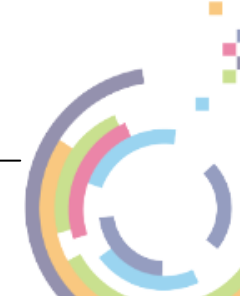

54

| _                     |                          |                       |            |               |                        |                     |                        |
|-----------------------|--------------------------|-----------------------|------------|---------------|------------------------|---------------------|------------------------|
| Backup Version        | Hypervisor Configuration | Machine Configuration | n Target ( | Configuration | Dissimilar Hardware    | Boot Actions        | Advanced Configuration |
| Specify your advanced | recovery options.        |                       |            |               |                        |                     |                        |
| Verbose Logging       | Disable                  | d 🖃 Enabled           |            | Use boot man  | agement and web boot t | o perform recoverie |                        |
| Post Boot Checks      | Disable                  | d 🗩 Enabled           | 0          | Web Boot      | Disabled 😑             | Enabled             |                        |
|                       |                          |                       |            |               |                        |                     |                        |

**Verbose Logging** 

Enable **Verbose Logging** if you are having problems with the replication and have been directed to do so by **Cristie Support**. Otherwise leave this setting at Disabled.

#### **Post Boot Checks**

After a replication target has been booted its system integrity can be checked to give an indication that the booted system is viable. To do this enable the option and enter the target Login credentials.

| Specify your advanced recovery options | 5.                        |   |
|----------------------------------------|---------------------------|---|
| Verbose Logging                        | Disabled <b>Disabled</b>  |   |
| Post Boot Checks                       | Disabled Contract Enabled | 0 |
| Username *                             | software\nigelp           | 0 |
| Password *                             |                           | 0 |

Note running these checks is not a guarantee of a useable recovered system.

#### Web Boot

This option allows a custom build replication ISO to be used for the target (this may have custom drivers or be a hotfix test ISO for example). Enable the option and then select the ISO from the drop-down.

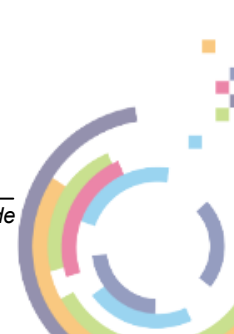

55

| Use boot management a                                             | and web boot to perform recoveries.                                                                                                    |
|-------------------------------------------------------------------|----------------------------------------------------------------------------------------------------|
| Web Boot                                                          | Disabled C Enabled                                                                                                    |
| ISOs                                                              | Please Select 🗸                                                                                                    |
| Use DR<br>environment<br>network settings<br>for web boot<br>DHCP | Please Select<br>root/clonemanager-linux-hotfix-07-02-23-13-30.iso<br>root/clonemanager-windows-hotfix-pe10-15-03-23-08-24.iso<br>root/clonemanager-windows-hotfix-pe10-01-02-23-16-59.iso<br>root/clonemanager-windows-hotfix-pe5-15-03-23-08-23.iso<br>root/clonemanager-windows-hotfix-pe5-23-03-23-13-36.iso<br>root/clonemanager-windows-hotfix-pe5-03-23-13-36.iso<br>root/clonemanager-windows-hotfix-pe5-04-23-10-07.iso<br>root/clonemanager-windows-hotfix-pe5-01-09-22-11-23.iso<br>root/clonemanager-linux-hotfix-26-04-23-10-53.iso |
|                                                                   | root/clonemanager-windows hotfix-pe5-01-02-23-17-01.iso                                                                                                    |
| e default selections for your hyper                               | root/clonemanager-windows-hotfix-pe5-16-04-23-12-26.iso<br>root/clonemanager-windows-hotfix-pe10-18-04-23-13-39.iso<br>root/clonemanager-windows-hotfix-pe10-23-03-23-13-40.iso<br>root/clonemanager-linux-hotfix-09-02-23-15-24.iso<br>np_cbmr-windows-pe5-latest.iso                                                                                                    |
|                                                                   | np1_cbmr-windows-pe5-latest.iso                                                                                                    |

You may override the network settings of the selected ISO as required.

# 4.2.3 Run Simulations

With the Simulate job created and at least one recovery machine added to the job it will continue to restore simulations indefinitely until either manually booted, the job is suspended or the job or machine is deleted.

It is possible to add multiple simulation machines to the same job. The machines in the job do not need to be the same platform type. Here is an example with 1 Windows machine and 1 Linux machine.

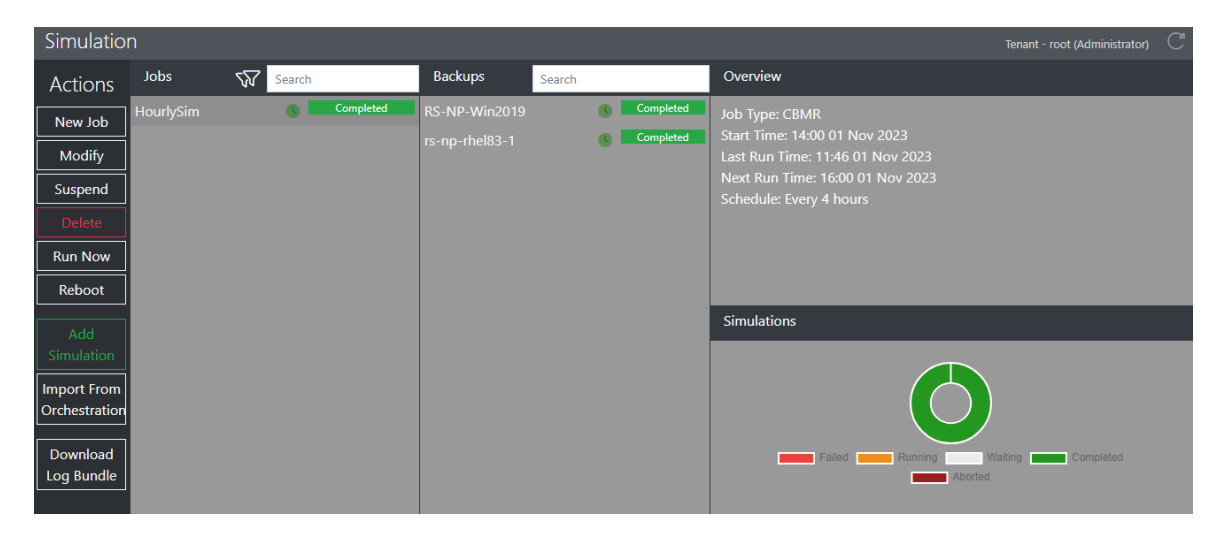

There is no constraint on how many machines can be added to a job. Cristie suggests grouping machines in the same job where they need to be controlled together.

These are the job/machine icons you will see in the Backup section and their meanings.

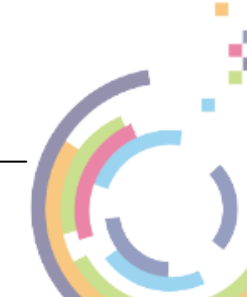

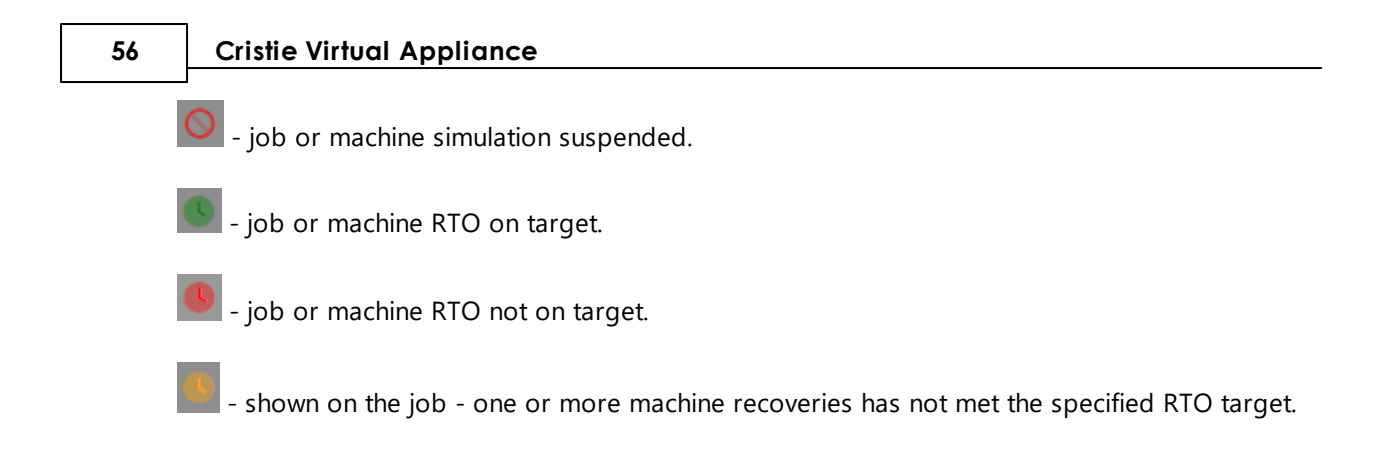

#### 4.2.3.1 Normal Operation

This is an example of simulations running.

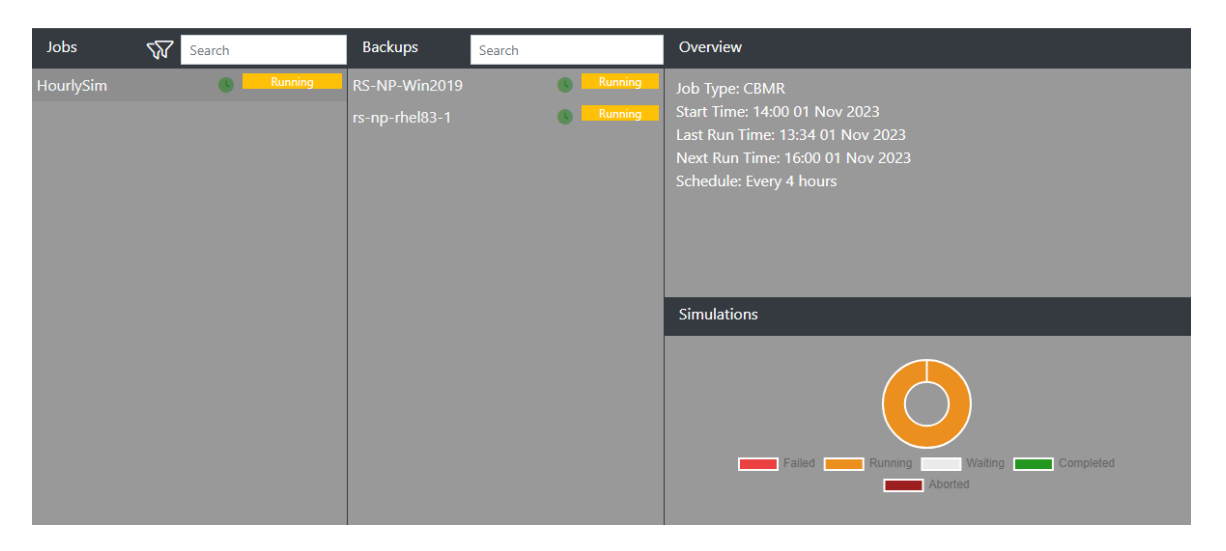

You will also see the Alerts updated with the job progress:

| A | erts  |        |        |         |            |          | 🗄 🅸 🗖 C       |
|---|-------|--------|--------|---------|------------|----------|---------------|
|   | Event | Source | Status | Details | Start Time | End Time | User          |
| i |       |        |        |         |            |          | Administrator |
| i |       |        |        |         |            |          | Administrator |

The machines in the job will recover independently of each other and so will progress at different rates and finish at different times. When the recoveries are complete you will see this:

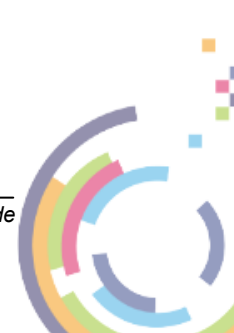

Recovery

57

| Jobs      | <b>V</b> | Search |           | Backups                         | Search |   |                        | Overview                                                                                                    |
|-----------|----------|--------|-----------|---------------------------------|--------|---|------------------------|----------------------------------------------------------------------------------------------------|
| HourlySim |          | 6      | Completed | RS-NP-Win2019<br>rs-np-rhel83-1 |        | 6 | Completed<br>Completed | Job Type: CBMR<br>Start Time: 14:00 01 Nov 2023<br>Last Run Time: 13:34 01 Nov 2023<br>Next Run Time: 16:00 01 Nov 2023<br>Schedule: Every 4 hours |
|           |          |        |           |                                 |        |   |                        | Simulations                                                                                                    |

The Next Run Time will now show an updated value on completion for the next run.

#### Job Overview

Certain job simulation statistics will be shown in the **Overview** section for a job. Click on the job of interest (not a machine). You will then see something like this:

| Overview                         |
|----------------------------------|
| Job Type: CBMR                   |
| Start Time: 14:00 01 Nov 2023    |
| Last Run Time: 13:34 01 Nov 2023 |
| Next Run Time: 16:00 01 Nov 2023 |
| Schedule: Every 4 hours          |

The information shown is self-explanatory.

In the machines section for the job, you will be provided with a small pie-chart. This shows the break down of machines in the job and their current state.

| Jobs      | 57 | Search |         | Backups                         | Search |                      | Overview                                                                                                    |
|-----------|----|--------|---------|---------------------------------|--------|----------------------|----------------------------------------------------------------------------------------------------|
| HourlySim |    | 6      | Running | RS-NP-Win2019<br>rs-np-rhel83-1 | 6      | Running<br>Completed | Job Type: CBMR<br>Start Time: 14:00 01 Nov 2023<br>Last Run Time: 13:34 01 Nov 2023<br>Next Run Time: 16:00 01 Nov 2023<br>Schedule: Every 4 hours |
|           |    |        |         |                                 |        |                      | Simulations                                                                                                    |

In the example shown the chart shows the state for the 2 machines in the job. One is Running and the other is Complete.

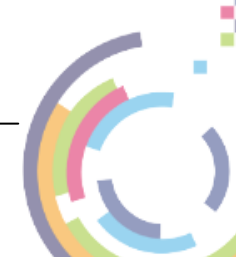

#### **Machine Overview**

Certain machine simulation statistics will be shown in the **Overview** section for a machine in a job. Click on the machine of interest (not the job). You will then see something like this:

| Overview                                                 |
|----------------------------------------------------------|
| Last Run Time: 13:34 01 Nov 2023                         |
| Next Run Time: 16:00 01 Nov 2023                         |
|                                                          |
| Hostname: RS-NP-Win2019                                  |
| Target IP Address: 10.1.10.102                           |
| Target ISO: Version: 9.5.2                               |
| Target Type: vSphere                                     |
| Status Daarvan susaasful                                 |
| Status: Recovery succession                              |
| Throughout: 5 MP/c                                       |
| Percovered: 455102 of 455102 files and 24094 of 24094 MP |
|                                                          |
| Disks to be recovered:                                   |
| Disk 0 (6GB)                                             |

The information shown is self-explanatory.

In the machines section, when the machine has recovered a few times, you will be provided with a small graphical summary display of the duration of each backup (in green).

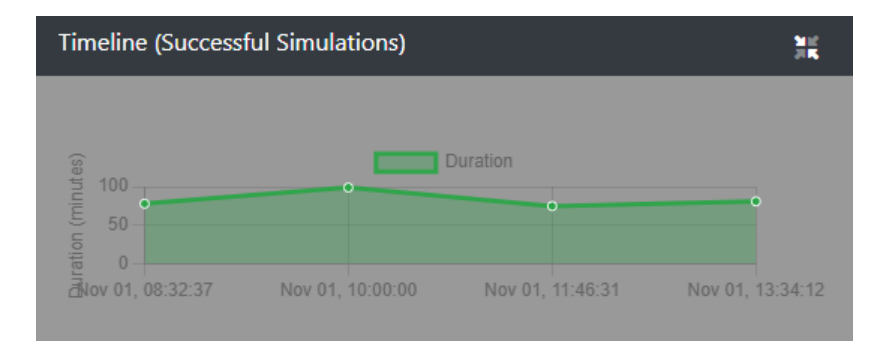

You can click on any of the simulation data points in the graph for further information on the recovery duration (in minutes).

| Timeline (Successful Simulations) |             |                     |                  |  |  |  |  |  |
|-----------------------------------|-------------|---------------------|------------------|--|--|--|--|--|
|                                   |             |                     |                  |  |  |  |  |  |
| (se 100                           | Nov 01      | Duration , 11:46:31 | •                |  |  |  |  |  |
| E 50<br>⊊ 0                       | Dura        | ition: 75           |                  |  |  |  |  |  |
| allov 01, 08:32:37 Nov 0          | 1, 10:00:00 | Nov 01, 11:46:31    | Nov 01, 13:34:12 |  |  |  |  |  |

### 4.2.4 Run Now

Its possible to bypass the scheduled simulations of either a job or an individual machine without disturbing the configured scheduling. This feature allows a user to create a new simulation on demand, say after a major update to a host.

To do this highlight either the complete job or the individual machine and click Run Now

| Simulatio     | n         |    |        |           |                |        |           |
|---------------|-----------|----|--------|-----------|----------------|--------|-----------|
| Actions       | Jobs      | 57 | Search |           | Backups        | Search |           |
| New Job       | HourlySim |    |        | Completed | RS-NP-Win2019  |        | Completed |
| Modify        |           |    |        |           | rs-np-rhel83-1 |        | Completed |
| Suspend       |           |    |        |           |                |        |           |
| Delete        |           |    |        |           |                |        |           |
| Run Now ʃm    |           |    |        |           |                |        |           |
| Reboot        |           |    |        |           |                |        |           |
| Add           |           |    |        |           |                |        |           |
| Simulation    |           |    |        |           |                |        |           |
| Import From   |           |    |        |           |                |        |           |
| Orchestration |           |    |        |           |                |        |           |
| Download      |           |    |        |           |                |        |           |
| Log Bundle    |           |    |        |           |                |        |           |

You will then be prompted to confirm the action:

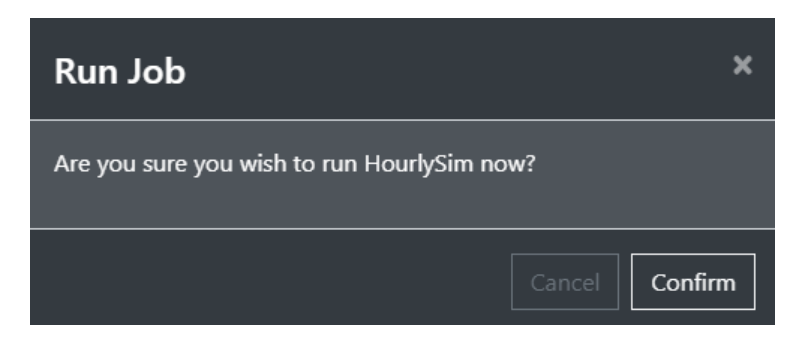

Confirm

Click **Community** to proceed. The job or machine simulation will then be initiated. If a simulation is already running the Run Now request will be ignored.

An appropriate **Alert** will also be generated for the running simulations:

|        |                    |        |             |            |          | ₩ 🗄 🖓 🖽 ( |
|--------|--------------------|--------|-------------|------------|----------|-----------|
| Even   | nt Source          | Status | Details     | Start Time | End Time | User      |
| i Simu |                    |        |             |            |          |           |
| 💼 Simu | ulation rs-np-rhel |        | Creating VM |            |          |           |

### 4.2.5 Modify

60

This option allows certain settings for the simulation job or any of it associated machines to be changed.

#### 4.2.5.1 Job Settings

To modify a whole job (note simulations for all machines in the job will be affected in this case),

click on the job and then the Modify Job button.

| _         |                   |                                        |                                    |                                                                                                  |
|-----------|-------------------|----------------------------------------|------------------------------------|--------------------------------------------------------------------------------------------------|
| Jobs      | 577               | Search                                 | Backups                            | Search                                                                                           |
| HourlySim |                   | Completed                              | RS-NP-Win2019                      | Completed                                                                                        |
|           |                   |                                        | rs-np-rhel83-1                     | Completed                                                                                        |
|           |                   |                                        |                                    |                                                                                                  |
|           |                   |                                        |                                    |                                                                                                  |
|           | Jobs<br>HourlySim | Jobs <section-header></section-header> | Jobs Search<br>HourlySim Completed | Jobs     Search     Backups       HourlySim     Completed     RS-NP-Win2019       rs-np-rhel83-1 |

You will then see the current scheduling settings.

| Modify Simulation | Job       |             | ×    |
|-------------------|-----------|-------------|------|
| Job Name:         | HourlySim |             |      |
| Product:          | CBMR      | ✓           |      |
| RTO Target:       | 90        | minute(s)   |      |
| Frequency:        | Hourly    | ×           |      |
| Every:            | 4         | hour(s)     |      |
| Starting          | On:       | 01 Nov 2023 |      |
|                   | At:       | <u>^ ^</u>  |      |
|                   |           | 14 : 00     |      |
|                   |           |             |      |
|                   |           |             | Save |

Modify the job Name if required.

The Product cannot be changed.

Modify the simulation job **Frequency** and the **Interval**. The frequency/interval can be set as summarised in the table below.

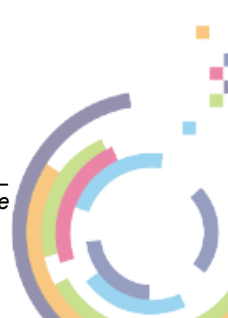

61

| Frequency | Description                                                                                           |
|-----------|----------------------------------------------------------------------------------------------------|
| Once      | Run once only at the specified date and time                                                          |
| Hourly    | Backups run every user specified number of hours at a selected time                                   |
| Daily     | Backups run every user selected number of days at a selected time                                     |
| Weekly    | Backups run on specific user selected day(s) of the week (Monday/<br>Tuesday etc.) at a selected time |
| Monthly   | Backups run only on a specified day of the month at a selected time                                   |

You may also specify when the next backup run will occur.

| Starting | On: | 01 Nov 202 | 23 |
|----------|-----|------------|----|
|          | At: |            |    |
|          |     | 14 :       | 00 |
|          |     |            |    |
|          |     |            |    |

Now click **Save** to modify the job.

#### 4.2.5.2 Machine Settings

To modify the settings for a single machine in a job click on the machine and then the button.

| Modify |
|--------|
|--------|

| Simulation   |           |     |        |           |                |           |
|--------------|-----------|-----|--------|-----------|----------------|-----------|
| Actions      | Jobs      | 577 | Search |           | Backups        | Search    |
| Run Now      | HourlySim |     | •      | Completed | RS-NP-Win2019  | Completed |
| Modify 🔚     |           |     |        |           | rs-np-rhel83-1 | Completed |
| Suspend      |           |     |        |           |                |           |
|              |           |     |        |           |                |           |
| Reboot       |           |     |        |           |                |           |
| View Logs    |           |     |        |           |                |           |
| Download Log |           |     |        |           |                |           |
| Bundle       |           |     |        |           |                |           |
|              |           |     |        |           |                |           |

The selected machine backup configuration will be restored and this dialogue displayed.

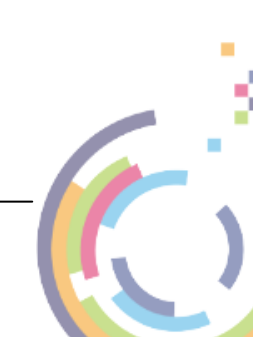

| Modify Recove                               | ery In Job                                  |                                         |                                       |                                 |                              | ×                                |
|---------------------------------------------|---------------------------------------------|-----------------------------------------|---------------------------------------|---------------------------------|------------------------------|----------------------------------|
| VTD Backup<br>Successfully retrieved config | V (\10.1.1.60\test-scratcl                  | n\ X 🕜 software\nigelp                  | × 0                                   |                                 | Window ¥ ⑦ 10.1              | 10.18.63 - vSphere 🛛 🔿 🎲         |
| Backup Version                              | Hypervisor Configuration                    | Machine Configuration                   | Target Configuration                  | Dissimilar Hardware             | Boot Actions                 | Advanced Configuration           |
| Restore the latest bac                      | kup, or select a point in time              |                                         |                                       |                                 |                              |                                  |
| Backup version                              | Restore the latest av                       | ailable backup 🕞 Restor                 | re to a point in time                 |                                 |                              |                                  |
| Unless modified in 钧 advance<br>the target. | ed configuration, the latest backup will be | restored, the original disk layout will | l be retained, the default selections | for your hypervisor will be use | d and the existing network : | settings will be applied to Save |

Re-add the storage location password and then click the advanced settings icon 🙆. Click on any of the settings tabs and make the changes you require.

Advanced settings is described in the section <u>Advanced Configuration</u> under <u>Add Recovery to Job</u>.

| Modify Recove                                                   | ery In Job                                                |                                        |              |                           |                     |                      |                     | ×               |
|-----------------------------------------------------------------|-----------------------------------------------------------|----------------------------------------|--------------|---------------------------|---------------------|----------------------|---------------------|-----------------|
| VTD Backup<br>Successfully retrieved conf                       | X (\10.1.1.60\test-scratc                                 | h\ 🗙 🕜 software\nigelp                 | ,            | × 0                       |                     | × 0 w                | indow 💙 🕐           | 10.10.18.63 - v |
| Backup Version                                                  | Hypervisor Configuration                                  | Machine Configuration                  | Tar          | get Configuration         | Dissimilar          | . Hardware           | Boot Action         | s Advan         |
| Customise your targe                                            | -<br>et machine configuration using the                   | e options below.                       |              |                           |                     |                      |                     |                 |
| VM Name                                                         | RS-NP-Win2019                                             |                                        |              | Boot Disk                 | 4 🛩                 |                      |                     |                 |
| BIOS                                                            | EFI 🗸                                                     |                                        | ۵            | Disk Mapping              | 0                   |                      |                     |                 |
| OS                                                              | Windows 2019 🗸 x64 🗸                                      |                                        | Over         | ride Disk Storage         |                     |                      |                     |                 |
| RAM (MB)                                                        | 6144                                                      |                                        |              |                           | Source Dis          | ks                   |                     |                 |
| CPU Count                                                       | 2                                                         |                                        | ID           | Size (GB)                 | Туре                | Recover              | Thin                |                 |
|                                                                 |                                                           |                                        |              | 6                         | Local Disk          |                      |                     |                 |
|                                                                 |                                                           |                                        |              | 9                         | Local Disk          |                      |                     |                 |
|                                                                 |                                                           |                                        |              | 5                         | Local Disk          |                      |                     |                 |
|                                                                 |                                                           |                                        |              | 8                         | Local Disk          |                      |                     |                 |
|                                                                 |                                                           |                                        |              | 60                        | Local Disk          | ~                    |                     |                 |
|                                                                 |                                                           |                                        |              |                           |                     |                      |                     |                 |
| Unless modified in 🕸 advance<br>settings will be applied to the | red configuration, the latest backup will be<br>a target. | e restored, the original disk layout w | vill be reta | ined, the default selecti | ons for your hyperv | visor will be used a | nd the existing net | work Save       |

Click

Save to confirm and save your changes.

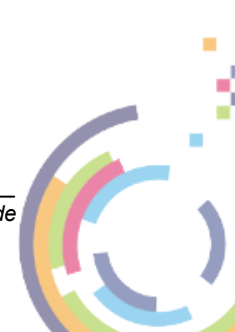

# 4.2.6 Suspend/Resume

With a simulation job running normally you may wish to temporarily suspend the whole job or one of the machines associated with the job. This may be required for example if the target Hypervisor host is to undergo temporary maintenance.

Simulations can then be resumed when the maintenance is finished.

#### 4.2.6.1 Whole Job

#### Suspend

To suspend a whole job (note simulations for all machines in the job will be suspended in this case), click on the job and then the Suspend button.

| Simulation  | า         |   |        |           |                |        |   |           |
|-------------|-----------|---|--------|-----------|----------------|--------|---|-----------|
| Actions     | Jobs      | 5 | Search |           | Backups        | Search |   |           |
| New Job     | HourlySim |   | •      | Completed | RS-NP-Win2019  |        | • | Completed |
| Modify      |           |   |        |           | rs-np-rhel83-1 |        |   | Completed |
| Suspend ሙ   |           |   |        |           |                |        |   |           |
| Delete      |           |   |        |           |                |        |   |           |
| Run Now     |           |   |        |           |                |        |   |           |
| Reboot      |           |   |        |           |                |        |   |           |
| Add         |           |   |        |           |                |        |   |           |
| Simulation  |           |   |        |           |                |        |   |           |
| Import From |           |   |        |           |                |        |   |           |
|             |           |   |        |           |                |        |   |           |
| Download    |           |   |        |           |                |        |   |           |
| Log bundle  |           |   |        |           |                |        |   |           |

You will then be prompted to confirm the suspension.

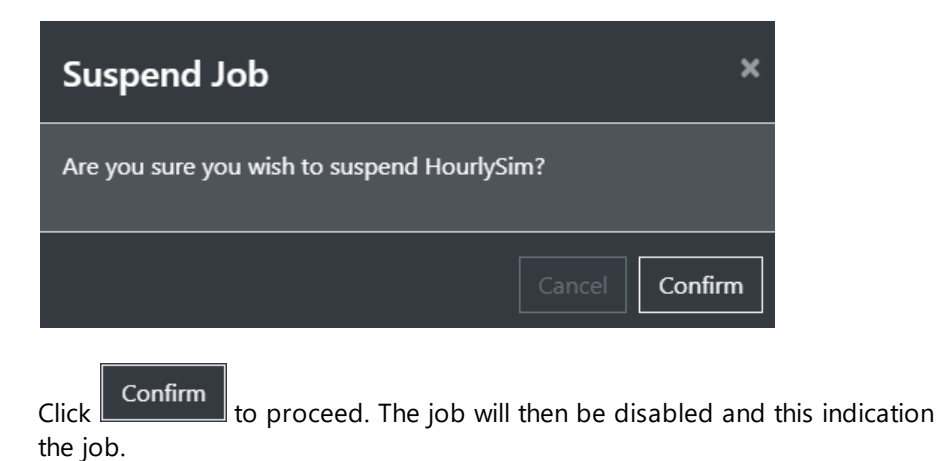

will be shown on

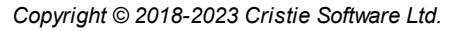

Note: Attempting to Suspend a running job will only take effect when the job completes.

Resume

To resume a suspended job click on the job and then click Resume

| Simulatio              | Simulation |     |           |           |                |        |   |           |  |  |
|------------------------|------------|-----|-----------|-----------|----------------|--------|---|-----------|--|--|
| Actions                | Jobs       | 577 | Search    |           | Backups        | Search |   |           |  |  |
| New Job                | HourlySim  |     | $\otimes$ | Completed | RS-NP-Win2019  |        | C | Completed |  |  |
| Modify                 |            |     |           |           | rs-np-rhel83-1 |        | C | Completed |  |  |
| Resume 🖑               |            |     |           |           |                |        |   |           |  |  |
| Delete                 |            |     |           |           |                |        |   |           |  |  |
| Run Now                |            |     |           |           |                |        |   |           |  |  |
| Reboot                 |            |     |           |           |                |        |   |           |  |  |
| Add<br>Simulation      |            |     |           |           |                |        |   |           |  |  |
| Import From            |            |     |           |           |                |        |   |           |  |  |
| Orchestration          |            |     |           |           |                |        |   |           |  |  |
| Download<br>Log Bundle |            |     |           |           |                |        |   |           |  |  |

You will then be prompted to confirm the job resumption.

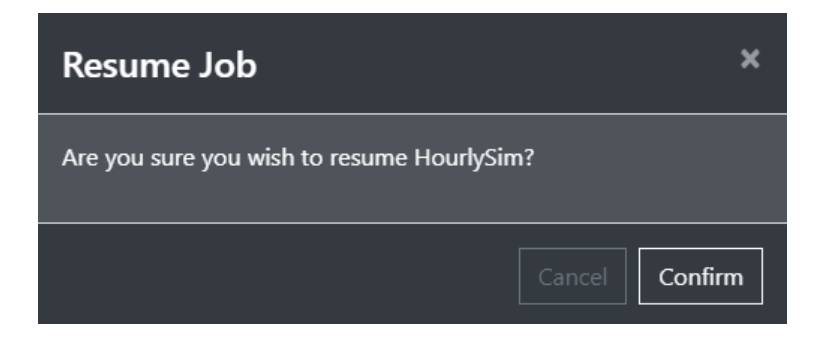

Click **Confirm** to proceed. The job will then be resumed and all machines will begin running simulations at the next scheduled date/time. The indication on the job will be removed.

You will also see Alerts associated with the job Suspend/Resume activity.

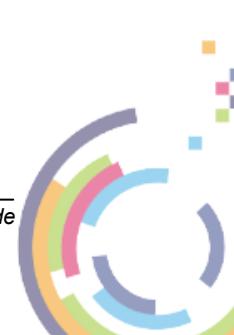

|              |        |           |                                     |                         | Recovery                | 65            |
|--------------|--------|-----------|-------------------------------------|-------------------------|-------------------------|---------------|
| Alerts       |        |           |                                     |                         |                         | L) @ ⊕ C      |
| Event        | Source | Status    | Details                             | Start Time              | End Time                | User          |
|              |        |           |                                     |                         |                         | Administrator |
| i Simulation |        | Completed | HourlySim was disabled successfully | 1 Nov 2023,<br>17:07:27 | 1 Nov 2023,<br>17:07:27 | Administrator |

# 4.2.6.2 Individual Machine

# Suspend

To suspend one machine in a job, click on the machine and then the Suspend button.

| Simulatio  | n         |   |        |           |                |        |   |           |
|------------|-----------|---|--------|-----------|----------------|--------|---|-----------|
| Actions    | Jobs      | 5 | Search |           | Backups        | Search |   |           |
| Run Now    | HourlySim |   | •      | Completed | RS-NP-Win2019  |        | 6 | Completed |
| Modify     |           |   |        |           | rs-np-rhel83-1 |        | 6 | Completed |
| Suspend 🖑  |           |   |        |           |                |        |   |           |
|            |           |   |        |           |                |        |   |           |
| Reboot     |           |   |        |           |                |        |   |           |
| View Logs  |           |   |        |           |                |        |   |           |
| Download   |           |   |        |           |                |        |   |           |
| Log Bundle |           |   |        |           |                |        |   |           |

You will then be prompted to confirm the suspension.

| Su                    | spend Machine                                                      | ×         |
|-----------------------|--------------------------------------------------------------------|-----------|
| Are<br>Hou            | you sure you wish to suspend RS-NP-Win2019 in job<br>ırlySim?      |           |
|                       | Cancel                                                             | firm      |
| Click<br>the jo       | Confirm to proceed. The job will then be disabled b.               | and this  |
|                       | Note: Attempting to Suspend a running job will the job completes.  | only take |
| <b>Resu</b><br>To res | <b>IM e</b><br>sume a suspended job click on the job and then clic | Resur     |
|                       |                                                                    |           |

| Simulation | Simulation |     |        |           |                |        |    |           |  |  |
|------------|------------|-----|--------|-----------|----------------|--------|----|-----------|--|--|
| Actions    | Jobs       | 577 | Search |           | Backups        | Search |    |           |  |  |
| Run Now    | HourlySim  |     |        | Completed | RS-NP-Win2019  |        | 00 | Completed |  |  |
| Modify     |            |     |        |           | rs-np-rhel83-1 |        |    | Completed |  |  |
| Resume 🖑   |            |     |        |           |                |        |    |           |  |  |
| Remove     |            |     |        |           |                |        |    |           |  |  |
| Reboot     |            |     |        |           |                |        |    |           |  |  |
| View Logs  |            |     |        |           |                |        |    |           |  |  |
| Download   |            |     |        |           |                |        |    |           |  |  |
| Log Bundle |            |     |        |           |                |        |    |           |  |  |

You will then be prompted to confirm the job resumption.

| Resume Machine                                       |                |  |  |  |  |
|------------------------------------------------------|----------------|--|--|--|--|
| Are you sure you wish to resume RS-NP-<br>HourlySim? | Win2019 in job |  |  |  |  |
|                                                      | Cancel Confirm |  |  |  |  |

Click **Confirm** to proceed. The job will then be resumed and all machines will begin running simulations at the next scheduled date/time. The indication on the job will be removed.

You will also see Alerts associated with the job Suspend/Resume activity.

| A | erts       |        |        |                                                          |            |          | 🕒 🕸 🗄 C       |
|---|------------|--------|--------|----------------------------------------------------------|------------|----------|---------------|
|   | Event      | Source | Status | Details                                                  | Start Time | End Time | User          |
| i |            |        |        |                                                          |            |          |               |
| i | Simulation |        |        | RS-NP-Win2019 was disabled successfully in job HourlySim |            |          | Administrator |

# 4.2.7 Abort

While a simulation is running it is possible to abort the operation before it completes if necessary. As a consequence the target VM or VMs will be deleted since it or they would now be in an inconsistent state.

#### 4.2.7.1 Whole Job

To abort simulations for a whole job (note all machines in the job will be be aborted), click on the job and then the Abort button.

| Simulation    | Simulation |    |        |         |                |        |   |         |  |  |
|---------------|------------|----|--------|---------|----------------|--------|---|---------|--|--|
| Actions       | Jobs       | 57 | Search |         | Backups        | Search |   |         |  |  |
| New Job       | HourlySim  |    | •      | Running | RS-NP-Win2019  |        | 6 | Running |  |  |
| Modify        |            |    |        |         | rs-np-rhel83-1 |        | • | Running |  |  |
| Suspend       |            |    |        |         |                |        |   |         |  |  |
| Delete        |            |    |        |         |                |        |   |         |  |  |
| Run Now       |            |    |        |         |                |        |   |         |  |  |
| Abort 👆       |            |    |        |         |                |        |   |         |  |  |
| Add           |            |    |        |         |                |        |   |         |  |  |
| Simulation    |            |    |        |         |                |        |   |         |  |  |
| Import From   |            |    |        |         |                |        |   |         |  |  |
| Orchestration |            |    |        |         |                |        |   |         |  |  |

You will then be prompted to confirm the abort action.

| Abort Job                                | ×              |
|------------------------------------------|----------------|
| Are you sure you want to abort HourlySin | n?             |
|                                          | Cancel Confirm |

# Confirm

Click **Community** to proceed. Any simulations currently in progress for the selected job and its associated machines will then be stopped. The associated target VMs will be deleted.

68

| Simulatio              | n         |     |        |         |                |        |   |         |
|------------------------|-----------|-----|--------|---------|----------------|--------|---|---------|
| Actions                | Jobs      | 577 | Search |         | Backups        | Search |   |         |
| New Job                | HourlySim |     |        | Aborted | RS-NP-Win2019  |        | 6 | Aborted |
| Modify                 |           |     |        |         | rs-np-rhel83-1 |        | 6 | Aborted |
| Suspend                |           |     |        |         |                |        |   |         |
| Delete                 |           |     |        |         |                |        |   |         |
| Run Now                |           |     |        |         |                |        |   |         |
| Reboot                 |           |     |        |         |                |        |   |         |
| Add                    |           |     |        |         |                |        |   |         |
| Simulation             |           |     |        |         |                |        |   |         |
| Import From            |           |     |        |         |                |        |   |         |
| Orchestration          |           |     |        |         |                |        |   |         |
| Download<br>Log Bundle |           |     |        |         |                |        |   |         |

You will also see an Alerts of this form:

| Al           | erts                  |        |        |                                 |            |          | 🗄 🏟 🗖 C              |
|--------------|-----------------------|--------|--------|---------------------------------|------------|----------|----------------------|
|              | Event                 | Source | Status | Details                         | Start Time | End Time | User                 |
| i            |                       |        |        |                                 |            |          | Virtual<br>Appliance |
| ( <b>i</b> ) |                       |        |        | Deleted VM                      |            |          | Virtual<br>Appliance |
| i            |                       |        |        |                                 |            |          | Administrator        |
| i            | Aborting<br>Operation |        |        | Simulation aborted successfully |            |          | Administrator        |

Note: Scheduled simulations for the aborted job and its associated machines will continue to run at the next scheduled time. New target VMs will be created.

#### 4.2.7.2 Individual Machine

To abort the simulation for a single machine from a job click on the machine and then the

button. Note the machine must be in the *Running* state for this to work.

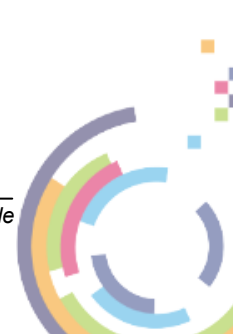

| Recovery        |  |
|-----------------|--|
| <b>NECOVELY</b> |  |

69

| Simulation |           |    |        |         |                |        |   |         |
|------------|-----------|----|--------|---------|----------------|--------|---|---------|
| Actions    | Jobs      | 57 | Search |         | Backups        | Search |   |         |
| Run Now    | HourlySim |    | •      | Running | RS-NP-Win2019  |        | • | Running |
| Modify     |           |    |        |         | rs-np-rhel83-1 |        | • | Running |
| Suspend    |           |    |        |         |                |        |   |         |
| Abort 🄚    |           |    |        |         |                |        |   |         |
| View Logs  |           |    |        |         |                |        |   |         |

You will then be prompted to confirm the abort action.

| Abort Job                                         | ×     |
|---------------------------------------------------|-------|
| Are you sure you want to abort RS-NP-Win2019 now? |       |
| Cancel <b>Co</b>                                  | nfirm |

Click Confirm to proceed. The simulation for the selected machine will then be stopped and the associated target VM will be deleted. If other machines are associated with the job they will continue to run simulations normally.

| Simulation |           |     |        |         |                |        |   |         |
|------------|-----------|-----|--------|---------|----------------|--------|---|---------|
| Actions    | Jobs      | 577 | Search |         | Backups        | Search |   |         |
| Run Now    | HourlySim |     |        | Running | RS-NP-Win2019  |        | • | Aborted |
| Modify     |           |     |        |         | rs-np-rhel83-1 |        | • | Running |
| Suspend    |           |     |        |         |                |        |   |         |
|            |           |     |        |         |                |        |   |         |
| Reboot     |           |     |        |         |                |        |   |         |
| View Logs  |           |     |        |         |                |        |   |         |

You will also see an Alerts of this form:

| Event         Source         Status         Details         Start Time         End Time         User           i         Delete VM         RS-NP-Win2019         Completed         Deleted VM         1 Nov 2023,<br>15:20:39         1 Nov 2023,<br>15:20:39         Virtual<br>Appliance           i         Aborting<br>Operation         VA → RS-NP-Win2019         Completed         Simulation aborted successfully         1 Nov 2023,<br>15:20:39         1 Nov 2023,<br>1 Siz0:39         Administration aborted successfully | A | erts                  |                                |           |                                 |                         |                         | 🕽 🕸 🗖 (       |
|----------------------------------------------------------------------------------------------------|---|-----------------------|--------------------------------|-----------|---------------------------------|-------------------------|-------------------------|---------------|
| i     Delete VM     RS-NP-Win2019     Completed Deleted VM     1 Nov 2023, 1 Nov 2023, Virtual 15:20:39     Virtual Appliance       i     Aborting Operation     VA → RS-NP-Win2019     Completed Simulation aborted successfully 1 Nov 2023, 1 Nov 2023, Administrat 15:20:39     1 Nov 2023, 1 Nov 2023, Administrat 15:20:39                                                                                                    |   | Event                 | Source                         | Status    | Details                         | Start Time              | End Time                | User          |
| i         Aborting         VA → RS-NP-Win2019         Completed Simulation aborted successfully         1 Nov 2023,         1 Nov 2023,         Administration           Operation         15:20:27         15:20:39         15:20:39         15:20:39         15:20:27         15:20:39                                                                                                    | i |                       |                                |           |                                 |                         |                         |               |
|                                                                                                    | i | Aborting<br>Operation | $VA \rightarrow RS-NP-Win2019$ | Completed | Simulation aborted successfully | 1 Nov 2023,<br>15:20:27 | 1 Nov 2023,<br>15:20:39 | Administrator |

Note: Scheduled simulations for the aborted machine will continue to run at the next scheduled time. A new target VM will be created.

### 4.2.8 Delete

When you no longer need to run simulations for either a complete job or an individual machine it can be removed from the Cristie VA.

#### 4.2.8.1 Whole Job

To delete a whole job (note all machines in the job will be be deleted), click on the job and then

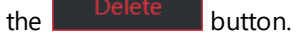

| Simulation  |           |   |        |           |                |        |   |           |
|-------------|-----------|---|--------|-----------|----------------|--------|---|-----------|
| Actions     | Jobs      | 5 | Search |           | Backups        | Search |   |           |
| New Job     | HourlySim |   | •      | Completed | RS-NP-Win2019  |        | C | Completed |
| Modify      |           |   |        |           | rs-np-rhel83-1 |        |   | Completed |
| Suspend     |           |   |        |           |                |        |   |           |
| Delete 🖑    |           |   |        |           |                |        |   |           |
| Run Now     |           |   |        |           |                |        |   |           |
| Reboot      |           |   |        |           |                |        |   |           |
| Add         |           |   |        |           |                |        |   |           |
| Simulation  |           |   |        |           |                |        |   |           |
| Import From |           |   |        |           |                |        |   |           |
|             |           |   |        |           |                |        |   |           |
| Download    |           |   |        |           |                |        |   |           |
| Log Bundle  |           |   |        |           |                |        |   |           |

You will then be prompted to confirm the deletion.

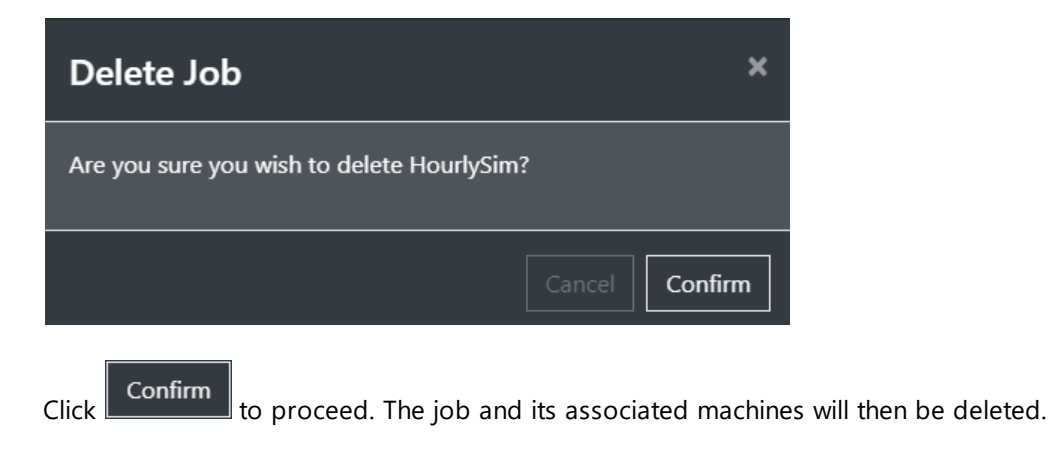

|         |                |              |                 |               |                   | Recovery     | 71      |
|---------|----------------|--------------|-----------------|---------------|-------------------|--------------|---------|
| 4.2.8.2 | Individual M   | achine       |                 |               |                   |              |         |
|         | To delete a si | ngle machine | from a job clic | k on the mach | nine and then the | Remove       | ton.    |
|         | Simulatio      | n            |                 |               |                   |              |         |
|         | Actions        | Jobs         | Search          |               | Backups           | Search       |         |
|         | Run Now        | HourlySim    |                 | Completed     | RS-NP-Win2019     | () Co        | mpleted |
|         | Modify         |              |                 |               | rs-np-rhel83-1    | <b>()</b> Co | mpleted |
|         | Suspend        |              |                 |               |                   |              |         |
|         | Remove 👆       |              |                 |               |                   |              |         |
|         | Reboot         |              |                 |               |                   |              |         |
|         | View Logs      |              |                 |               |                   |              |         |
|         | Download       |              |                 |               |                   |              |         |
|         | Log Bundle     |              |                 |               |                   |              |         |

You will then be prompted to confirm the deletion.

| Remove System                                | ×                      |
|----------------------------------------------|------------------------|
| Are you sure you wish to remove RS-NP-'<br>? | Win2019 from HourlySim |
|                                              | Cancel Confirm         |

# Confirm

Click **Continue** to proceed. The machine will then be removed from the job. If other machines are associated with the job they will continue to run simulations normally.

# 4.2.9 Reboot

After a simulation has completed either the job or a selected machine in the job can be booted

using the Reboot action.

Note: If you reboot the target and still have the original source machine active there could be either a hostname or a network IP address conflict when the target boots.

# 72 **Cristie Virtual Appliance** 4.2.9.1 Whole Job Reboot To boot all machines in a job, click on the job and then the button. Simulation Jobs Backups 57 Search Search **Actions** New Job Completed Modify Suspend Run Now Reboot Import From Orchestration Download Log Bundle

You will then be prompted to confirm the boot operation.

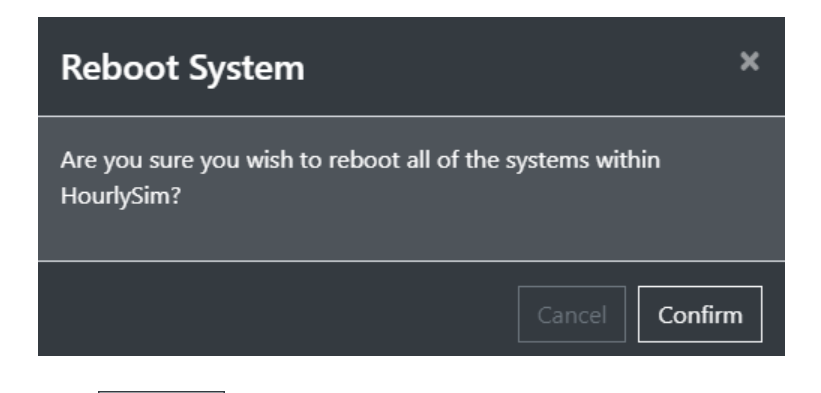

Click Confirm to proceed. The job will be suspended and all its associated machines will then be booted.

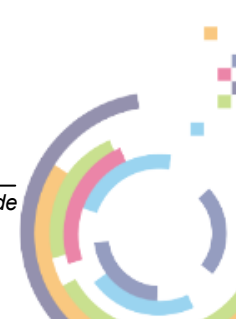
|         |                |               |              |                |                     | Recovery   | 73       |
|---------|----------------|---------------|--------------|----------------|---------------------|------------|----------|
| 4.2.9.2 | Individual Ma  | achine        |              |                |                     |            |          |
|         | To boot a sing | gle machine f | from a job c | lick on the ma | achine and then the | Reboot but | ton.     |
|         | Simulatio      | n             |              |                |                     |            |          |
|         | Actions        | Jobs          | Sear         | ch             | Backups             | Search     |          |
|         | Run Now        | HourlySim     | 6            | Completed      | RS-NP-Win2019       | <b>()</b>  | ompleted |
|         | Modify         |               |              |                | rs-np-rhel83-1      | <b>()</b>  | ompleted |
|         | Suspend        |               |              |                |                     |            |          |
|         | Remove         |               |              |                |                     |            |          |
|         | Reboot 👆       |               |              |                |                     |            |          |
|         | View Logs      |               |              |                |                     |            |          |
|         | Download       |               |              |                |                     |            |          |
|         | Log Bundle     |               |              |                |                     |            |          |

You will then be prompted to confirm the boot operation.

| Reboot System                           | ×              |
|-----------------------------------------|----------------|
| Are you sure you wish to reboot RS-NP-W | Vin2019?       |
|                                         | Cancel Confirm |

Confirm

Click **Continue** to proceed. The machine will then be booted and suspended from the job. If other machines are associated with the job they will continue to run simulations normally.

## 4.2.10 Download Log Bundle

# Download

Select Log Bundle to generate a complete set of entire Cristie VA logs in ZIP file format. By default this bundle will contain log files for the last 30 days. However this can be changed in **Options/Advanced Settings**.

Download Log Bundle

To generate a log bundle for all machines in a job, click on the job and then the button.

| Simulation                                        |           |     |        |           |                |        |           |
|---------------------------------------------------|-----------|-----|--------|-----------|----------------|--------|-----------|
| Actions                                           | Jobs      | 557 | Search |           | Backups        | Search |           |
| New Job                                           | HourlySim |     | 6      | Completed | RS-NP-Win2019  | C      | Completed |
| Modify                                            |           |     |        |           | rs-np-rhel83-1 | •      | Completed |
| Suspend                                           |           |     |        |           |                |        |           |
| Delete                                            |           |     |        |           |                |        |           |
| Run Now                                           |           |     |        |           |                |        |           |
| Reboot                                            |           |     |        |           |                |        |           |
| Add<br>Simulation<br>Import From<br>Orchestration |           |     |        |           |                |        |           |
| Log Bundle                                        |           |     |        |           |                |        |           |

Once selected the bundle will be generated but may take a little time if the logs are large:

| Custom Log Bundle                                                               | ×     |
|---------------------------------------------------------------------------------|-------|
| Generating Log bundle for the last 30 days<br>Your download will begin shortly. |       |
|                                                                                 | Close |

Once created the ZIP file will be downloaded to your configured browser downloads folder.

| ♣ → This PC → Download | ls                 | ✓ Č             | <b>ひ</b> Search Downloads  |  |  |
|------------------------|--------------------|-----------------|----------------------------|--|--|
| ^ <del>اير</del>       | Name               | Date modified   | Type Size                  |  |  |
| *                      | V Today (1)        |                 |                            |  |  |
| mages                  | appliance-logs.zip | 16/05/2023 9:36 | Compressed (zipp 32,006 KB |  |  |

This file may be needed by Cristie Support when trying to diagnose any replication issues.

# 4.2.11 View Logs

This feature applies only to machines - not jobs.

To download logs corresponding to a simulation run this highlight the individual machine and click View Logs

Cristie VA BMR Backup and Recovery Guide

2

|                        |           |        |           |                | Recovery  | 75       |
|------------------------|-----------|--------|-----------|----------------|-----------|----------|
| Simulation             | n         |        |           |                |           |          |
| Actions                | Jobs      | Search | 1         | Backups        | Search    |          |
| New Job                | HourlySim |        | Completed | RS-NP-Win2019  | <u>()</u> | ompleted |
| Modify                 |           |        |           | rs-np-rhel83-1 | <b>()</b> | ompleted |
| Suspend                |           |        |           |                |           |          |
| Delete                 |           |        |           |                |           |          |
| Run Now [h             |           |        |           |                |           |          |
| Reboot                 |           |        |           |                |           |          |
| Add                    |           |        |           |                |           |          |
| Simulation             |           |        |           |                |           |          |
| Import From            |           |        |           |                |           |          |
| Orchestration          |           |        |           |                |           |          |
| Download<br>Log Bundle |           |        |           |                |           |          |
|                        |           |        |           |                |           |          |

This will display a View Logs dialogue open at the files corresponding to the selected simulation machine:

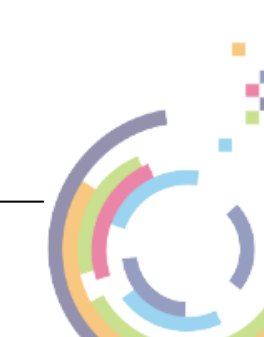

76

| Log Viewer                                    | ບ       | × |
|-----------------------------------------------|---------|---|
| Search                                        | ×       |   |
|                                               |         | _ |
| Tenant 1                                      |         |   |
|                                               |         |   |
| Clone data service                            |         |   |
| cluster management                            |         |   |
|                                               |         |   |
| discovery                                     |         |   |
| mvsal                                         |         |   |
| orchestration                                 |         |   |
| os management                                 |         |   |
| ► root                                        |         |   |
| <br>backup management                         |         |   |
| clone_data_service                            |         |   |
| control                                       |         |   |
| discovery                                     |         |   |
| by orchestration                              |         |   |
| recovery                                      |         |   |
| replication                                   |         |   |
| 🗁 simulation                                  |         |   |
| 🗁 HourlySim                                   |         |   |
| <b>1</b> 0.1.1.60                             |         |   |
| DHCP.log                                      |         |   |
| Recovery-Cristie ABMR Linux Proxy TestVA-NP-4 | 11.log  |   |
| Recovery-Cristie ABMR Windows Proxy TestVA-I  | NP-     |   |
| 41.log                                        |         |   |
| Recovery-Cristie CoBMR Linux Proxy TestVA-NP  | -41.log |   |
| Recoverv-Cristie CoBMR Windows Proxv TestVA   | -NP-    |   |
|                                               |         |   |
|                                               | Clos    | e |

At this point you can click a particular log file to view:

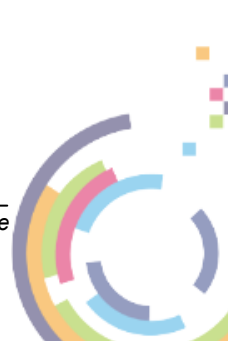

Cristie VA BMR Backup and Recovery Guide

| DRAnswer.ini                                                                                                    | ×                      |
|----------------------------------------------------------------------------------------------------|------------------------|
| [ProductType]                                                                                                    |                        |
| Product = "CBMR"                                                                                                    |                        |
| [CbmrCmdBackupLocation]                                                                                                    |                        |
| DeviceType="File"                                                                                                    |                        |
| EncryptLocType=""<br>FilePath = \\10.1.1.60\test-scratch\nigelp\cbmr-backups\Windows\NP-Win201<br>32\full.vtd                                                    | 19\2023-10-31_14-18-   |
| FileDomain = software<br>FileUserName = nigelp<br>FilePassword = Crypto:<br>K/yeojSih5PU9z+83kLcy8eKlwr3ypNUtSol9IAJHHnw0z0qSL04xF0sidpkdHsTL8.<br>PointInTime = | J1BYAk300C9PuZ2b7jc7Ev |
| [System]                                                                                                    |                        |
| RebootOnSuccess = "False"<br>RebootOnFailure = "False"<br>PauseForConfirmation = "False"                                                                         |                        |
| [DiskOperation]                                                                                                    |                        |
| PartitionDisk = "All"                                                                                                    |                        |
|                                                                                                    | Download Close         |

This file can also be downloaded to your browser's default download folder.

where you can select the recovery task from the Orchestration.

Close to exit.

## 4.2.12 Import from Orchestration

You may import an existing recovery task from an Orchestration job as a new machine into an existing Recovery job .

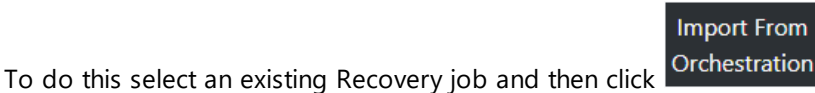

Orchestration. This brings up a dialogue

| Import From Orchestration                                                                                                    | ×    |
|----------------------------------------------------------------------------------------------------|------|
| Select an existing orchestration recovery to import.<br>To ensure this test is as reliable as possible, only the target and post recovery networking can changed. Everything else will be as specified in the Orchestration Job. |      |
| New 1 New                                                                                                    |      |
| Select orchestration recovery Target                                                                                                    |      |
|                                                                                                    |      |
|                                                                                                    |      |
|                                                                                                    |      |
|                                                                                                    |      |
|                                                                                                    | Save |

Select the recovery task from the drop-down list and then configure the recovery parameters:

| Import From Orchestrat                                                             | ion                                                 |                   |                     |                       |                        |                   | ×   |
|------------------------------------------------------------------------------------|-----------------------------------------------------|-------------------|---------------------|-----------------------|------------------------|-------------------|-----|
| Select an existing orchestration recov<br>To ensure this test is as reliable as po | very to import.<br>ssible, only the target and post | recovery networki | ing can changed. Ev | erything else will be | as specified in the Or | rchestration Job. |     |
| Orch-Win2019 - New                                                                 |                                                     |                   |                     |                       |                        |                   |     |
| Select orchestration recovery                                                      | Orch-Win2019                                        |                   |                     |                       |                        |                   |     |
| Select Target 10.10.18.63 - vSr                                                    | phere ×                                             |                   |                     |                       |                        |                   |     |
| Datacenter (1) softtestda                                                          | atacenter 🛛 🗙                                       |                   |                     |                       |                        |                   |     |
| Host (4) 10.10.18.81                                                               | ×                                                   |                   |                     |                       |                        |                   |     |
| Folder (2) Optional VM F                                                           | older 🔀 🕐                                           |                   |                     |                       |                        |                   |     |
| VM Datastore (5) Equal                                                             | ogic-DevTest 🛛 🗙                                    |                   |                     |                       |                        |                   |     |
| Controller Type Auto D                                                             | etect 🗸 🕜                                           |                   |                     |                       |                        |                   |     |
| Network Adapter Type                                                               | VMXNET3 ~                                           |                   |                     |                       |                        |                   |     |
| Load Balance SCSI Contro                                                           | llers 🛛 🕐                                           |                   |                     |                       |                        |                   |     |
| Hostname Orch-Win2019                                                              |                                                     |                   |                     |                       |                        |                   |     |
| DR Environment Networking                                                          | Post Recovery Networking                            |                   |                     |                       |                        |                   |     |
|                                                                                    |                                                     |                   |                     |                       |                        | Add Revert        |     |
| Interface                                                                          | Network                                             | IP                | Subnet Mask         | Gateway               | DNS Server             | DHCP DHCP (VA)    |     |
| 0 (Intel(R) 82574L Gigabit Network<br>Connection)                                  | k VM Network 🗸                                      | 10.10.11.40       | 255.0.0.0           | 10.0.1.100            | 10.0.1.108             |                   |     |
|                                                                                    |                                                     |                   |                     |                       |                        |                   |     |
|                                                                                    |                                                     |                   |                     |                       |                        | s                 | ave |
|                                                                                    |                                                     |                   |                     |                       |                        |                   |     |

Finally click

Save

to save the recovery. The machine will then be added to the Recovery job:

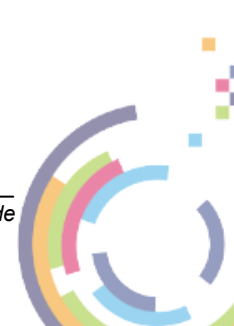

Cristie VA BMR Backup and Recovery Guide

| Simulation    |           |     |      |          |                |        |           |
|---------------|-----------|-----|------|----------|----------------|--------|-----------|
| Actions       | Jobs      | Sea | arch |          | Backups        | Search |           |
| New Job       | HourlySim |     | Cc   | ompleted | RS-NP-Win2019  | •      | Completed |
| Modify        |           |     |      |          | rs-np-rhel83-1 | •      | Completed |
|               |           |     |      |          | Orch-Win2019   | 1      | Waiting   |
| Suspend       |           |     |      |          |                |        |           |
|               |           |     |      |          |                |        |           |
| Run Now       |           |     |      |          |                |        |           |
| Reboot        |           |     |      |          |                |        |           |
| Add           |           |     |      |          |                |        |           |
| Simulation    |           |     |      |          |                |        |           |
| Import From   |           |     |      |          |                |        |           |
| Orchestration |           |     |      |          |                |        |           |
| Download      |           |     |      |          |                |        |           |
| Log Bundle    |           |     |      |          |                |        |           |
|               |           |     |      |          |                |        |           |

Recoverv

Note: Only the target and post recovery networking can be changed for the new recovery. Everything else remains as configured in the source Orchestration task.

# 4.3 DHCP Not Available

By default new BMR recovery or replication target VMs are created with the assumption that DHCP is available in the network. Where DHCP is not available in a customer network static IPs must be used instead throughout the recovery/replication sequence.

In this case recovery requires a different approach and can be performed by creating a Custom BMR DR/Replication ISO and selecting this during a standard Recover/Simulation operation.

## 4.3.1 Use a Custom ISO with Pre-Defined Network Configuration

Use this option to create a custom ISO with a pre-defined network configuration including a static IP address. When you use this ISO no manual network configuration is required post-boot.

There are 3 steps required to create and use a custom ISO.

- 1. Create a custom ISO boot image for the recovery.
- 2. Run a Hypervisor refresh to pick up the new custom ISO image.
- 3. Add a new recovery (Recover or Simulation job) and select the custom ISO image for the recovery.

These steps are now discussed in further detail. The Cristie product CBMR for Windows is used as an example.

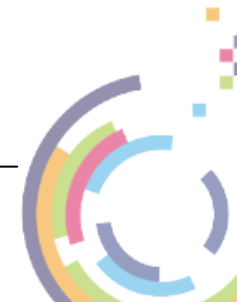

#### 4.3.1.1 Create a Custom ISO

80

To create a custom BMR recovery or custom replication ISO for use in non-DHCP environments follow these instructions.

To start firstly open the Cristie VA Dashboard, and then navigate to **Tools** . You will then see this dialogue.

| Check for Updates<br>Offline Update |
|-------------------------------------|
| Boot Management                     |
| Kube Management                     |
| Log Analysis                        |
| Licensing Portal                    |
| Service Status                      |
| Log Viewer                          |
| Support Tools                       |
| Export Appliance Configuration      |
| Import Appliance Configuration      |
| Import Hotfix                       |
| SSL Certificates                    |
| Download Software                   |
| Whats New?                          |

### Click Boot Management and you will see this:

| Boot Mar          | nagement                                                                                  | Ter                                | nant - root (Administrator) C |
|-------------------|-------------------------------------------------------------------------------------------|------------------------------------|-------------------------------|
| Actions           | Mappings                                                                                  | Available Downloads                | Search                        |
| Add Boot          | Configure Boot Mapping Configure DHCP Mapping                                             | No Custom/Web boot ISOs available. |                               |
| Build             | Boot mapping allows you to configure which Cristie ISO is booted on a particular machine. |                                    |                               |
| Web               | The mapping can be made against the MAC and/or the BIOS UUID.                             |                                    |                               |
| Build             | The MAC address provided should be the address of the primary network interface.          |                                    |                               |
| Custom            | Note: Products are populated based on the features you have enabled.                      |                                    |                               |
|                   | Identifier OS Product Q                                                                   |                                    |                               |
| Inject<br>Driver  |                                                                                           |                                    |                               |
| Manage<br>Drivers |                                                                                           |                                    |                               |

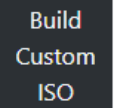

Now click the *Configure Boot Mapping* tab and then click the

option. This will display a new dialogue where you can provide a static network configuration for your custom recovery/ replication ISO.

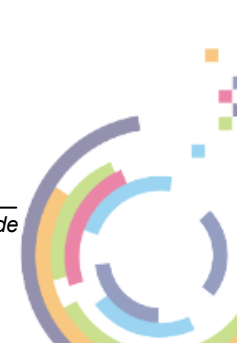

81

# **Build Custom ISO**

If you do not have DHCP available in your environment, you can create a bootable ISO with pre-configured networking. Please enter the required networking information below. The simple form (recommended) allows you to specify one IP address, the advanced option (for systems that require multiple IP addresses configured) allows you to specify which MAC address you want to assign a specific IP.

×

|                     | Manual build — D Import from<br>CSV |
|---------------------|-------------------------------------|
| ISO                 | cbmr-windows-pe10-latest.iso 💙      |
| ISO Name            | Static-IP                           |
| Enable insecure TLS | 0                                   |
| Enable insecure SSL | 0                                   |
| SSL Certificate     | Select                              |
| Simple Networking   |                                     |
| DHCP                | 0                                   |
| IP Address          | 10.10.76.77                         |
| Netmask             | 255.0.0.0                           |
| Gateway             | 10.0.1.100                          |
| DNS Servers         | 10.0.1.108                          |
|                     |                                     |
|                     | Cancel                              |

These are the fields you will need to set for static IP use:

| ISO                    | Select an appropriate Cristie BMR<br>or replication ISO name from the<br>drop-down list. In this example<br>CBMR is selected. |
|------------------------|----------------------------------------------------------------------------------------------------|
| ISO Name               | Give the ISO a meaningful name.                                                                                               |
| Enable                 | By default TLS 1.2+ is enabled for                                                                                            |
| insecure TLS           | the management service. If your<br>environment requires TLS 1.0 or<br>1.1 select this option (not<br>recommended).            |
| Enable<br>insecure SSL | By default TLS 1.2+ is enabled for<br>the management service. If your<br>environment requires SSL v2 or v3                    |

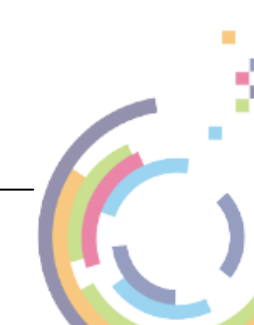

|                    | select this option (not recommended).                                                                                               |  |  |
|--------------------|----------------------------------------------------------------------------------------------------|--|--|
| SSL<br>Certificate | By default the management<br>service will use a self-signed<br>certificate. If you wish to use your<br>own certificate add it here. |  |  |
| IP Address         | Provide the static IP address you wish to give the ISO when booted.                                                                 |  |  |
| Netmask            | Provide a suitable network mask.                                                                                                    |  |  |
| Gateway            | Provide a suitable gateway IP.                                                                                                    |  |  |
| DNS Servers        | Provide a DNS server IP.                                                                                                    |  |  |

Select the *Simple Networking* tab to enter basic IP details or select *Advanced Networking* to add a specific MAC address.

| Now click Confirm to generate the                                                                                                    | e ISO. You will see a confirmation pop-up like this:              |
|----------------------------------------------------------------------------------------------------|-------------------------------------------------------------------|
| Building ISO(s)                                                                                                    | ×                                                                 |
| This can take some time. You can mon<br>section below.<br>After the ISO(s) are built, you will need<br>hypervisors to use the ISO(s) within the | itor progress in the alerts<br>I to refresh the required<br>e VA. |
|                                                                                                    | Cancel Confirm                                                    |
| Please note the warning in the dialog                                                                                                    | Use Click Confirm for the final time and the ISO                  |

Please note the warning in the dialogue. Click for the final time and the ISO will be created with the configuration specified. When the ISO has been created you will see this alert:

| A | erts  |        |        |         |            |          | 🕒  🖯 С |
|---|-------|--------|--------|---------|------------|----------|--------|
|   | Event | Source | Status | Details | Start Time | End Time | User   |
| i |       |        |        |         |            |          |        |

The ISO file is stored in the default VM datastore for the hypervisor chosen. It will however be listed for use when you set up a new host recovery. The new ISO will also be listed on the Boot Management dialogue as an available ISO. The ISO can also be deleted from this dialogue when it is no longer of use.

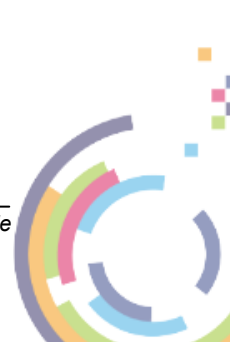

| Recovery |  |
|----------|--|
|          |  |

83

| Boot Mar          | agement                                             |                            |      |                                               | Tenant - root (Administrator) $\mathbb{C}^{a}$ |
|-------------------|-----------------------------------------------------|----------------------------|------|-----------------------------------------------|------------------------------------------------|
| Actions           | Mappings                                            |                            |      | Available Downloads                           | Search                                         |
| Add Boot          | Configure Boot Mapping                              | Configure DHCP Map         | ping | locity static-ip_cbmr-windows-pe10-latest.iso | Î                                              |
| Build             | Boot mapping allows you to c<br>particular machine. | onfigure which Cristie ISO |      |                                               |                                                |
| Web<br>Boot ISO   | The mapping can be made ag                          |                            |      |                                               |                                                |
| Build             | The MAC address provided sh<br>interface.           | ould be the address of the |      |                                               |                                                |
| Custom            | Note: Products are populated                        |                            |      |                                               |                                                |
|                   | ldentifier O                                        | S Product                  | Q    |                                               |                                                |
| Driver            |                                                     |                            |      |                                               |                                                |
| Manage<br>Drivers |                                                     |                            |      |                                               |                                                |

### 4.3.1.2 Running a Hypervisor Refresh

To make the newly built custom ISO visible for recoveries you must first run a **refresh** of the Hypervisor.

To do this select **Options** from the main VA dashboard and then **Hypervisor settings**. Next select the **Configured hypervisors** tab and finally click the Hypervisor that will contain your recovered target VM.

Click the Refresh button to start the hypervisor refresh.

| Options Tenant - root (Administrator) |                     |                        |                           |                          |     |   |
|---------------------------------------|---------------------|------------------------|---------------------------|--------------------------|-----|---|
| Options                               | Hypervisor Settings |                        |                           |                          |     |   |
| Hypervisor settings                   | Add new hypervisor  | Configured hypervisors | Deploy Proxy              |                          |     |   |
|                                       |                     |                        |                           |                          |     |   |
| Backup server settings                |                     |                        |                           |                          |     |   |
| Storage settings                      |                     | Amazon EC2             | options 🐼 during a job co |                          |     |   |
|                                       |                     | $\sim$                 |                           | 10.10.18.63              | ×   |   |
|                                       |                     | $\odot$                | Datacenter (1)            | softtestdatacenter       | ×   |   |
|                                       |                     | IBM HMC                |                           | _                        |     |   |
|                                       |                     |                        |                           | 10.10.18.81              | ×   |   |
|                                       | CRACLE              |                        | Folder (2)                | Optional VM Folder       | ×   | 0 |
|                                       | Oracle Cloud        | vSphere                |                           |                          |     |   |
|                                       |                     |                        | VM Datastore (5)          | Equalogic-Deviest        | ×   |   |
|                                       |                     |                        | ISO Datastore (5)         | Cristie ISO Storage-root | 1 × | 0 |
| Script settings                       |                     |                        | Network (6)               | VM Network               | ×   |   |
| Tenancy settings                      |                     |                        |                           | -                        | ~   |   |
|                                       |                     |                        | Mount NFS<br>datastores   | 0                        |     |   |
| Advanced settings                     |                     |                        |                           |                          |     |   |
|                                       |                     |                        | Update credentials        | Refresh Delete S         |     |   |

You will then see a confirmation message displayed indicating you should monitor the Alerts section to determine when the refresh is complete.

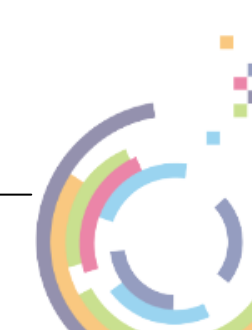

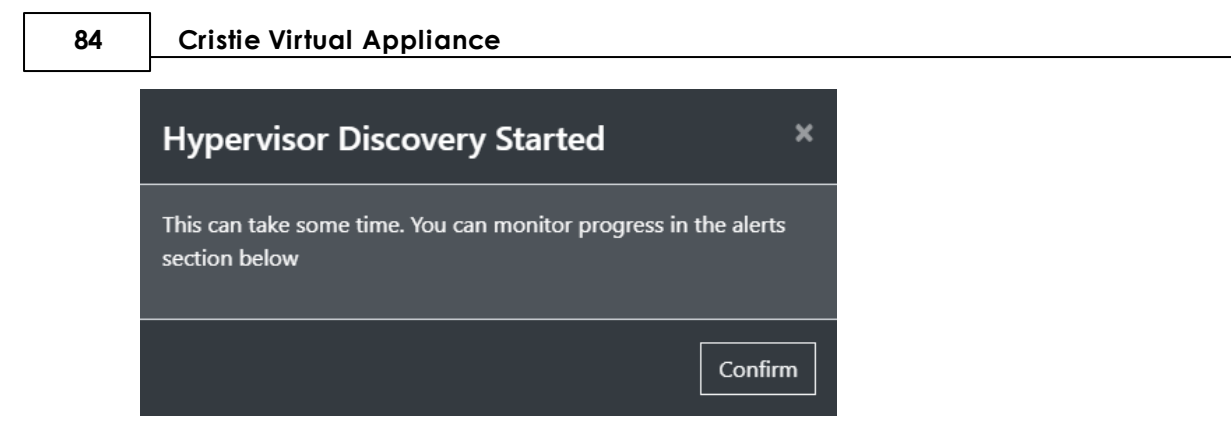

You will see this alert when the refresh is complete.

| Alerts                    |        |        |         |            |          | 🕒 🕸 🖯 🔿       |
|---------------------------|--------|--------|---------|------------|----------|---------------|
| Event                     | Source | Status | Details | Start Time | End Time | User          |
| i Hypervisor<br>Discovery |        |        |         |            |          | Administrator |

### 4.3.1.3 Selecting a Custom ISO for Recoveries

 $\overline{T}$ o use the custom ISO for recoveries you should select it when setting up a new **Recover** or **Simulation** job.

Note: Ensure you have run a target Hypervisor refresh otherwise the custom ISO will not be visible.

Recover

For a new Recover operation select the new ISO in the Hypervisor Configuration tab of recovery setup. In the example below the CBMR custom ISO created earlier is being selected in the ISO field drop-down.

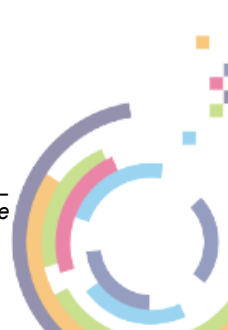

|                                                                                                    |                                                         | Recovery                                               | 85                  |
|----------------------------------------------------------------------------------------------------|---------------------------------------------------------|--------------------------------------------------------|---------------------|
| Recover Backup                                                                                                    |                                                         |                                                        | ×                   |
| VTD Backup   VTD Backup  VTD Backup  VTD B | oftware\nigelp 🛛 🛞 🚥                                    | 🛛 🕐 Window 🗸 🖓                                         | 10.10.18.63 - vSt   |
| Backup Version Hypervisor Configuration Machine Cor                                                                                                    | nfiguration Target Configuration                        | Dissimilar Hardware Boot Actio                         | ns Advance          |
| You can override the default Hypervisor options below. Please note: T<br>Support                                                                                                    | he ISO is automatically populated and we                | e do not recommend changing this field (               | unless told to do : |
| Please note: RDP needs to be enabled on the source machine prior                                                                                                    | to replication.                                         |                                                        |                     |
| Datacenter (1)                                                                                                    | softtestdatacenter 🛛 🗙                                  |                                                        |                     |
| Host (4)                                                                                                    | 10.10.18.81 ×                                           |                                                        |                     |
| Folder (2)                                                                                                    | Optional VM Folder                                      | 0                                                      |                     |
| VM Datastore (5)                                                                                                    | Equalogic-DevTest ×                                     |                                                        |                     |
| ISO (59)                                                                                                    | /static-ip_cbmr-windows                                 |                                                        |                     |
| Controller Type                                                                                                    | /static-ip_cbmr-windows-                                | -pe10-latest.iso                                       |                     |
| Network Adapter Type                                                                                                    | VMXNET3 🗸 🕜                                             |                                                        |                     |
| Load Balance SCSI Controllers                                                                                                    | 0                                                       |                                                        |                     |
|                                                                                                    |                                                         |                                                        |                     |
| Unless modified in 段 advanced configuration, the latest backup will be restored, the origin settings will be applied to the target.                                                                                                    | nal disk layout will be retained, the default selection | s for your hypervisor will be used and the existing ne | etwork Save         |

When complete the Hypervisor Configuration should look like this:

| Recover Backup                                                                                                    |                                                                                                    |                                                         | ×                                           |
|----------------------------------------------------------------------------------------------------|----------------------------------------------------------------------------------------------------|---------------------------------------------------------|---------------------------------------------|
| VTD Backup  VTD Backup  VTD Ba | oftware\nigelp of tware\nigelp of the software\nigelp of the softwar | Window: Y                                               | ⑦ 10.10.18.63 - vSphere 🛛 ⑦ 황               |
| Backup Version Hypervisor Configuration Mac                                                                                                    | hine Configuration Target Configuration                                                                                                    | Dissimilar Hardware Boot Actio                          | ns Advanced Configuration                   |
| You can override the default Hypervisor options below. Please                                                                                                    | e note: The ISO is automatically populated and                                                                                                    | we do not recommend changing this field                 | unless told to do so by Cristie Support     |
| Please note: RDP needs to be enabled on the source machi                                                                                                    | ine prior to replication.                                                                                                    |                                                         |                                             |
| Datacenter (1)                                                                                                    | softtestdatacenter                                                                                                    |                                                         |                                             |
| Host (4)                                                                                                    | 10.10.18.81                                                                                                    |                                                         |                                             |
| Folder (2)                                                                                                    | Optional VM Folder                                                                                                    | × 0                                                     |                                             |
| VM Datastore (5)                                                                                                    | Equalogic-DevTest                                                                                                    |                                                         |                                             |
| ISO (59)                                                                                                    | /static-ip_cbmr-windows-                                                                                                    |                                                         |                                             |
| Controller Type                                                                                                    | Auto Detect 💙 🕜                                                                                                    |                                                         |                                             |
| Network Adapter Type                                                                                                    | VMXNET3 🖌 🕥                                                                                                    |                                                         |                                             |
| Load Balance SCSI Controllers                                                                                                    |                                                                                                    |                                                         |                                             |
|                                                                                                    |                                                                                                    |                                                         |                                             |
| Unless modified in 🚯 advanced configuration, the latest backup will be restored target.                                                                                                    | , the original disk layout will be retained, the default selecti                                                                                                    | ons for your hypervisor will be used and the existing n | etwork settings will be applied to the Save |

Click Save to save the settings. Now when the recovery runs the target will boot with the custom ISO configured to use the given static IP, mask, gateway and DNS.

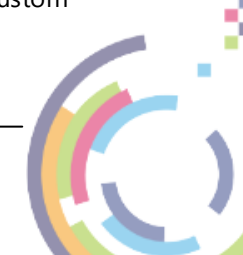

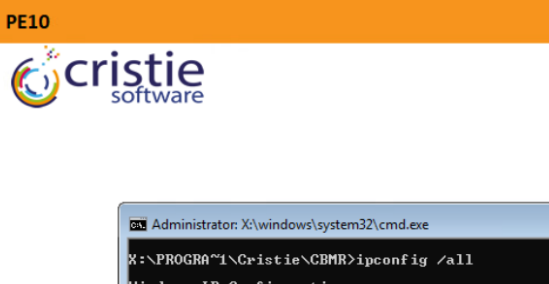

| n (indim i (dristie (ddim))pedniig / dri                                                                                                    |  |  |  |  |  |
|----------------------------------------------------------------------------------------------------|--|--|--|--|--|
| Windows IP Configuration                                                                                                    |  |  |  |  |  |
| Host Name : minint-one@agj<br>Prinary Dns Suffix :<br>Node Type : Hybrid<br>IP Routing Enabled : No<br>WINS Proxy Enabled : No                                                                                                    |  |  |  |  |  |
| Ethernet adapter EthernetU:                                                                                                    |  |  |  |  |  |
| Connection-specific DNS Suffix       :         Description       :       :         Description       :       :         Physical Address       :       :         DHCP Enabled       :       :         DhCP Enabled       :       :         DufCP Enabled       :       :         DufCP Enabled       :       :         DufCP Enabled       :       :         DufCP Enabled       :       :         DufCP Enabled       :       :         DufCP Enabled       :       :         DufCP foread       :       :         DufCP for Point       :       :         DufCP for Point       :       :         DufCP for Point       :       :         DufCP for Point       :       :         DufCP for Halb       :       :       :         DufCPv6 Clint       :       :       :       :         DufCPv6 Clint       :       :       :       :       :       :         DufCPv6 Clint       :       :       :       :       :       :       :       :       :       :       :       :       :       : |  |  |  |  |  |
| DNS Servers                                                                                                    |  |  |  |  |  |
| NetBIOS over lcpip Enabled                                                                                                    |  |  |  |  |  |
| X:\PROGRA~1\Cristie\CBMR>                                                                                                    |  |  |  |  |  |

R

- • ×

# DE10

## Simulation

The procedure for using a custom ISO in a **Simulation** job is very similar. Navigate to the **Add Recovery To Job** dialogue and select the new ISO in the *ISO* field. See the example below.

| dd Recovery To Job                                                                               |                                                              |                                       |                                            | ×                  |
|--------------------------------------------------------------------------------------------------|--------------------------------------------------------------|---------------------------------------|--------------------------------------------|--------------------|
| TD Backup X 🕢 \\10.1.1.60\test-scratch\n X                                                       | ⑦ software\nigelp                                            | ····· · ⑦                             | Window: 💙 🕜 10.10.18.63 -                  | vSphere 🛛 ⑦ 贷      |
| Backup Version Hypervisor Configuration Machine                                                  | Configuration Target Configuration                           | Dissimilar Hardware                   | Boot Actions Advanced                      | l Configuration    |
| ou can override the default Hypervisor options below. Please no                                  | te: The ISO is automatically populated and w                 | e do not recommend chang              | ging this field unless told to do so       | by Cristie Support |
| Please note: RDP needs to be enabled on the source machine                                       | prior to replication.                                        |                                       |                                            |                    |
| Datacenter (1)                                                                                   | softtestdatacenter                                           |                                       |                                            |                    |
| Host (4)                                                                                         | 10.10.18.81                                                  |                                       |                                            |                    |
| Folder (2)                                                                                       | Optional VM Folder                                           | 0                                     |                                            |                    |
| VM Datastore (5)                                                                                 | Equalogic-DevTest                                            |                                       |                                            |                    |
| ISO (59)                                                                                         | /static-ip_cbmr-windows-                                     |                                       |                                            |                    |
| Controller Type                                                                                  | Auto Detect 💙 🕜                                              |                                       |                                            |                    |
| Network Adapter Type                                                                             | VMXNET3 V                                                    |                                       |                                            |                    |
| Load Balance SCSI Controllers                                                                    | 0                                                            |                                       |                                            |                    |
|                                                                                                  |                                                              |                                       |                                            |                    |
| ss modified in $\mathfrak{S}$ advanced configuration, the latest backup will be restored, the t. | original disk layout will be retained, the default selection | is for your hypervisor will be used a | nd the existing network settings will be a | oplied to the Save |
|                                                                                                  |                                                              |                                       |                                            |                    |

PE10

**PE10** 

**CBMR** 

86

Cristie VA BMR Backup and Recovery Guide

| Recovery | 87 |
|----------|----|
|----------|----|

Click Save to save the settings. Now when the simulation runs the target will boot with the custom ISO configured to use the given static IP, mask, gateway and DNS.